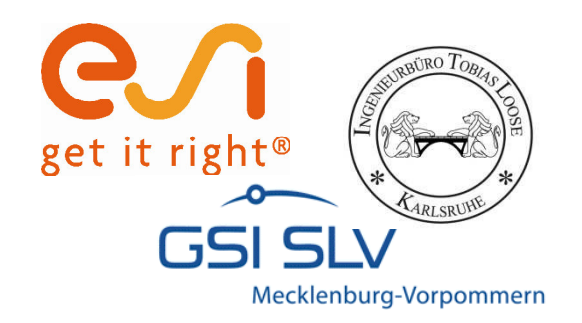

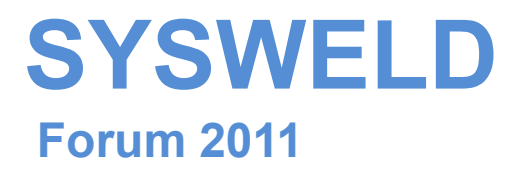

### Ermittlung und Aufbereitung von Werkstoffdaten für die numerische Schweißstruktursimulation

Teil 1:

Material Data Manager (MDM) Strain Hardening Tool (SHT) Stress Strain Calibration Manaer (SSCM)

Tobias Loose, Alexander Rausch,

Florian Hannemann, Arite Scharff

Dr.-Ing. Tobias Loose , Ingenieurbüro Tobias Loose, Wössingen (Lkr. Karlsruhe) B.Eng. Alexander Rausch, ESI Engineering System International GmbH, München cand.-ing. Florian Hannemann, ESI Engineering System International GmbH, München Dr.-Ing. Arite Scharff, SLV Mecklenburg-Vorpommern, Rostock

25. - 26. Oktober 2011, Weimar

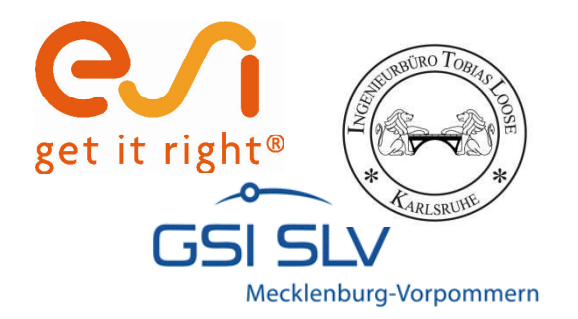

## Haftungsausschluß

Whilst this presentation has been carefully written and subject to intensive review, it is the reader's responsibility to take all necessary steps to ensure that the assumptions and results from any finite element analysis which is made as a result of reading this document are correct. Neither the companies not the authors can accept any liability for incorrect analysis.

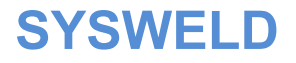

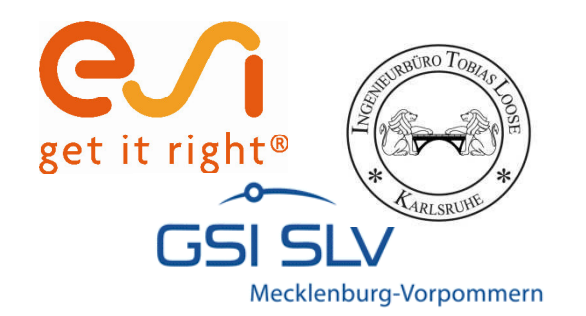

## Material Data Manager V3.400

### Excelbasierte Aufbereitung von Werkstoffdaten

25. - 26. Oktober 2011, Weimar

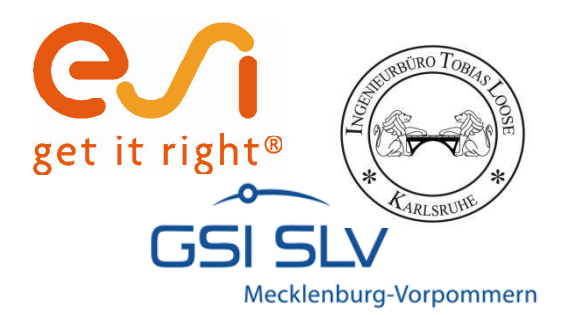

## Material Data Manager V3.400

- ï Excel-basiertes Tool zur Aufbereitung von Materialdaten
- ï Graphische und tabellarische Darstellung sämtlicher Werkstoffkennwerte
- ï Import- und Export von Sysweld Material-Datenbanken (\*.mat) und METALLURGY.DAT-Dateien
- ï Trennen und Zusammenfügen von Datenbanken
- ï Schnittstellen zu Strain-Hardening Tool (SHT) und Stress Strain Calibration Manager (SSCM)
- ï Integration der Richter Stahldatenbank
- ï Automatische Konvertierung zwischen metrischen und US Einheiten
- ï Plausibilitätstests beim Export einer Materialdatenbank

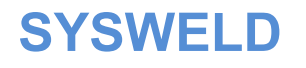

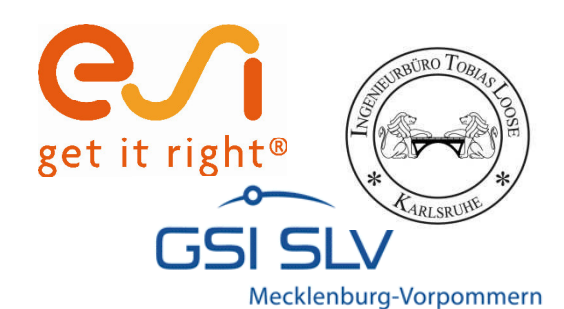

### **Startseite**

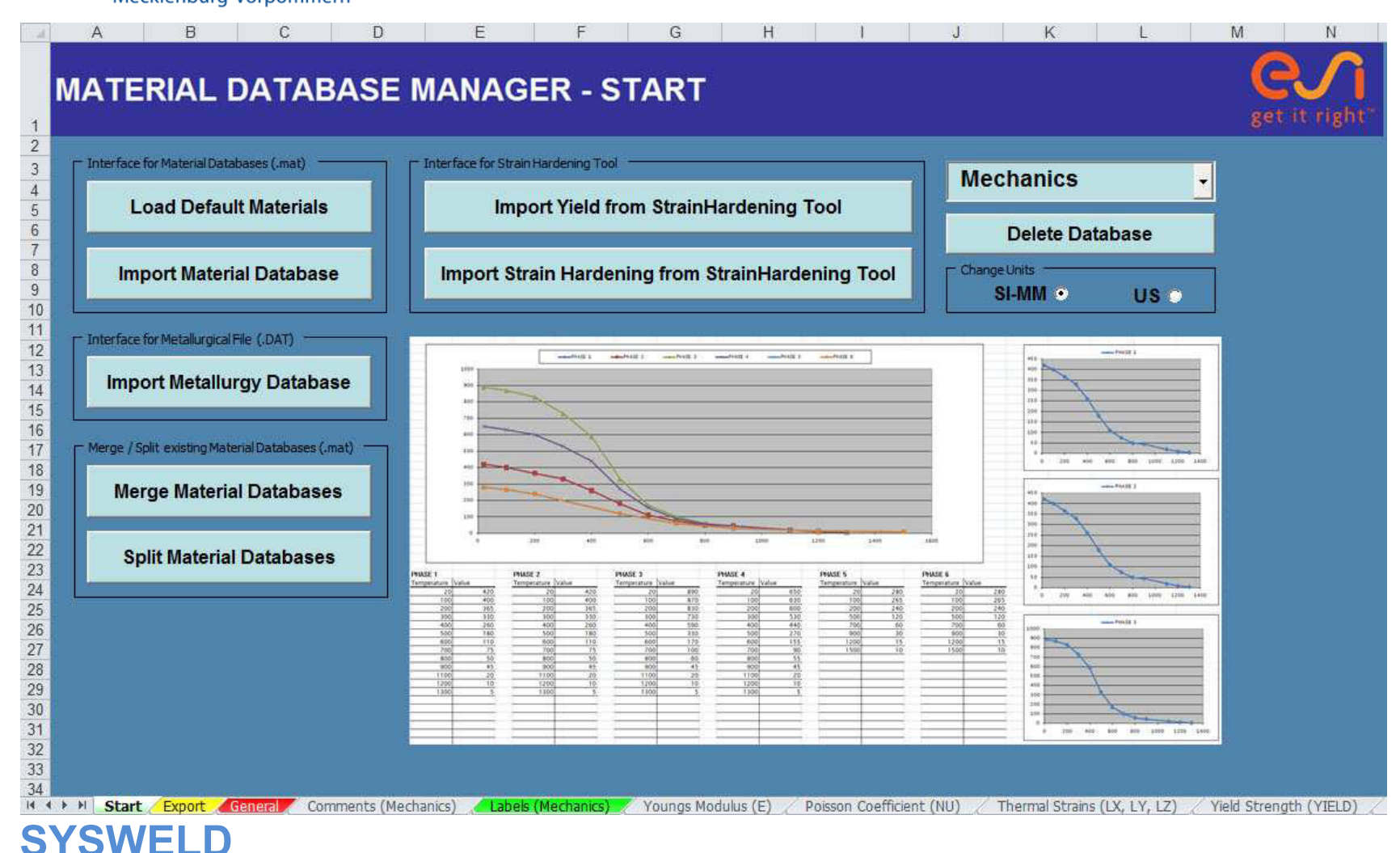

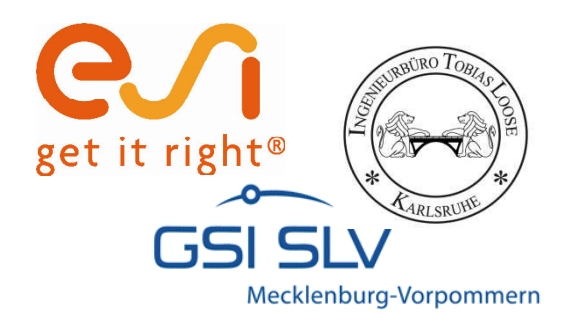

## **Funktionen auf Startseite**

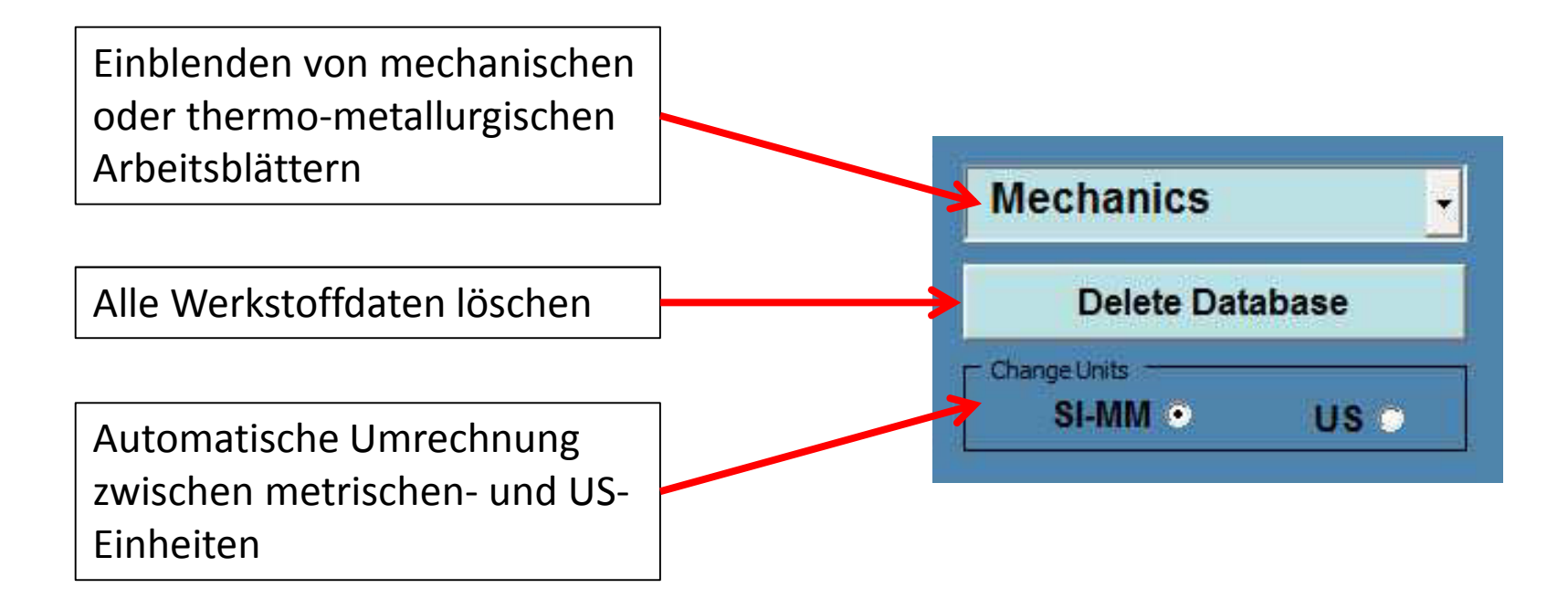

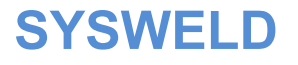

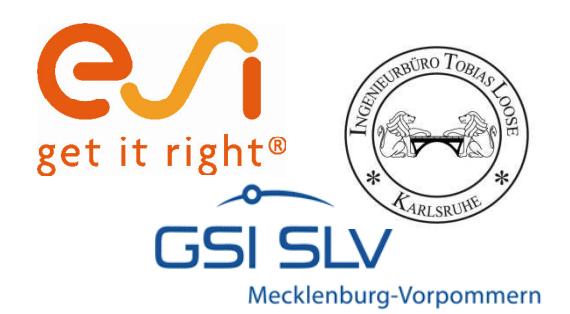

### Import einer Materialdatenbank

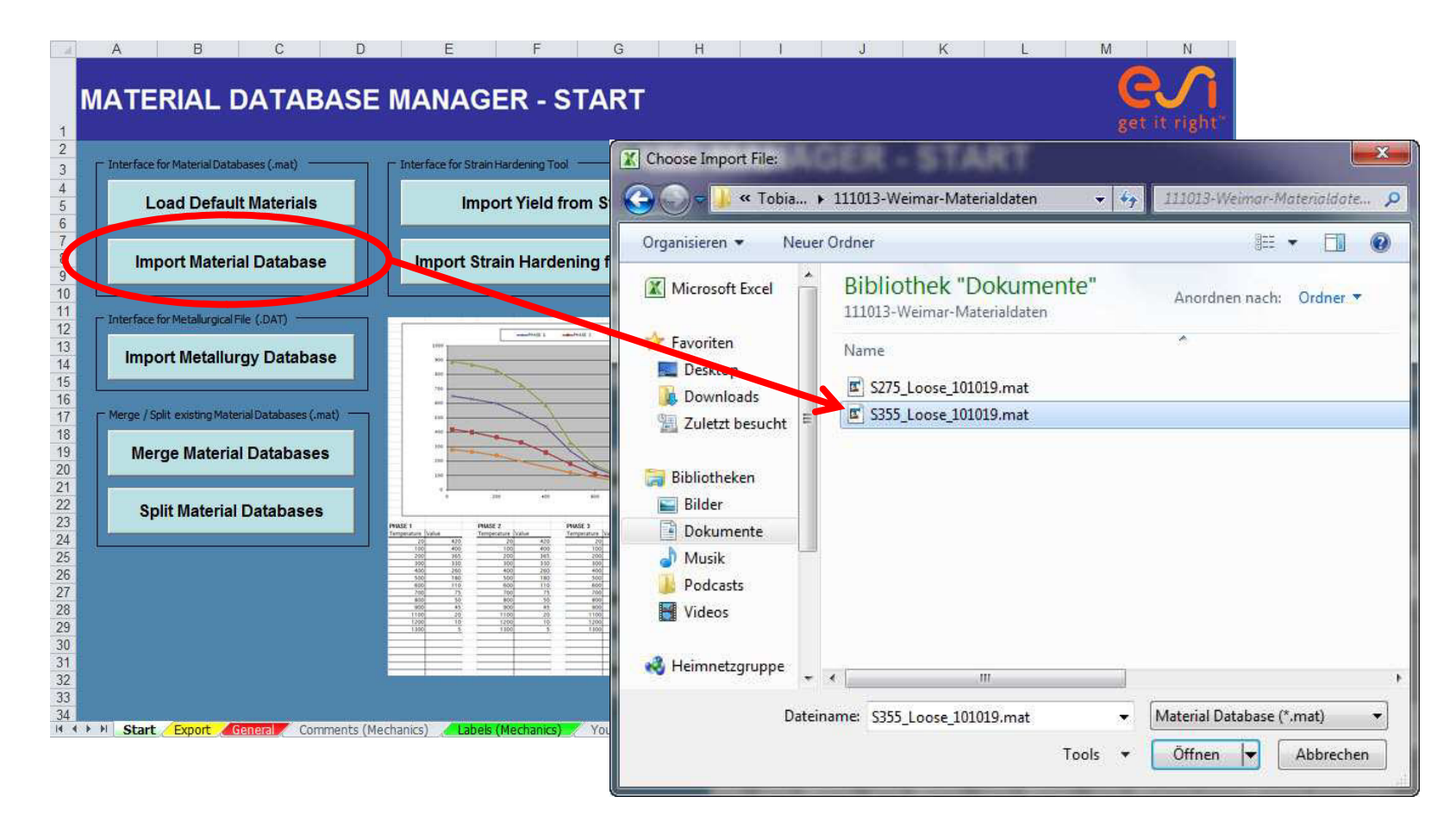

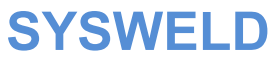

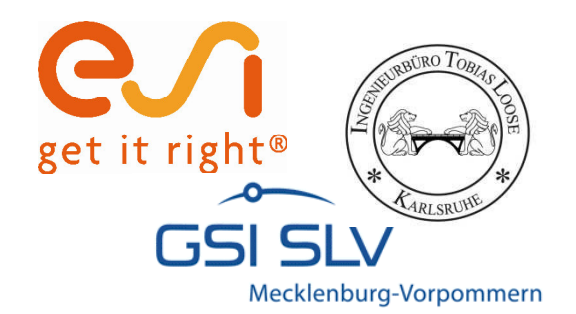

## Import einer Materialdatenbank

### Spezifikation des Datensatzes falls Quellangaben fehlen

| Unit declaration!                                    | ×                                          |
|------------------------------------------------------|--------------------------------------------|
| There is no Unit declarat<br>Which Units are used in | tion in your Datasel<br>the imported file? |
| SI-MM                                                |                                            |
| O US                                                 |                                            |
|                                                      |                                            |
| OK                                                   |                                            |

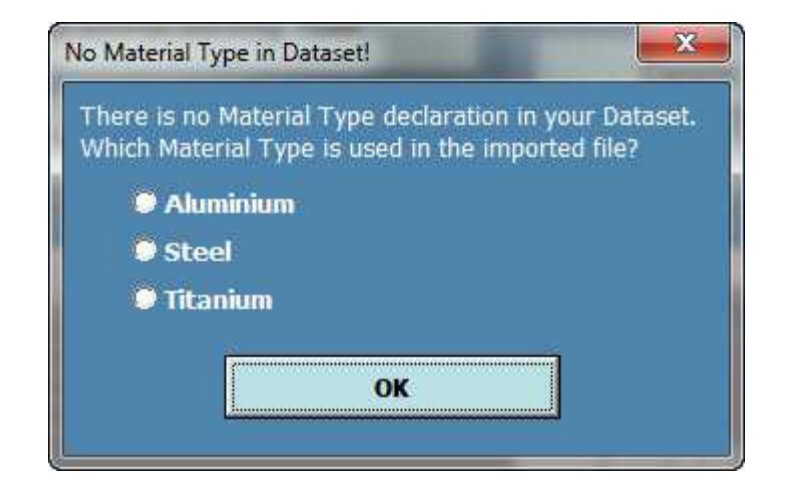

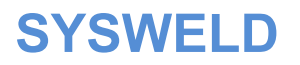

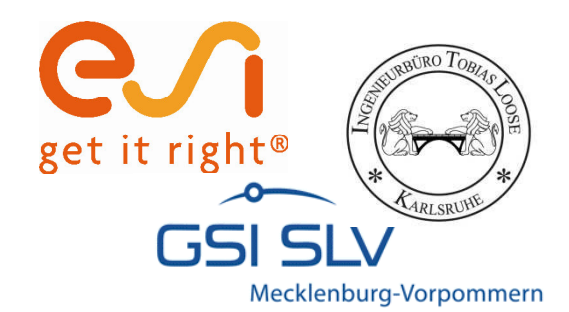

## Arbeitsblatt "General"

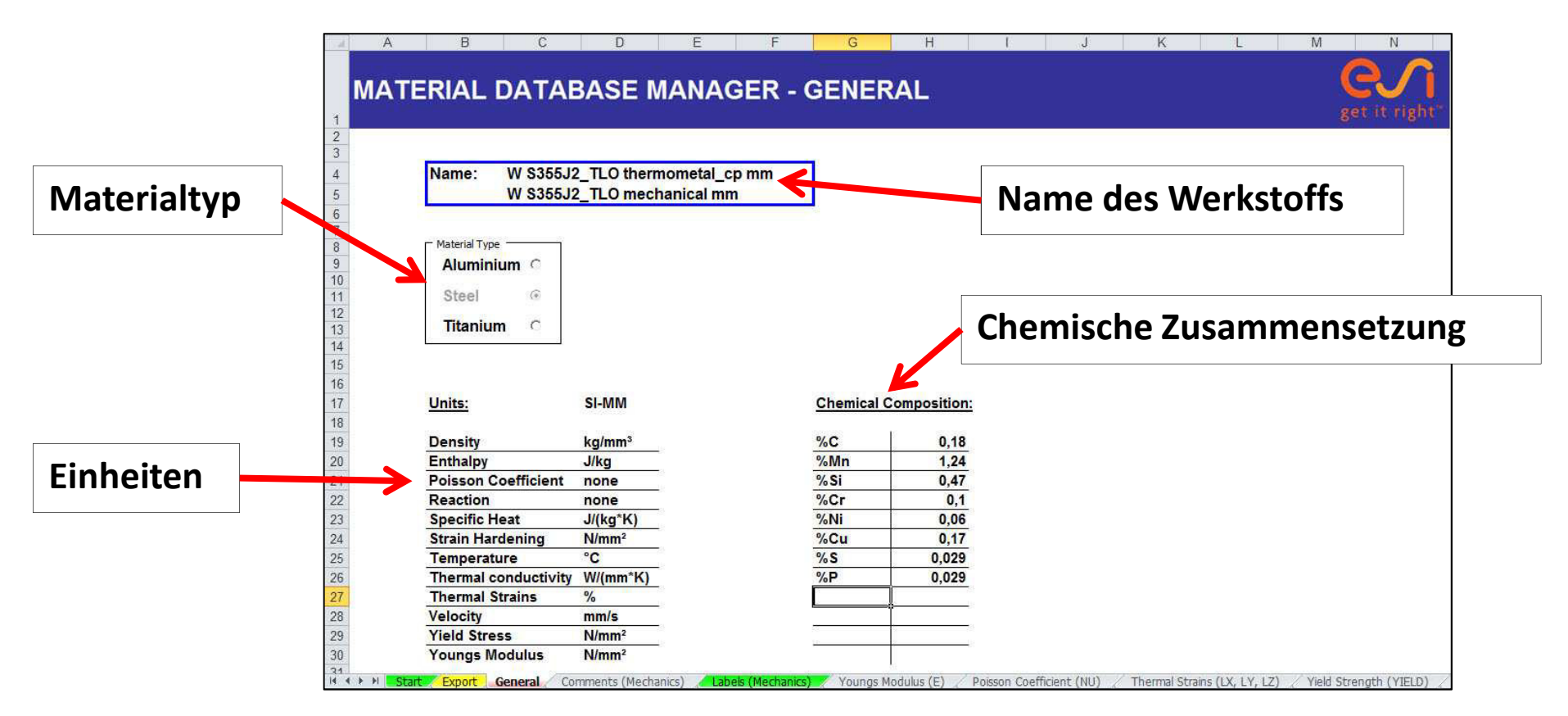

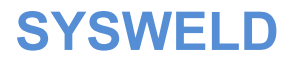

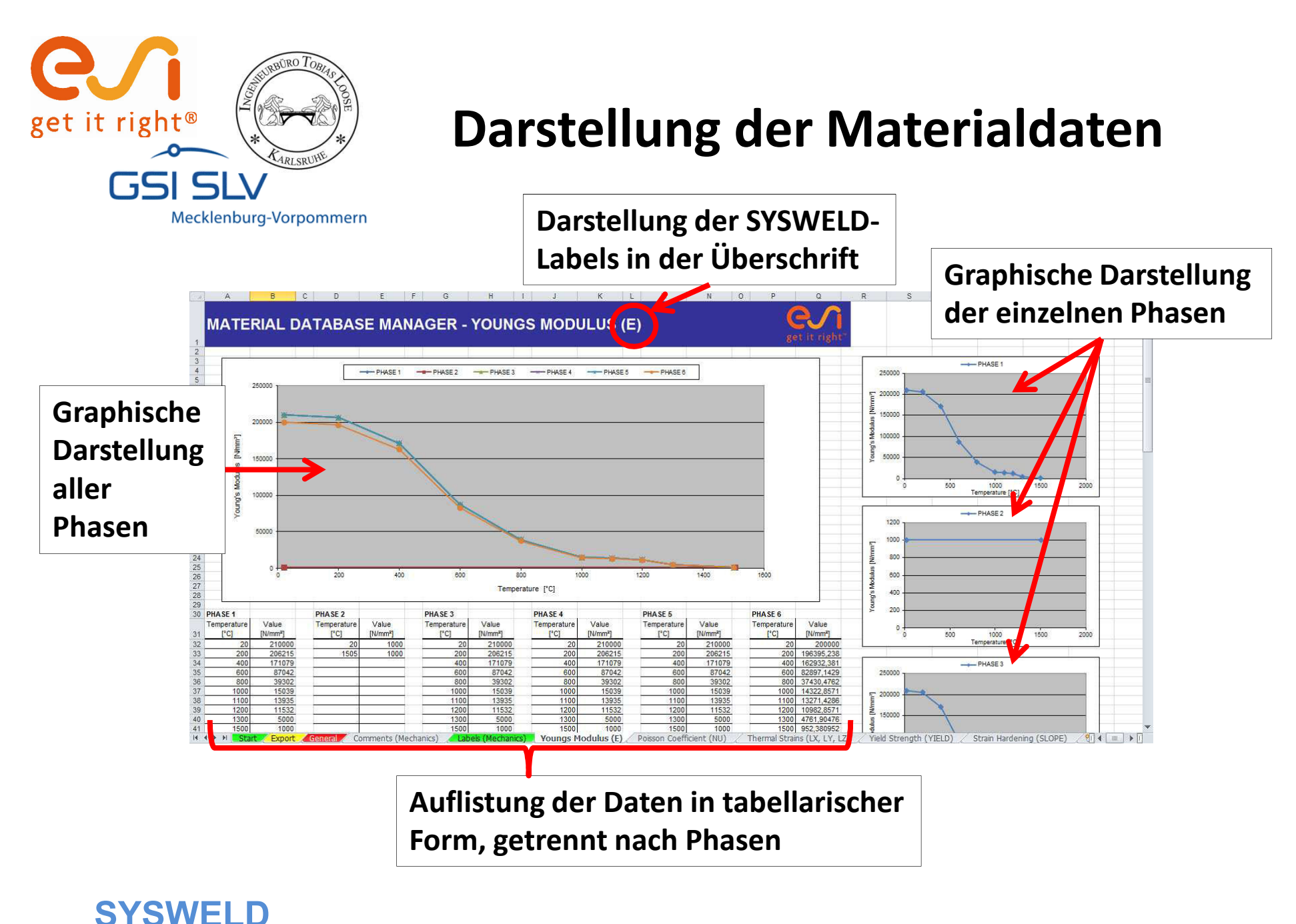

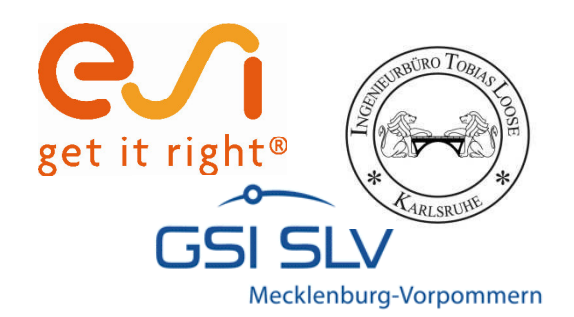

# Übersicht der zu deklarierenden SYSWELD-Labels

### Mechanische Kennwerte:

| Name                              | Tabellenblatt       | SYSWELD-Label |
|-----------------------------------|---------------------|---------------|
| E-Modul                           | Youngs Modulus      | E             |
| Poisson Koeffizient               | Poisson Coefficient | NU            |
| Thermische Dehnungen              | Thermal Strains     | LX, LY, LZ    |
| Streckgrenze                      | Yield Strength      | YIELD         |
| Verfestigung                      | Strain Hardening    | SLOPE         |
| Anzahl der Phasen                 | Labels (Mechanics)  | PHAS          |
| Schmelzpunkt                      | Labels (Mechanics)  | TF            |
| Umwandlungsinduzierte Plastizität | Labels (Mechanics)  | КҮ            |
| Elastoplastisches Verhalten       | Labels (Mechanics)  | MODEL         |

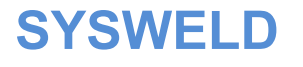

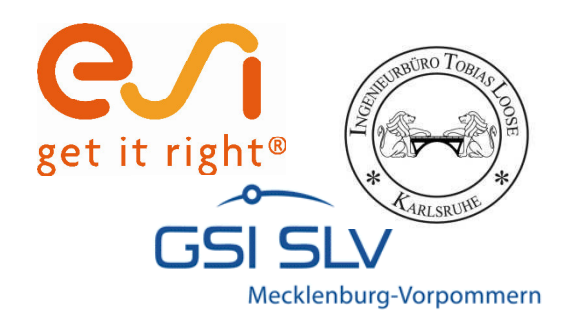

# Übersicht der zu deklarierenden SYSWELD-Labels

### Thermo-Metallurgische Kennwerte:

| Name                       | Tabellenblatt        | SYSWELD-Label |
|----------------------------|----------------------|---------------|
| Wärmeleitfähigkeit         | Thermal Conductivity | КХ            |
| Spezifische Wärmekapazität | Specific Heat        | С             |
| Enthalpie                  | Enthalpy             | ENTH          |
| Dichte                     | Density              | RHO           |
| Umwandlungsverhalten       | Reaction             | Reaction      |
| Anzahl der Phasen          | Material             | PHASE         |

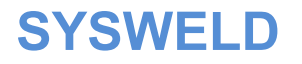

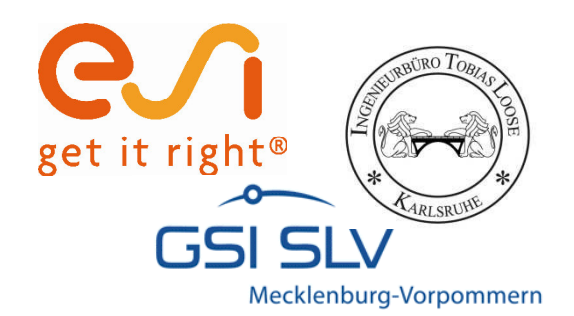

## Import METALLURGY.DAT

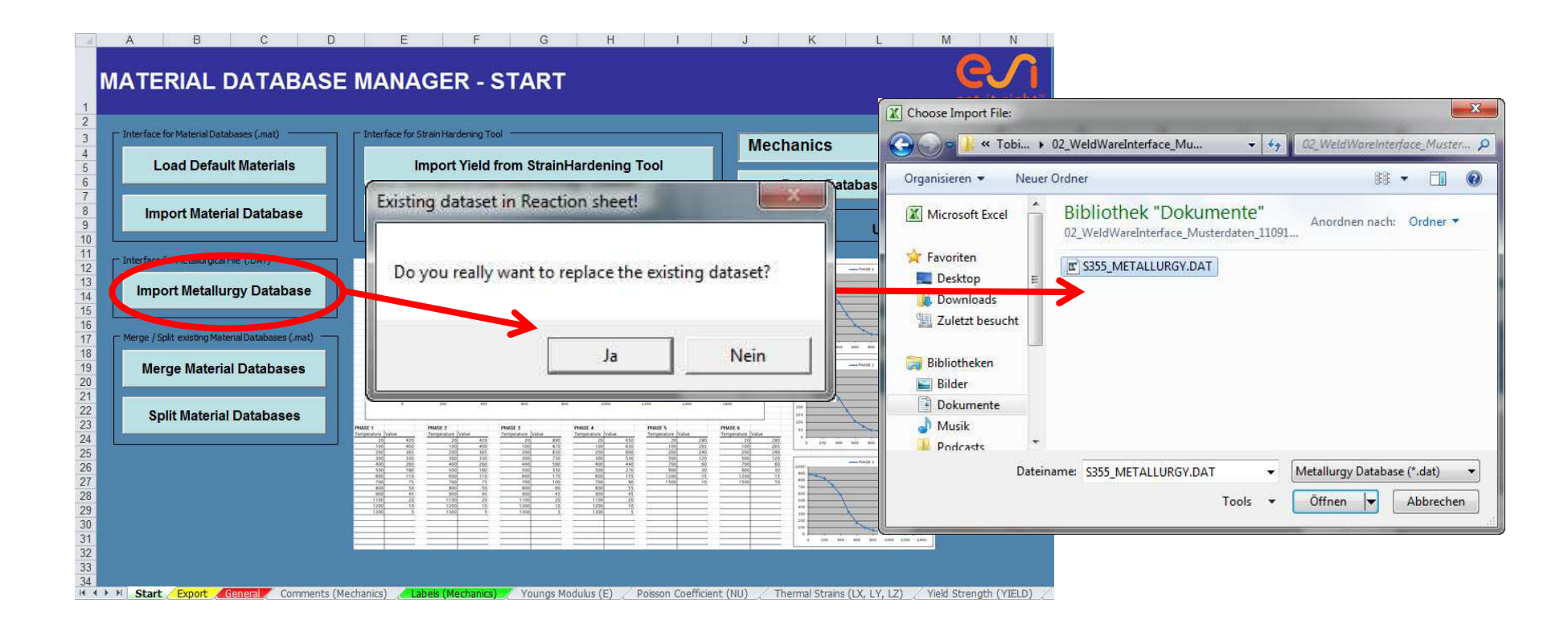

**SYSWELD** 

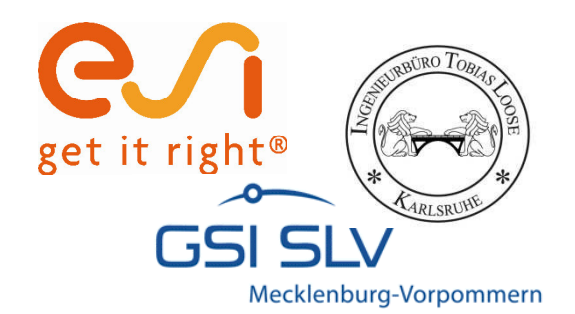

### Arbeitsblatt "Reaction"

| a)   | A             | В          | С     | D            | E            | F           | G          | H 1                | . J.             | К       | L       | M             | N        | 0 P                   | Q           | R S       |
|------|---------------|------------|-------|--------------|--------------|-------------|------------|--------------------|------------------|---------|---------|---------------|----------|-----------------------|-------------|-----------|
|      |               |            |       |              |              |             |            |                    |                  |         | 6       |               |          |                       |             |           |
|      | <b>JATERI</b> | AL DA      | TABAS | SE MAN       | AGEF         | R - REA     | CTION      |                    |                  |         |         |               |          |                       |             |           |
|      |               |            |       |              |              |             |            |                    |                  |         |         | t it right    |          |                       |             |           |
| 1    |               | 1          |       |              |              |             |            |                    |                  |         |         |               |          |                       |             |           |
| T    | ransformation | Label      |       | TABLE        | Value        |             | TABLE      | Value              | TABLE            | Value   |         | TABLE         | VALUE    | TABLE                 | VALUE       |           |
| 1    | 6             | HEATING    | PEQ   | TABLE        |              | 100 TAU     | TABLE      | 110                |                  |         |         |               |          |                       |             |           |
| 2    | 6             | HEATING    | PEQ   | TABLE        |              | 130 TAU     | TABLE      | 140                |                  |         |         |               |          |                       |             |           |
| 3    | 6             | HEATING    | PEQ   | TABLE        |              | 100 TAU     | TABLE      | 110                |                  |         |         |               |          |                       |             |           |
| 4    | 6             | HEATING    | PEQ   | TABLE        |              | 100 TAU     | TABLE      | 110                |                  |         |         |               |          |                       |             |           |
| 5    | 6             | HEATING    | PEQ   | TABLE        |              | 100 TAU     | TABLE      | 110                |                  |         |         |               |          |                       |             |           |
| 3    | 1             | HEATING    | PEQ   | TABLE        |              | 240 TAU     | TABLE      | 250                |                  |         |         |               |          |                       |             |           |
| ) 4  | 5             | HEATING    | PEQ   | TABLE        |              | 270 TAU     | TABLE      | 280                |                  |         |         |               |          |                       |             |           |
| 1 6  | 5             | COOLING    | PEQ   | TABLE        |              | 160 TAU     | TABLE      | 170 F              | TABLE            | 180     | FP      | TABLE         | 180 N    | TABLE                 | 190         |           |
| 2 6  | 4             | COOLING    | PEQ   | TABLE        |              | 200 TAU     | TABLE      | 210 F              | TABLE            | 220     | FP      | TABLE         | 220 N    | TABLE                 | 230         |           |
| 3    |               |            |       |              |              |             |            |                    |                  |         |         |               |          |                       |             |           |
| 4    |               |            |       |              |              |             |            |                    |                  |         |         |               |          |                       |             |           |
| 5    |               |            |       |              |              |             |            |                    |                  |         |         |               |          |                       |             |           |
| 6 TI | ransformation | Label      | VALUE | Label        | Value        |             |            |                    |                  |         |         |               |          |                       |             |           |
| 7 6  | 3             | COOLING    | MS    |              | 420 KM       | 0.0142      | 8          |                    |                  |         |         |               |          |                       |             |           |
| 3    |               |            |       |              |              | 100.000     |            |                    |                  |         |         |               |          |                       |             |           |
| 9    |               |            |       |              |              |             |            |                    |                  |         |         |               |          |                       |             |           |
| D    |               |            |       |              |              |             |            |                    |                  |         |         |               |          |                       |             |           |
| 1    |               |            |       |              |              |             |            |                    |                  |         |         |               |          |                       |             |           |
| >    |               |            |       |              |              |             |            |                    |                  |         |         |               |          |                       |             |           |
| 3    |               |            |       |              |              |             |            |                    |                  |         |         |               |          |                       |             |           |
| 4    |               |            |       |              |              |             |            |                    |                  |         |         |               |          |                       |             |           |
| 5    |               |            |       |              |              |             |            |                    |                  |         |         |               |          |                       |             |           |
|      |               |            |       |              |              |             |            |                    |                  |         |         |               |          |                       |             |           |
| 7 T  | able 100      |            |       | Table 110    |              |             | Table 120  |                    | Table 130        |         |         | Table 140     |          | Table 150             |             | Table 160 |
|      | Temperature   | Value      |       | Temperatu    | ve Value     |             | Not yet    | Value              | Temperature      | Value   |         | Temperature   | Value    | Not vet               | Value       | Temperat  |
| 2    | [°C]          | [-]        |       | I°C1         | [_]          | s.          | declarated | [.]                | [°C]             | f_1     |         | PC1           | [-]      | declarated            | [_]         | I*C1      |
| -    | 727           | 13         | 0     | 1.91         | 700 1000     | 000         |            | 13                 | 1300             | 1.1     | -       | 1250          | 1000000  | or out at the         | 11          | 10        |
| -    | 867           | -          | 1     |              | 710 1000     | 000         | -          |                    | 1306             | 1       | -       | 1230          | 1000     |                       | ð           |           |
| -    | 001           | 4          |       |              | 727          | 6           | 8          |                    | 1300             | -       |         | 1200          | 10       | 1                     | e           |           |
|      |               |            |       | -            | 800          | 2           |            |                    | 1330             | 6       |         | 1306          | 0.1      |                       |             |           |
| -    |               | 1          | -     |              | 967          | 2           |            |                    | 57               |         |         | 1300          | 0.01     |                       | 8           |           |
| -    |               | 1          | -     |              | 000          | 4           |            |                    | 1                |         |         | 1340          | 0.01     |                       |             |           |
| -    |               |            |       | 1            | 000          | 0.4         | 3          |                    |                  | k i     | -       | 1340          | 0,01     | 7                     | 8           |           |
| -    |               |            |       | -            | 100          | 0.1         | -          |                    |                  | 6       |         | -             |          |                       |             |           |
| 7    |               | í          |       | 1            | 200          | 0.05        | 0          |                    |                  |         | -       | -             |          |                       | 8           |           |
| -    |               | -          |       |              | 300          | 0.03        |            |                    |                  | 2       |         | 1             |          | -                     |             |           |
| -    |               |            |       | 1            | 500          | 0,01        | -          |                    |                  | 6       |         |               |          | -                     | 8           |           |
| -    |               |            |       | -            | -            |             | -          |                    |                  | 5       |         |               |          |                       |             |           |
| -    |               |            |       | -            | 2            |             |            |                    |                  |         |         | -             |          |                       |             |           |
| 1    | A AL PROPERTY | Evenent 10 |       | commonte (th | ormo motalle | uravel Mate | The man    | Conductivity (101) | Constitution (C) | Tablala | (CNITH) | Density (DUO) | Basetian | tabata feb annes mark | A Committee |           |

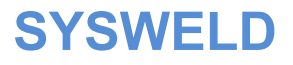

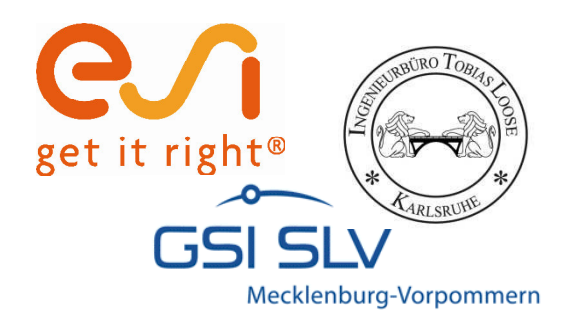

B C F F G H M D N MATERIAL DATABASE MANAGER - START - Interface for Material Databases (.mat) - Interface for Strain Hardening Tool 3 Mechanics Load Default Materials Import Yield from StrainHardening Tool **Delete Database** 8 Import Material Database Import Strain Hardening from StrainHardening Tool Change Units 9 SI-MM US 🔿 10 11 - Interface for Metallurgical File (.DAT) -12 13 14 15 16 17 18 19 20 21 22 23 24 25 26 27 28 29 30 31 32 33 34 and and a second a second a second a second a Import Metallurgy Database Merge / Split existing Material Databases (.mat) **Merge Material Databases Split Material Databases** PHASE : PHASE 3 -PHASE 6 2000 000 000 000 2000 👎 💶 🖌 Start 🤇 Export 🔏 General 🖉 Comments (Mechanics) 🖉 Labeis (Mechanics) 🦿 Youngs Modulus (E) 🖉 Poisson Coefficient (NU) 🖉 Thermal Strains (LX, LY, LZ) 🖉 Yield Strength (YIELD)

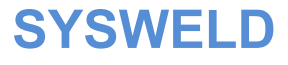

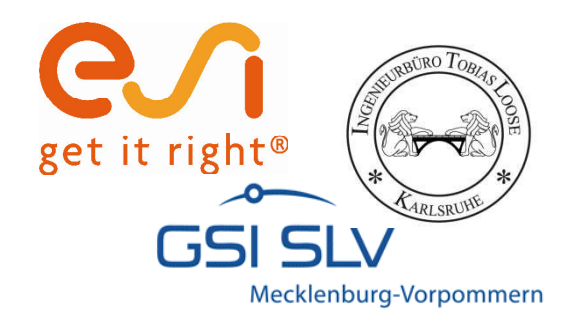

#### Auswahl eines Werkstoffs

| ● <mark>5 St 35.8 1.030</mark><br>● 6 St 45.8 1.040                                                 | 5       |
|----------------------------------------------------------------------------------------------------|---------|
| • 6 St 45.8 1.040                                                                                   | 5       |
|                                                                                                    |         |
| O 12 St E 29 1.048                                                                                  |         |
| Choose Material Database: select 1.084                                                              | 6       |
| • • • • • • • • • • • • • • • • • • •                                                               | 5       |
| Show Material Description O 16 St E 36 1.0854                                                       |         |
| O 18 14 MoV 6 3 1.771                                                                               | 5       |
| O 19 13 CrMo 4 4 1.733                                                                              | 5       |
| Select Properties to Load : O 22 10 CrSiMoV 7 1.807                                                 | 5       |
| Vounas Madulus (F) Thormal Conductivity (VV) O 23 10 CrMo 9 10 1.738                                | D       |
| O 24 20 CrMoV 13 5 1.777                                                                            | 9       |
| Poisson Coefficient (NU) Specific Heat (C) O 25 St E 39 1.890(                                      | D.      |
| Thermal Strains (LX, LY, LZ) Density (RHO)                                                          | 2       |
| O 27 St E 47 1.8904                                                                                 | 2       |
| O 28 15 NiCuMoNb 5 1.636                                                                            | 18.<br> |
| Select Phases : 0 29 11 NiMnCrMo 5 5 1.691                                                          | 9       |
| PHASE 1 PHASE 2 OK 0 37 12 CrMo 19 5 1.7367                                                         | 4       |
| O 38 X 20 CrMoV 12 1 1.492                                                                          | 2       |
| PHASE 3 PHASE 4 O 39 X 8 CrNiMoNb 16 16 1.498                                                       |         |
| PHASE 5         PHASE 6         Cancel         O         42         X 8 CrNiNb 16 13         1.496' |         |
| O 43 X 8 CrNiMoVNb 16 13 1.498                                                                      | 8       |

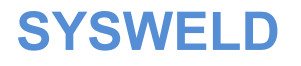

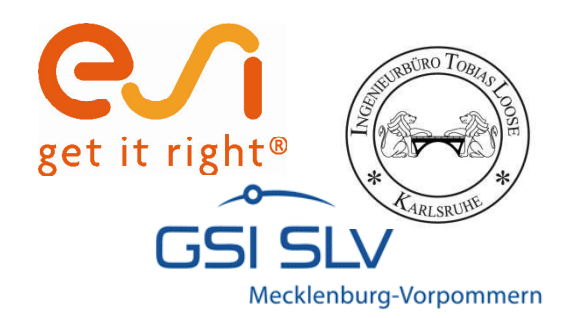

### Aufrufen der Werkstoffspezifikationen

| Load Default Material Data:                                                                                                    |                         |                                                                                                    |                                           |                                            |
|----------------------------------------------------------------------------------------------------|-------------------------|----------------------------------------------------------------------------------------------------|-------------------------------------------|--------------------------------------------|
| Choose Material Database:                                                                                                    | select <br>Show M       | laterial Description                                                                                         | <b>•</b>                                  |                                            |
| Select Properties to Load :<br>Youngs Modulus (E)<br>Poisson Coefficient (NU)<br>Thermal Strains (LX, LY, LZ)<br>Select Phases :<br>PHASE 1 PHASE 2<br>PHASE 3 PHASE 4<br>PHASE 5 PHASE 6 | Thern<br>Speci<br>Densi | Material Description<br>St 35.8<br>%C: 0,1<br>%Si: 0,26<br>%Mn: 0,59<br>%P: 0,019<br>%S: 0,018<br>%Al: 0,008 | %Cu:         %Mo:       0,01         %Nb: | Designation:<br>General Construction Steel |
|                                                                                                    |                         | %Co:<br>%Cr: 0,02                                                                                            | ₩.                                        |                                            |

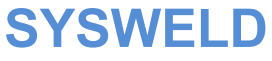

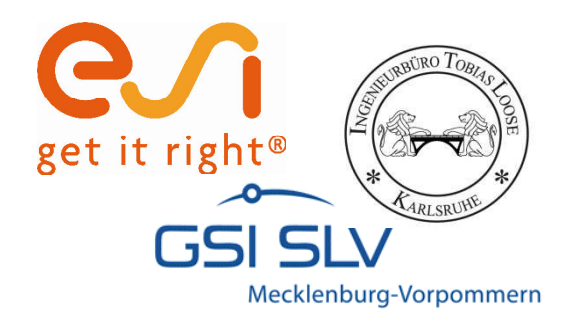

## Auswahl der zu übernehmenden Parameter und

#### Phasen

| Load Default Material Data:  |                                               |   |
|------------------------------|-----------------------------------------------|---|
| Choose Material Database:    | St 35.8<br>Show Material Description          |   |
| Select Properties to Load :  |                                               |   |
| Youngs Modulus (E)           | <ul> <li>Thermal Conductivity (KX)</li> </ul> | ✓ |
| Poisson Coefficient (NU)     | Specific Heat (C)                             |   |
| Thermal Strains (LX, LY, LZ) | Density (RHO)                                 |   |
| Select Phases :              | _                                             |   |
| PHASE 1 PHASE 2              | ОК                                            |   |
| PHASE 3 PHASE 4              | Cancol                                        |   |
| PHASE 5 PHASE 6              |                                               |   |

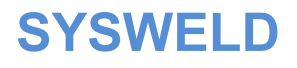

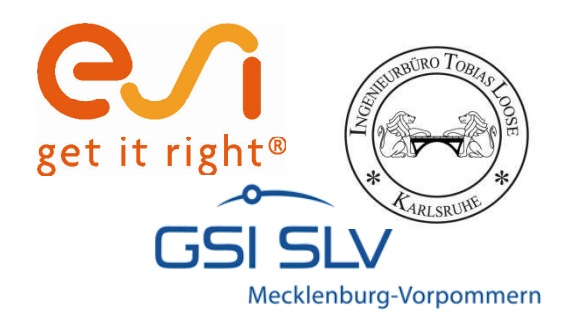

# Schnittstelle zu Strain Hardening Tool und SSCM

- ï Import von Streckgrenze oder Verfestigung
- ï Kompatibel mit
  - $\tilde{n}\,$  Stress Strain Calibration Manager ab Version 1.000
  - $\tilde{n}\,$  Strain Hardening Tool ab Version 1.022

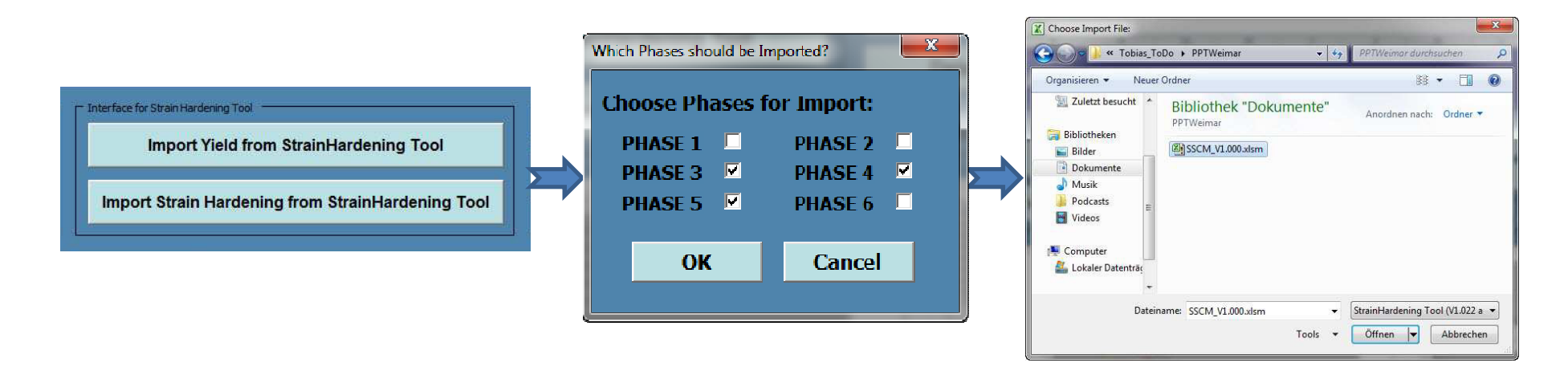

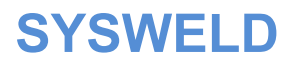

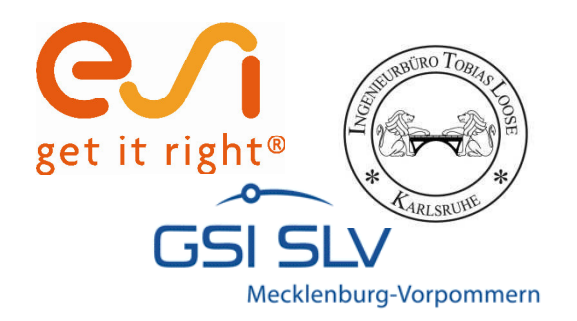

# Zusammenführen von .mat-Dateien

- Führt beliebig viele .mat-Dateien mit einem
   Werkstoff zu einer Datenbank mit mehreren
   Werkstoffen zusammen
- ï Voraussetzung: .mat-Dateien müssen aus MDM geschrieben worden sein bzw. gleiches Format

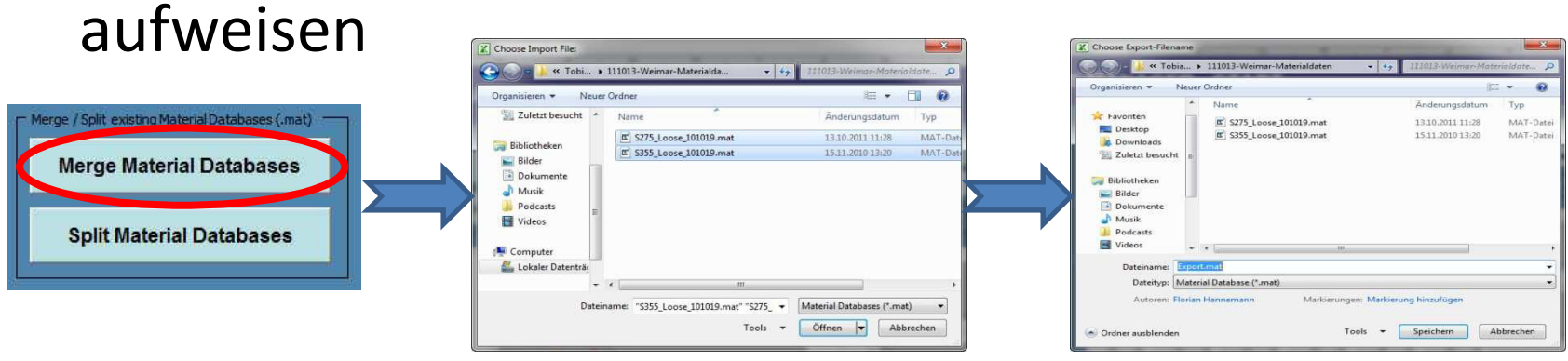

Dateien auswählen: Für Mehrfachauswahl "Strg" halten

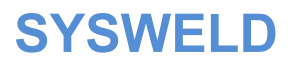

Zielspeicherort wählen

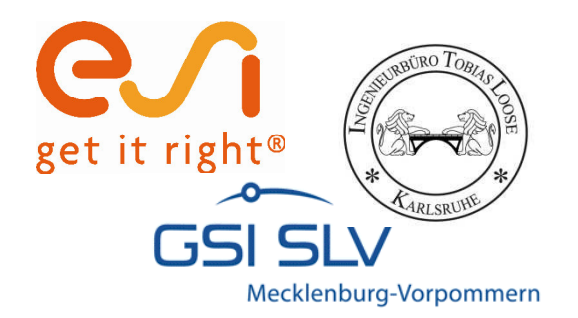

## **Trennen von .mat-Dateien**

- ï Splittet eine .mat-Dateien mit mehreren Werkstoffen in mehrere Datenbanken mit einem Werkstoff auf
- ï Voraussetzung: .mat-Datei muss aus MDM geschrieben worden sein bzw. gleiches Format aufweisen

|                                                                                                    | <ul> <li></li></ul>                                                                                                    | JIII013-Weiman Materialdate P | Choose Export-Filename                                                                                                    | • ++ 111013-Weiman-Materialdate P                                                                                                    |
|----------------------------------------------------------------------------------------------------|----------------------------------------------------------------------------------------------------|-------------------------------|----------------------------------------------------------------------------------------------------|----------------------------------------------------------------------------------------------------|
|                                                                                                    | Organisieren • Neuer Ordner                                                                                                    | III • 🔲 🕢                     | Organisieren 👻 Neuer Ordner                                                                                                    | )iii • 😧                                                                                                    |
| Merge / Split existing Material Databases (.mat)<br>Merge Material Databases<br>Split Material Databases | Microsoft Eacel Favoriten Favoriten Desktop Downladts Zulett besucht Bibliotheken Bibliotheken | Anordnen nach: Ordner -       | Favoriten     Desktop     Subiciteken     Subiciteken     Muik     Dokumede     Muik     Pedcasts     Videos     Dateingene <u>Subiciteken</u> Dateingene <u>Subiciteken</u> Autoren: Florian Hannemann Mariseru     Moriseru | Anderungsdatum Typ<br>1310.2011 11.28 MAT-Datei<br>1511.2010 13.20 MAT-Datei<br>mmeri Markierung hinsufugen<br>Tools - Speichern Abbrechen |
|                                                                                                    | Datei auswäl                                                                                                    | nlen                          | Zielspeicher<br>(für jede Da                                                                                                    | ort wählen<br>atei extra)                                                                                                    |

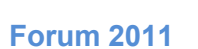

SYSWF

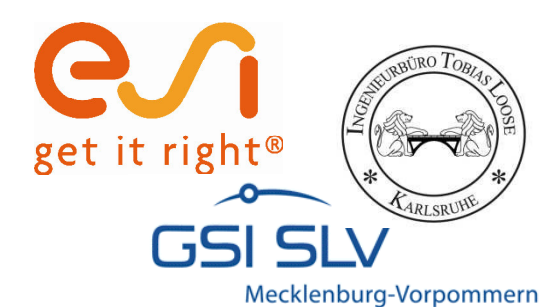

# Exportieren der Werkstoffdatenbank

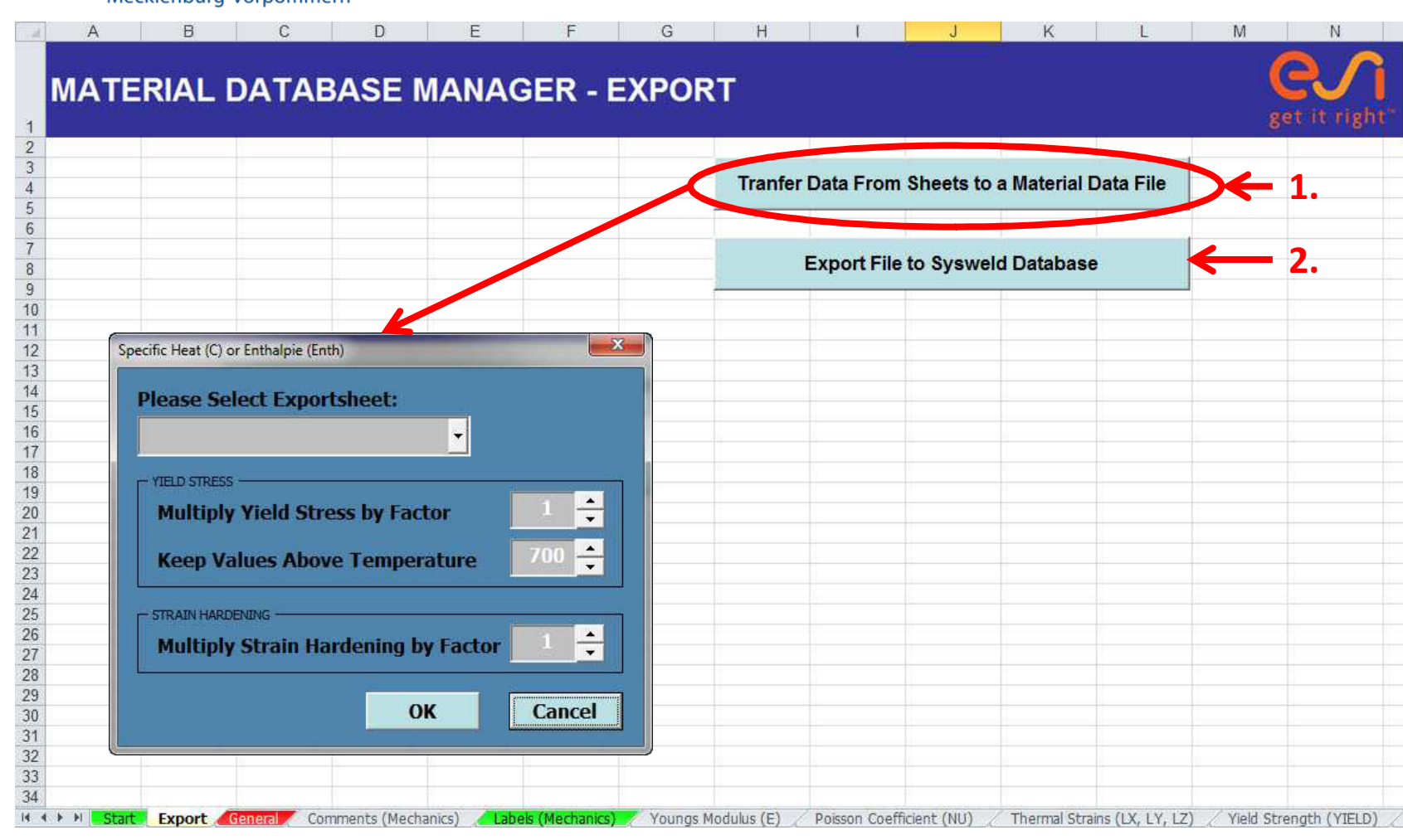

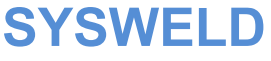

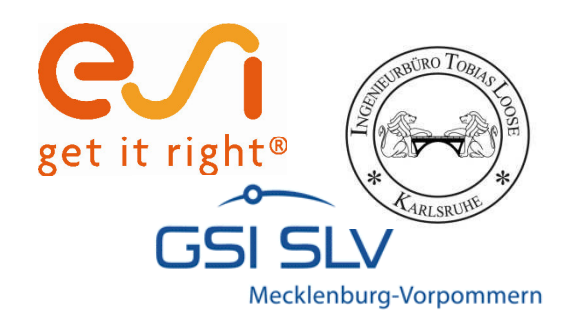

# Exportieren der Werkstoffdatenbank

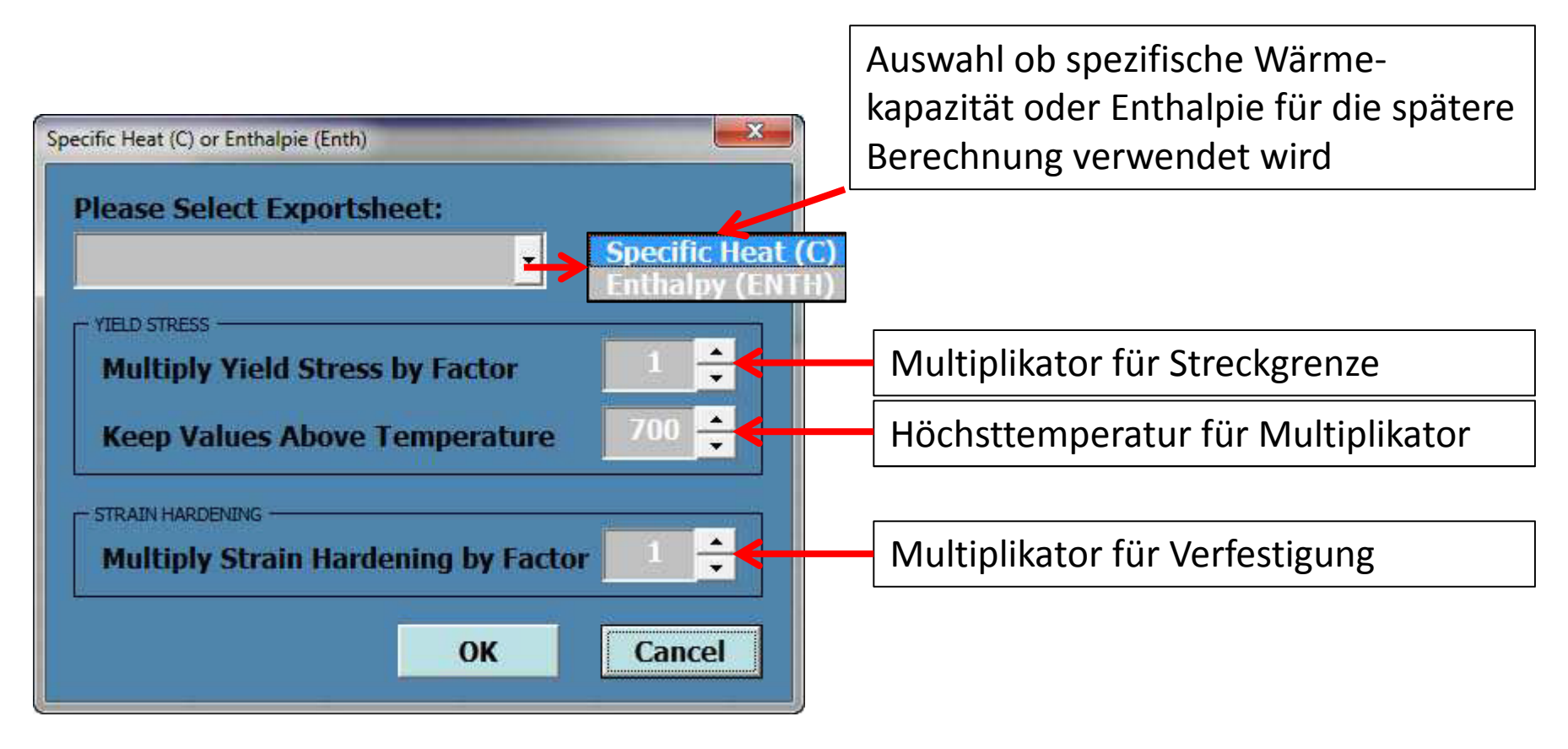

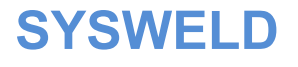

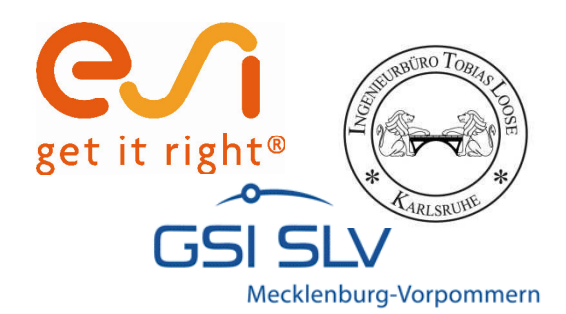

# Exportieren der Werkstoffdatenbank

|                                                                                         | H I J K L M N                                                                              |
|-----------------------------------------------------------------------------------------|--------------------------------------------------------------------------------------------|
| MATERIAL DATABASE MANAGER - EXPOR                                                       |                                                                                            |
| 2 LISTE -                                                                               |                                                                                            |
| 2 LISIE :                                                                               |                                                                                            |
| A W S25512 TLO memoretal cp mm                                                          | Tranfer Data From Sheets to a Material Data File                                           |
|                                                                                         |                                                                                            |
| 6                                                                                       |                                                                                            |
| 7                                                                                       |                                                                                            |
| 8 NOM W S35512 TI O thermometal comm                                                    | Export File to Sysweld Database                                                            |
| g                                                                                       |                                                                                            |
| 10 COMMENTAIRES :                                                                       |                                                                                            |
| 11                                                                                      |                                                                                            |
| 12 MATERIAL:                                                                            |                                                                                            |
| 13 S355J2 with Tempered Martensit, Tempered Bainit for multilayered Weld                |                                                                                            |
| 14 weak coupling (Rho = constant)                                                       |                                                                                            |
| 15 Fitting Yield and Slope of Bainit, Martensit as described in [1]                     |                                                                                            |
| 16                                                                                      |                                                                                            |
| 17 AUTOR:                                                                               |                                                                                            |
| 18 DrIng. Tobias Loose                                                                  |                                                                                            |
| 9                                                                                       |                                                                                            |
| 20 REFERENCE:                                                                           | Export in .mat- und                                                                        |
| 21 [1] Loose, Tobias;                                                                   |                                                                                            |
| 22 Einfluß des transienten Schweißvorganges auf Verzug, Eigenspannungen und             |                                                                                            |
| 23 Stabilitätsverhalten axial gedrückter Kreiszylinderschalen aus Stahl,                | IVIE IALLUKGI. DAI-Dalei                                                                   |
| 4 Karlsruhe, Univ., Diss., 2007                                                         |                                                                                            |
| 25 Online-Recource: http://digbib.ubka.uni-karlsruhe.de/volltexte/1000007537<br>26      |                                                                                            |
| 27 [2] Seyffahrth, P.; Meyer, B.; Scharff, A.: Großer Atlas Schweiß-ZTU-Schaubilder,    |                                                                                            |
| 28 DVS-Verlag, 1992                                                                     |                                                                                            |
| 29                                                                                      |                                                                                            |
| 30                                                                                      |                                                                                            |
| 31 Disclaimer:                                                                          |                                                                                            |
| 2 Whilst this database has been carefully written and subject to intensive review,      |                                                                                            |
| 13 it is the users responsibility to take all necessary steps to ensure that            |                                                                                            |
| 14 the assumptions and results from any finite element analysis which is made           |                                                                                            |
| 🕴 🔸 🕨 🧧 Export 🦽 General 🎢 Comments (Mechanics) 🔪 Labels (Mechanics) 💉 Youngs Modulus ( | (E) / Poisson Coefficient (NU) / Thermal Strains (LX, LY, LZ) / Yield Strength (YIELD) / ' |

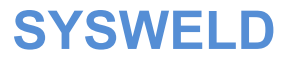

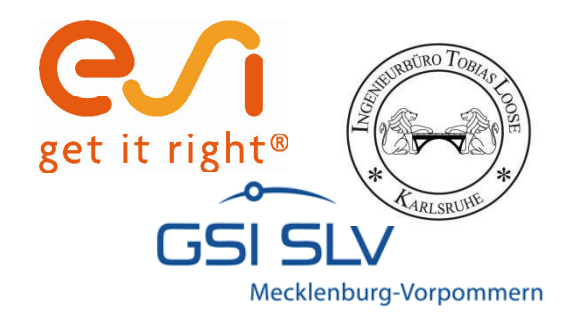

# **Strain Hardening Tool**

Teilautomatisiertes Kalibrieren von Streckgrenze und Verfestigung

25. - 26. Oktober 2011, Weimar

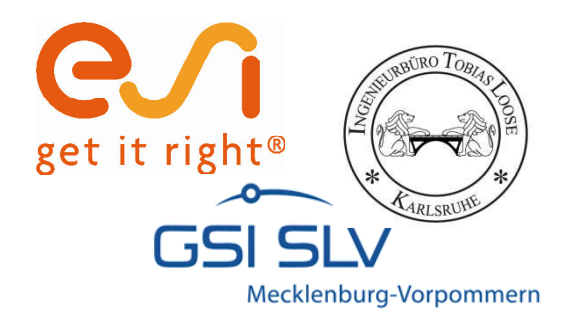

# **Strain Hardening Tool**

- Schnelle Kalibrierung von Streckgrenze und
   Verfestigung auf Basis gemessener Werkstoffdaten
- Berechnung der Streckgrenze durch Vergleich mit
   E-Modul
- Ännähern der Verfestigungskurve durch vereinfachte Ramberg-Osgood-Gleichung
- ï Voll kompatibel mit Material Data Manager

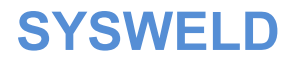

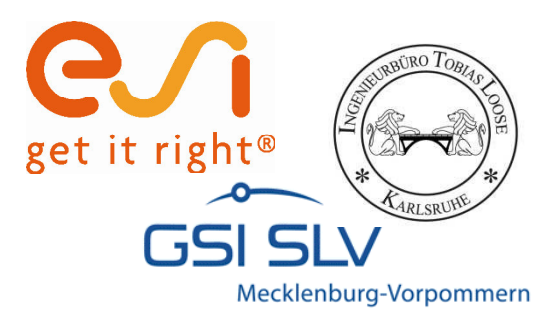

## Arbeitsblatt "Input"

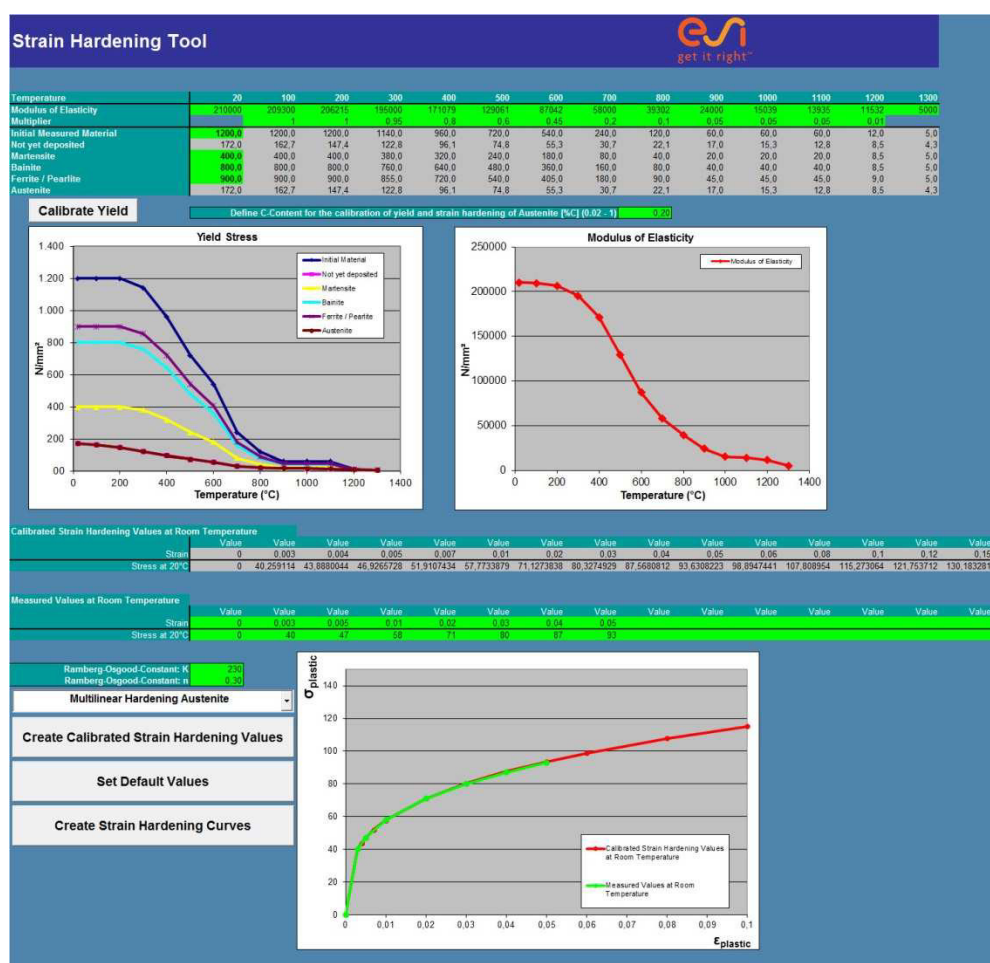

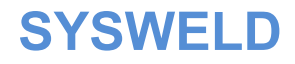

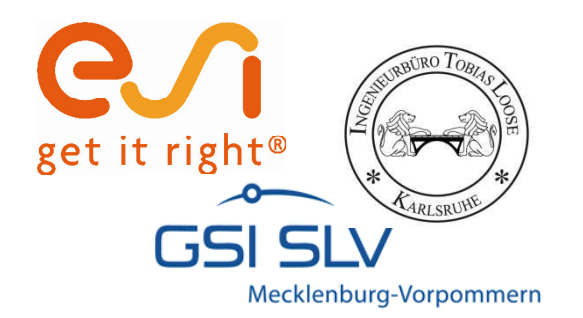

## Kalibrieren der Streckgrenze

Folgende Eingaben werden benötigt:

- ï E-Modul des Werkstoffs, Temperaturabhängig
- ï Streckgrenze bei Raumtemperatur von
  - ñ Grundwerkstoff
  - ñ Ferrit / Perlit
  - ñ Bainit
  - ñ Martensit
- ï Kohlenstoffanteil des Werkstoffs

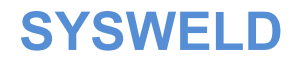

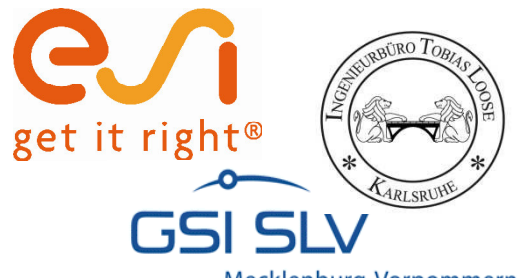

## Kalibrieren der Streckgrenze

Mecklenburg-Vorpommern

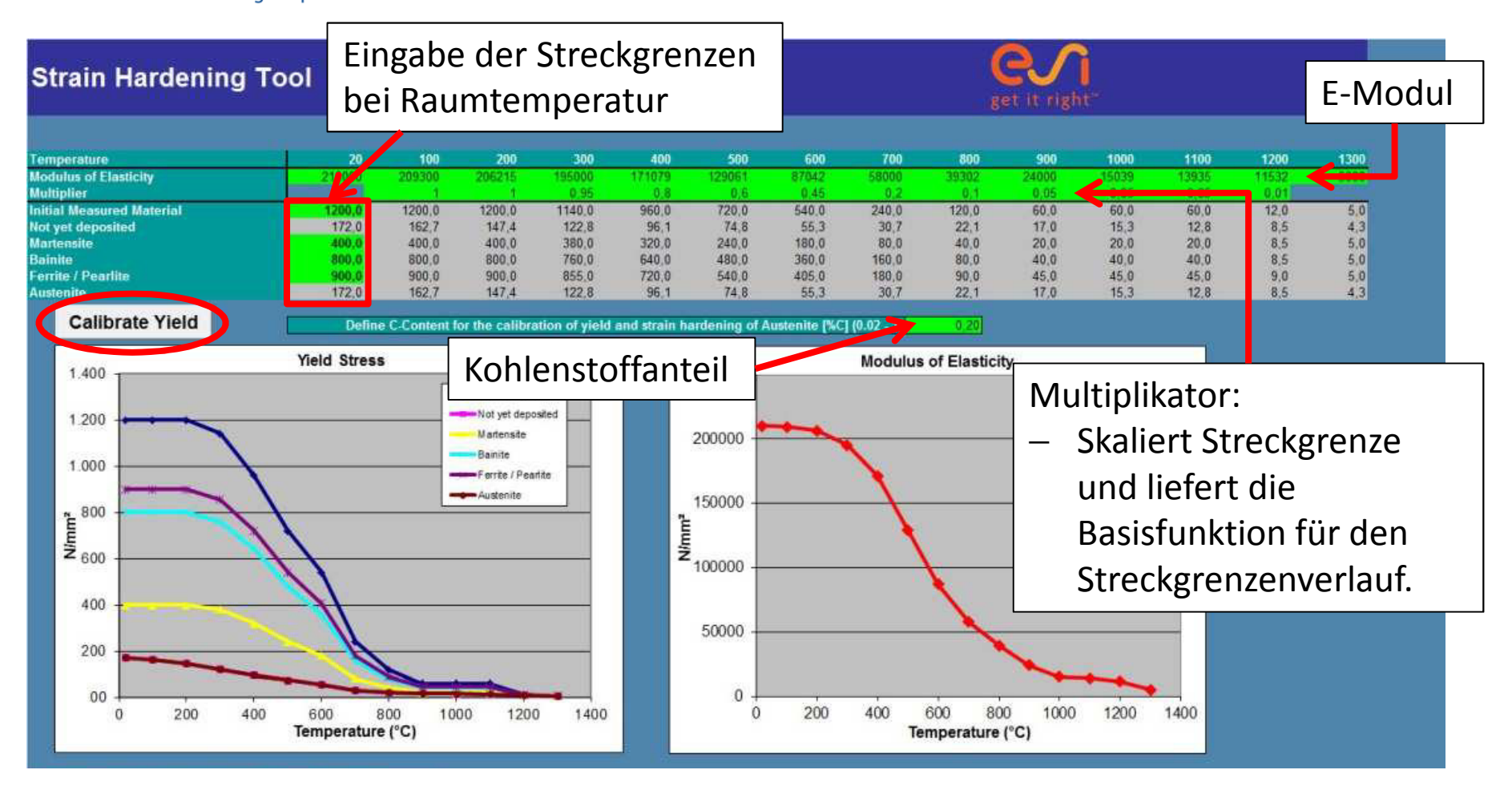

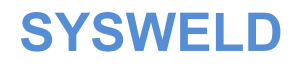

Teil 1 Seite 29

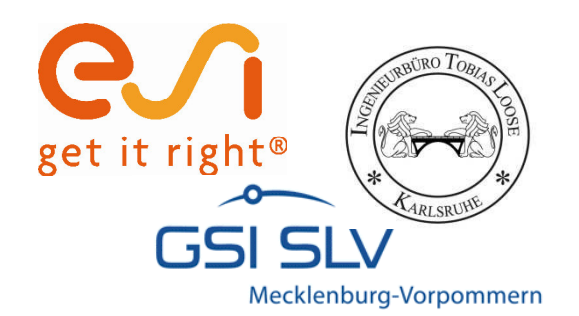

## Kalibrieren der Verfestigung

Eingabe der gemessenen Verfestigung

Bestimmen der Ramberg-Osgood Konstanten für iteratives Anpassen der Kalibrierungskurve an gemessene Kurve

Auswahl zwischen bilinearer und multilinearer Austenitverfestigung

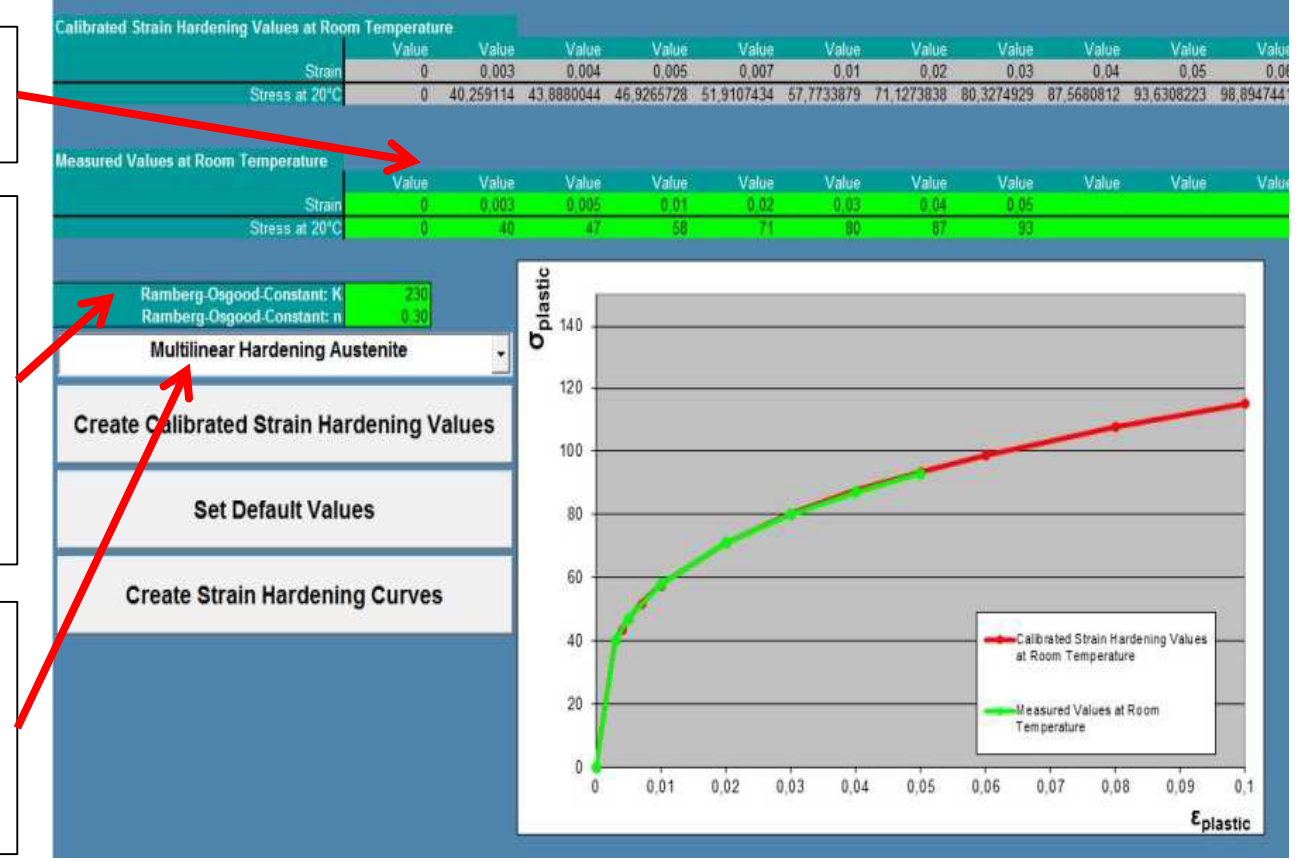

SYSWELD

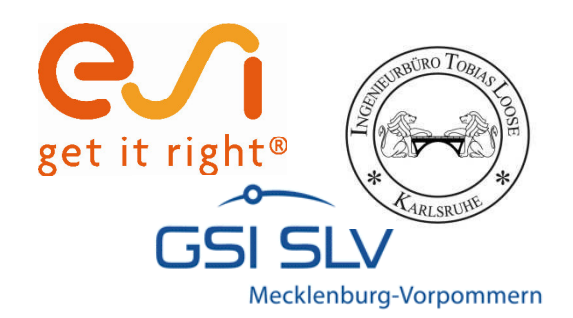

## Kalibrieren der Verfestigung

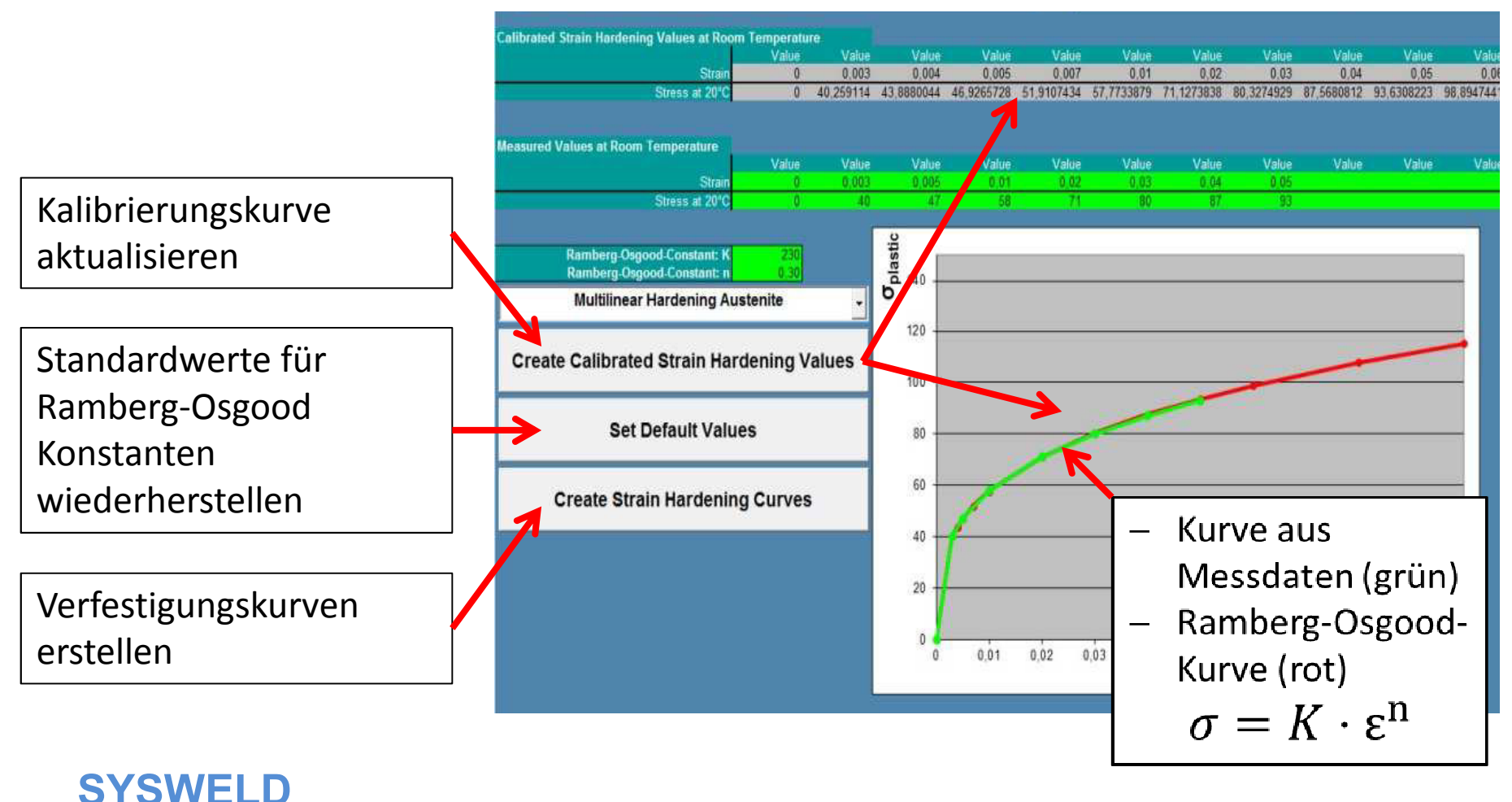

25. - 26. Oktober 2011, Weimar

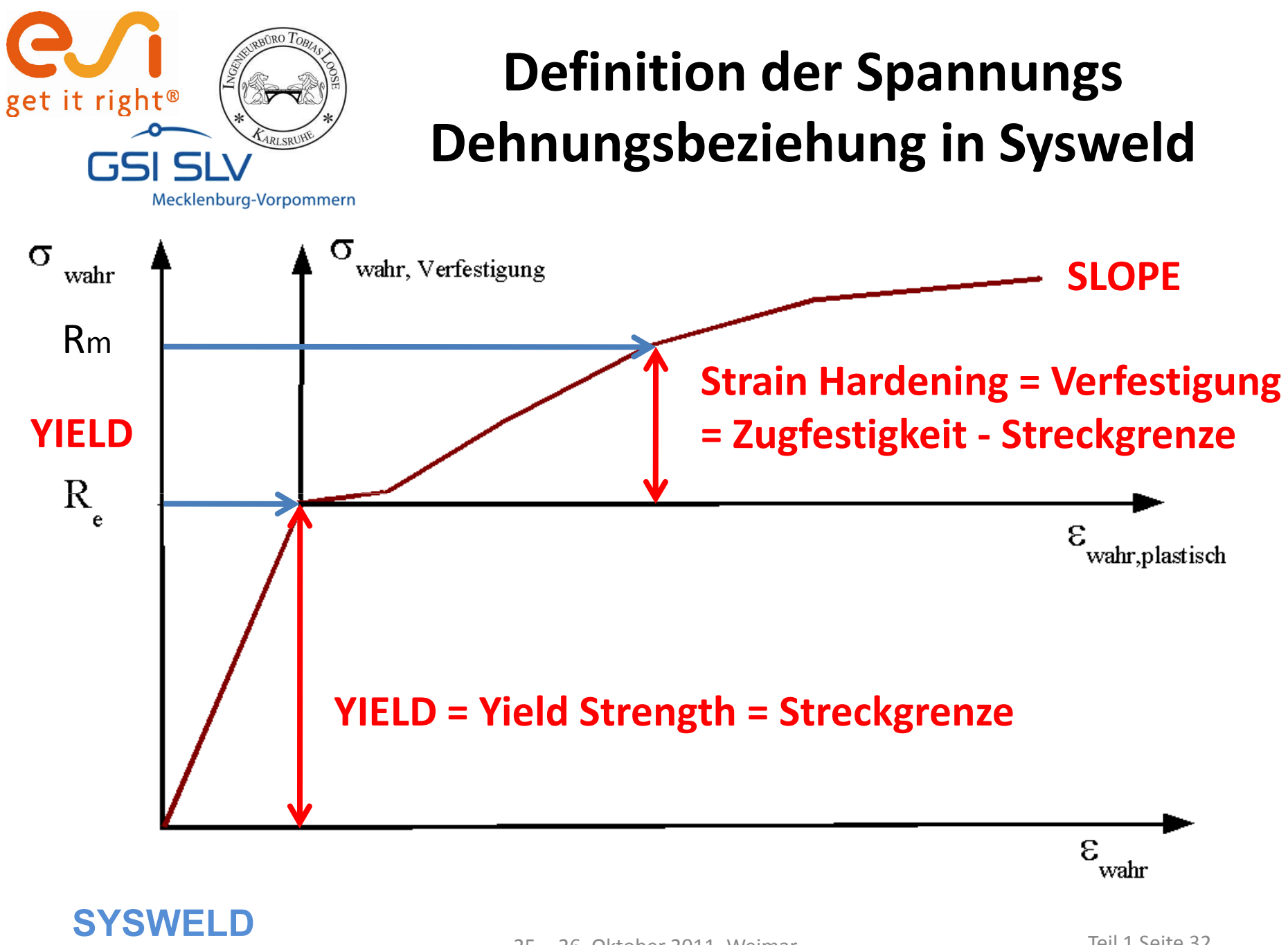

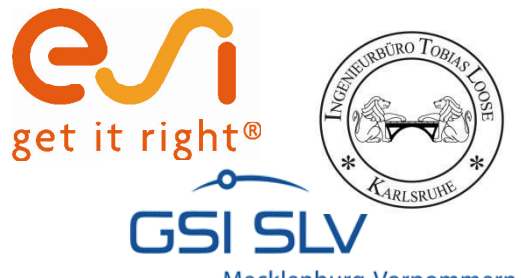

## **Darstellung der Streckgrenze**

Mecklenburg-Vorpommern

| 1  | A             | В                 | C                    | D          | E                                                                                                    | F     | G           | Н      | - E            | 1           | К      | L | M              | N      | 0 | P           | Q     |
|----|---------------|-------------------|----------------------|------------|----------------------------------------------------------------------------------------------------|-------|-------------|--------|----------------|-------------|--------|---|----------------|--------|---|-------------|-------|
| 1  | Initial Measu | ured Material     | Not                  | yet dep    | osited                                                                                                    |       | Martensite  |        |                | Bainite     |        |   | Ferrite / Pea  | rlite  |   | Austenite   |       |
| 2  | Temperature   | Value             | Tem                  | perature   | Value                                                                                                    |       | Temperature | Value  |                | Temperature | Value  |   | Temperature    | Value  |   | Temperature | Value |
| 3  | 20,0          | 1200.0            |                      | 20.0       | 172,0                                                                                                    |       | 20,0        | 400.0  | 0              | 20,0        | 800.0  |   | 20,0           | 900.0  |   | 20,0        | 172.0 |
| 4  | 100,0         | 1200,0            |                      | 100,0      | 162,7                                                                                                    |       | 100,0       | 400,0  | 0              | 100,0       | 800,0  |   | 100,0          | 900,0  |   | 100,0       | 162,7 |
| 5  | 200,0         | 1200,0            |                      | 200,0      | 147,4                                                                                                    |       | 200,0       | 400,0  | 0              | 200,0       | 800,0  |   | 200,0          | 900,0  |   | 200,0       | 147,4 |
| 6  | 300,0         | 1140,0            |                      | 300,0      | 122,8                                                                                                    |       | 300,0       | 380,0  | 0              | 300,0       | 760,0  |   | 300,0          | 855,0  |   | 300,0       | 122,8 |
| 7  | 400,0         | 960,0             |                      | 400,0      | 96,1                                                                                                    |       | 400,0       | 320,0  | 0              | 400,0       | 640,0  |   | 400,0          | 720,0  |   | 400,0       | 96,1  |
| 8  | 500,0         | 720,0             |                      | 500,0      | 74,8                                                                                                    |       | 500,0       | 240,0  | 0              | 500,0       | 480,0  |   | 500,0          | 540,0  |   | 500,0       | 74,8  |
| 9  | 600,0         | 540,0             |                      | 600,0      | 55,3                                                                                                    |       | 600,0       | 180,0  | 0              | 600,0       | 360,0  |   | 600,0          | 405,0  |   | 600,0       | 55,3  |
| 10 | 700,0         | 240,0             |                      | 700,0      | 30,7                                                                                                    |       | 700,0       | 80,0   | 0              | 700,0       | 160,0  |   | 700,0          | 180,0  |   | 700,0       | 30,7  |
| 11 | 800,0         | 120,0             | -                    | 800,0      | 22,1                                                                                                    |       | 800,0       | 40,0   | 0              | 800,0       | 80,0   |   | 800,0          | 90,0   |   | 800,0       | 22,1  |
| 12 | 900,0         | 60,0              |                      | 900,0      | 17,0                                                                                                    |       | 900,0       | 20,0   | 0              | 900,0       | 40,0   |   | 900,0          | 45,0   |   | 900,0       | 17,0  |
| 13 | 1000,0        | 60,0              |                      | 1000,0     | 15,3                                                                                                    |       | 1000,0      | 20,0   | 0              | 1000,0      | 40,0   |   | 1000,0         | 45,0   |   | 1000,0      | 15,3  |
| 14 | 1100,0        | 60,0              |                      | 1100,0     | 12,8                                                                                                    |       | 1100,0      | 20,0   | 0              | 1100,0      | 40,0   |   | 1100,0         | 45,0   |   | 1100,0      | 12,8  |
| 15 | 1200,0        | 12,0              |                      | 1200,0     | 8,5                                                                                                    |       | 1200,0      | 8,5    | 5              | 1200,0      | 8,5    |   | 1200,0         | 9,0    |   | 1200,0      | 8,5   |
| 16 | 1300,0        | 5,0               |                      | 1300,0     | 4,3                                                                                                    |       | 1300,0      | 5,0    | 0              | 1300,0      | 5,0    |   | 1300,0         | 5,0    |   | 1300,0      | 4,3   |
| 17 |               |                   |                      |            |                                                                                                    |       |             |        |                |             |        |   |                |        |   |             |       |
| 18 |               |                   |                      |            |                                                                                                    |       |             |        |                |             |        |   |                |        |   |             |       |
| 19 |               |                   |                      |            |                                                                                                    |       |             |        |                |             |        |   |                |        |   |             |       |
| 20 |               |                   |                      |            |                                                                                                    |       |             |        |                |             |        |   |                |        |   |             |       |
| 21 |               |                   |                      | 1400.0 -   | i                                                                                                    |       |             |        |                |             |        |   |                |        |   |             |       |
| 22 |               |                   |                      |            |                                                                                                    |       |             |        |                |             |        |   |                |        |   |             |       |
| 23 |               |                   |                      |            |                                                                                                    |       |             |        |                |             |        |   | Meas.<br>Mater | ired   |   |             |       |
| 24 |               |                   |                      | 1200.0     | 28                                                                                                    |       |             |        |                |             |        |   | NOT78          | C      |   |             |       |
| 25 |               |                   |                      | 1200,0     |                                                                                                    | _     |             |        |                |             |        |   | - Marter       | ator   |   |             |       |
| 26 |               |                   |                      |            |                                                                                                    |       | $\sim$      |        |                |             |        |   | 224.50         | ~~     |   |             |       |
| 27 |               |                   |                      | 1000.0     | . <u> </u>                                                                                                    |       | <u> </u>    |        |                |             |        |   | Bainte         | 6      |   |             |       |
| 28 |               |                   |                      | 100010     |                                                                                                    |       |             |        |                |             |        |   |                |        |   |             |       |
| 29 |               |                   | 0                    |            | * *                                                                                                    | - Xi- |             | 6 C    |                |             |        |   | 40             |        |   |             |       |
| 30 |               |                   | E .                  | 000.0      | 14 . W                                                                                                    |       | ×           | X      |                |             |        |   |                |        |   |             |       |
| 31 |               |                   | at                   | 000,0 -    | No 00                                                                                                    |       | ×           | ×      |                |             |        |   |                |        |   |             |       |
| 32 |               |                   | ber                  |            |                                                                                                    |       | X           | . X.   |                |             |        |   |                |        |   |             |       |
| 33 |               |                   | E                    |            |                                                                                                    |       | $\sim$      | $\sim$ |                |             |        |   |                |        |   |             |       |
| 34 |               |                   | Ĕ                    | 000,0 -    |                                                                                                    |       |             |        | No.            |             |        |   |                |        |   |             |       |
| 35 |               |                   |                      |            |                                                                                                    |       |             | ~      |                |             |        |   |                |        |   |             |       |
| 36 |               |                   |                      | 100.0      |                                                                                                    |       |             | ~      |                |             |        |   |                |        |   |             |       |
| 37 |               |                   |                      | 400,0 -    |                                                                                                    | 1     | *           |        | 111            |             |        |   |                |        |   | -           |       |
| 38 |               |                   |                      |            |                                                                                                    |       | the         |        | 11             |             |        |   |                |        |   |             |       |
| 39 |               |                   |                      | 92/04/2020 |                                                                                                    |       |             | A      |                |             |        |   |                |        |   |             |       |
| 40 |               | -                 |                      | 200,0 -    | 0-0-                                                                                                    |       |             |        | 2 M            | ~           |        |   |                |        |   |             |       |
| 41 |               |                   |                      |            | and the second second s |       | -           | 200    | ~              |             |        |   |                |        |   |             |       |
| 42 |               |                   |                      |            |                                                                                                    |       |             |        | -              |             |        | - |                | 5      |   |             |       |
| 43 |               |                   |                      | 0,0 +      | 20                                                                                                    |       |             |        |                |             |        |   |                |        |   |             |       |
| 44 |               | -                 |                      | 0.         | 0                                                                                                    | 200,0 | 400,0       |        | 000,0          | 800,0       | 1000,0 |   | 1200,0         | 1400,0 |   |             |       |
| 45 |               |                   |                      |            |                                                                                                    |       |             |        | Yield Stress(N | l/mm²)      |        |   |                |        |   |             |       |
| 46 | L             | The second second | in the second second | (//)       |                                                                                                    |       |             |        |                |             |        |   | Terry Street   |        |   |             |       |
| 14 | < > > Inp     | out Vield         | Strain Harden        | ing 🖉      | Mixed / 🙄 /                                                                                                    |       |             |        |                |             |        |   |                |        |   |             | SHILL |

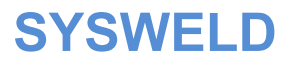

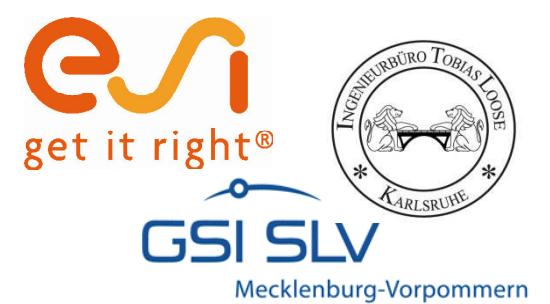

## Darstellung der Verfestigung

|                  |            |       |       |             |       |              |       |       |       |              |              |       |       |       |       |                                           |       |       |                                                                                                    | Multilinear                                                                                                    |
|------------------|------------|-------|-------|-------------|-------|--------------|-------|-------|-------|--------------|--------------|-------|-------|-------|-------|-------------------------------------------|-------|-------|----------------------------------------------------------------------------------------------------|----------------------------------------------------------------------------------------------------|
| *                | B          | 0     | n     | F           | F     | G            | н     | 1     | а     | ĸ            | वङ           | м     | N     | 0     | P     | 0                                         | P     | \$    | т н у                                                                                                    |                                                                                                    |
| itial Meace      | rad Matari | ist   |       |             | -     |              |       |       | -     |              |              |       |       | -     |       |                                           |       |       |                                                                                                    | Initial Manufact Metal                                                                                                    |
|                  | Value      | Value | Value | Value       | Value | Value        | Value | Value | Value | Value        | Value        | Value | Value | Value | Value | Value                                     | Value | Value |                                                                                                    |                                                                                                    |
| emperature<br>20 | 0.0        | 40.3  | 43.9  | 46.9        | 51.8  | 57.8         | 711   | 0,03  | 0,04  | 93.6         | 98.9         | 0,08  | 115.3 | 121.8 | 130.2 | 141.9                                     | 186.8 | 230.0 | -                                                                                                    |                                                                                                    |
| 100              | 0,0        | 40,3  | 43,9  | 46,9        | 51,9  | 57,8         | 71,1  | 80,3  | 87,6  | 93,6         | 98,9         | 107,8 | 115,3 | 121,8 | 130,2 | 141,9                                     | 186,8 | 230,0 |                                                                                                    | A CONTRACTOR OF CONTRACTOR OF  |
| 200              | 0,0        | 40,3  | 43,9  | 46,9        | 51,9  | 57,8<br>54,9 | 71,1  | 80,3  | 87,6  | 93,6<br>88.9 | 98,9<br>94.0 | 107,8 | 115,3 | 121,8 | 130,2 | 141,9                                     | 186,8 | 230,0 | -                                                                                                    | set the set of the set of the set |
| 400              | 0,0        | 32,2  | 35,1  | 37,5        | 41,5  | 46,2         | 56,9  | 64,3  | 70,1  | 74,9         | 79,1         | 86,2  | 92,2  | 97,4  | 104,1 | 113,5                                     | 149,5 | 184,0 | 1                                                                                                    |                                                                                                    |
| 500              | 0,0        | 24,2  | 26,3  | 28,2        | 31,1  | 34,7         | 42,7  | 48,2  | 52,5  | 56,2         | 59,3         | 64,7  | 69,2  | 73,1  | 78,1  | 85,2                                      | 112,1 | 138,0 | 1                                                                                                    | -                                                                                                    |
| 700              | 0,0        | 8,1   | 8,8   | 21,1<br>9,4 | 20,4  | 26,0         | 14,2  | 16,1  | 17,5  | 42,1<br>18,7 | 44,5         | 40,5  | 23,1  | 24,0  | 26,0  | 28,4                                      | 37,4  | 46,0  | " I the a                                                                                                    |                                                                                                    |
| 800              | 0,0        | 4,0   | 4,4   | 4,7         | 5,2   | 5,8          | 7,1   | 8,0   | 8,8   | 3,4          | 9,9          | 10,8  | 11,5  | 12,2  | 13,0  | 14,2                                      | 18,7  | 23,0  | 1. and                                                                                                    |                                                                                                    |
| 900              | 0,0        | 2,0   | 2,2   | 2,3         | 2,6   | 2,9          | 3,6   | 4,0   | 4,4   | 4,7          | 4,9          | 5,4   | 5,8   | 6,1   | 6,5   | 7,1                                       | 9,3   | 11,5  | -                                                                                                    |                                                                                                    |
| 1100             | 0,0        | 2,0   | 2,2   | 2,3         | 2,6   | 2,9          | 3,6   | 4,0   | 4,4   | 4,7          | 4,9          | 5,4   | 5,8   | 6,1   | 6,5   | 7,1                                       | 9,3   | 11,5  |                                                                                                    |                                                                                                    |
| 1200             | 0,0        | 0,4   | 0,4   | 0,5         | 0,5   | 0,6          | 0,7   | 0,8   | 0,9   | 0,9          | 1,0          | 11    | 1,2   | 1,2   | 1,3   | 1,4                                       | 1,9   | 2,3   | - Contraction of the local division of the local division of the l |                                                                                                    |
| 1300             | 0,0        | 0,2   | 0,2   | 0,2         | 0,2   | 0,2          | 0,3   | 0,3   | 0,4   | 0,4          | 0,4          | 0,4   | 0,5   | 0,5   | 0,5   | 0,6                                       | 0,8   | 1,0   | 597).                                                                                                    | Strain                                                                                                    |
| lot set depo     | sited      |       |       |             |       |              |       |       |       |              |              |       |       |       |       |                                           |       | -     |                                                                                                    | Not vet deposited                                                                                                    |
| 8 1              | Value      | Value | Value | Value       | Value | Value        | Value | Value | Value | Value        | Value        | Value | Value | Value | Value | Value                                     | Value | Value |                                                                                                    | 10.00                                                                                                    |
| emperature       | 0          | 0,003 | 0,004 | 0,005       | 0,007 | 0,01         | 0,02  | 0,03  | 0,04  | 0,05         | 0,06         | 0,08  | 0,1   | 0,12  | 0,15  | 0,2                                       | 0,5   | 1     |                                                                                                    | and the second second se                                                                                                    |
| 100              | 0,0        | 5,8   | 6,3   | 6,7         | 7,4   | 8,3          | 10,2  | 11,5  | 12,5  | 13,4         | 14,2         | 15,4  | 16,5  | 17,4  | 18,7  | 20,3                                      | 26,0  | 33,0  |                                                                                                    | Bearettentert                                                                                                    |
| 200              | 0,0        | 5,8   | 6,3   | 6,7         | 7,4   | 8,3          | 10,2  | 11,5  | 12,5  | 13,4         | 14,2         | 15,4  | 16,5  | 17,4  | 18,7  | 20,3                                      | 26,8  | 33,0  |                                                                                                    | and the second second s |
| 300              | 0,0        | 5,5   | 6,0   | 6,4         | 7,1   | 7,9          | 9,7   | 10,9  | 11,9  | 12,7         | 13,5         | 14,7  | 15,7  | 16,6  | 17,7  | 19,3                                      | 25,4  | 31,3  | The second second second second second second second second second second second second second second second s                                                                                                    |                                                                                                    |
| 500              | 0,0        | 3,5   | 3,8   | 4,0         | 4,5   | 5,0          | 6,1   | 6,9   | 7,5   | 8,1          | 8,5          | 9,3   | 9,9   | 10,5  | 11,2  | 12,2                                      | 16,1  | 19,8  |                                                                                                    | and the second second s |
| 600              | 0,0        | 2,6   | 2,8   | 3,0         | 3,3   | 3,7          | 4,6   | 5,2   | 5,6   | 6,0          | 6,4          | 7,0   | 7,4   | 7,9   | 8,4   | 9,2                                       | 12,0  | 14,8  |                                                                                                    |                                                                                                    |
| 800              | 0,0        | 1,2   | 0.6   | 1,3         | 1,5   | 0.8          | 1.0   | 2,3   | 2,5   | 1.3          | 1.4          | 3,1   | 3,3   | 3,5   | 1.9   | 4,1                                       | 2,7   | 3.3   |                                                                                                    |                                                                                                    |
| 900              | 0,0        | 0,3   | 0,3   | 0,3         | 0,4   | 0,4          | 0,5   | 0,6   | 0,6   | 0,7          | 0,7          | 0,8   | 0,8   | 0,9   | 0,9   | 1,0                                       | 1,3   | 1,6   | 1 million                                                                                                    |                                                                                                    |
| 1000             | 0,0        | 0,3   | 0,3   | 0,3         | 0,4   | 0,4          | 0,5   | 0,6   | 0,6   | 0,7          | 0,7          | 0,8   | 0,8   | 0,9   | 0,5   |                                           |       |       |                                                                                                    |                                                                                                    |
| 1200             | 0,0        | 0,1   | 0,1   | 0,1         | 0,1   | 0,1          | 0,1   | 0,0   | 0,1   | 0,1          | 0,1          | 0,2   | 0,0   | 0,2   | 0,2   |                                           |       |       |                                                                                                    |                                                                                                    |
| 1300             | 0,0        | 0,1   | 0,2   | 0,2         | 0,2   | 0,2          | 0,3   | 0,3   | 0,3   | 0,3          | 0,4          | 0,4   | 0,4   | 0,4   | 0,5   | 140.0 1                                   |       |       | Austenite                                                                                                    |                                                                                                    |
|                  |            |       |       |             |       |              |       |       |       |              |              |       |       |       | _     |                                           |       |       |                                                                                                    | <u>^</u>                                                                                                    |
| Aartensite       | Value      | Value | Value | Value       | Value | Value        | Value | Value | Value | Value        | Value        | Value | Value | Value | Value | 120,0                                     |       |       |                                                                                                    |                                                                                                    |
| emperature       | 0          | 0,003 | 0,004 | 0,005       | 0,007 | 0,01         | 0,02  | 0,03  | 0,04  | 0,05         | 0,06         | 0,08  | 0,1   | 0,12  | 0,15  |                                           |       |       |                                                                                                    |                                                                                                    |
| 100              | 0,0        | 13,4  | 14,6  | 15,6        | 17,3  | 19,3         | 23,7  | 26,8  | 23,2  | 31,2         | 33,0         | 35,8  | 38,4  | 40,6  | 43,4  | 100.0                                     |       |       |                                                                                                    |                                                                                                    |
| 200              | 0,0        | 13,4  | 14,6  | 15,6        | 17,3  | 19,3         | 23,7  | 26,8  | 29,2  | 31,2         | 33,0         | 35,9  | 38,4  | 40,6  | 43,4  | -80.0                                     |       |       |                                                                                                    |                                                                                                    |
| 300              | 0,0        | 12,7  | 13,9  | 14,9        | 16,4  | 18,3         | 22,5  | 25,4  | 27,7  | 23,6         | 31,3         | 34,1  | 36,5  | 38,6  | 41,2  | le la la la la la la la la la la la la la |       |       |                                                                                                    |                                                                                                    |
| 500              | 0,0        | 8,1   | 8,8   | 3,4         | 10,4  | 11,6         | 14,2  | 16,1  | 17,5  | 18,7         | 19,8         | 20,7  | 23,1  | 24,4  | 25    | - Ž                                       |       |       |                                                                                                    |                                                                                                    |
| 600              | 0,0        | 6,0   | 6,6   | 7,0         | 7,8   | 8,7          | 10,7  | 12,0  | 13,1  | 14,0         | 14,8         | 16,2  | 17,3  | 18,3  | 19,5  |                                           |       |       | 11/1/                                                                                                    |                                                                                                    |
| 700              | 0,0        | 2,7   | 2,9   | 3,1         | 3,5   | 3,9          | 4,7   | 5,4   | 5,8   | 6.2          | 6.6          | 72    | 7,7   | 41    | 8,1   | 40.0                                      |       | /     |                                                                                                    |                                                                                                    |
| 900              | 0,0        | 0,7   | 0,7   | 0,8         | 0,9   | 1,0          | 1,2   | 1,3   | 1,5   | - D:         | 1:           |       | 1     | 2,0   | 2,2   |                                           |       |       |                                                                                                    |                                                                                                    |
| 1000             | 0,0        | 0,7   | 0,7   | 0,8         | 0,9   | 1,0          | 1,2   | 1,3   | 1,5   | I BI         | iine         | ar    | 1,3   | 2,0   | 2,2   | 20.0                                      |       |       |                                                                                                    |                                                                                                    |
| 1200             | 0,0        | 0,7   | 0,1   | 0,8         | 0,9   | 1,0          | 1,2   | 1,3   | 1,5   | 1 - '        |              |       | 0,4   | 2,0   | 2,2   |                                           |       |       |                                                                                                    |                                                                                                    |
| 1300             | 0,0        | 0,2   | 0,2   | 0,2         | 0,2   | 0,2          | 0,3   | 0,3   | 0,4   | 0,4          | 0,4          | 0,4   | 0,5   | 0,5   | 0,    | 0.0                                       |       | 0.05  | 0.1 0.15                                                                                                    | 6.2 6.25                                                                                                    |
| V0.575-          | V. 25      | 1807  | 0.02  | 10715       | 1.150 | 1672         | 1997  | 0.055 | 1.40  | 0.8260       | 0.612        | 10400 |       | 10361 |       |                                           |       |       | Strain                                                                                                    |                                                                                                    |
|                  |            |       |       |             |       |              |       |       |       |              |              |       |       |       |       |                                           |       |       |                                                                                                    |                                                                                                    |

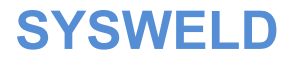

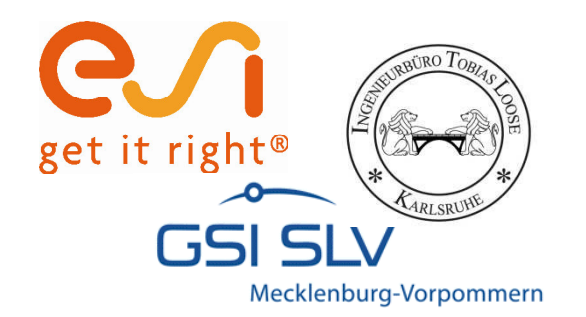

## **Stress-Strain Calibration Manager**

Teilautomatisiertes Kalibrieren von Streckgrenze und Verfestigung

25. - 26. Oktober 2011, Weimar

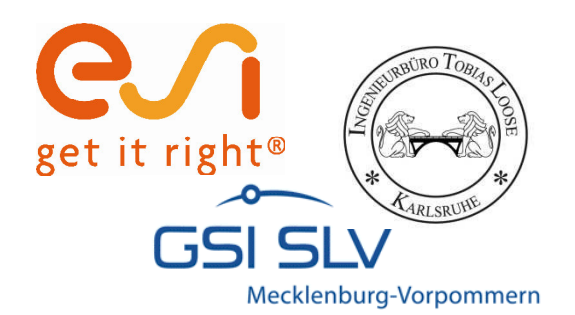

## **Stress-Strain Calibration Manager**

- ï Geeignet für die schnelle Erstellung von Streckgrenzen- und Verfestigungskurven
- ï Skalierung der Kurven mit Hilfe vorhandener Streckgrenzenund Verfestigungsverläufe eines ähnlichen Werkstoffs als Basisfunktionen
- ï Benötigt einen Verlauf von Streckgrenze und Verfestigung temperaturabhängig
- ï Benötigt die Werte bei Raumtemperatur von
  - $\tilde{n}$  Grundwerkstoff
  - ñ Ferrit / Perlit
  - ñ Bainit
  - ñ Martensit
  - ñ Austenit

#### ï Schnittstelle zu WeldWare

#### SYSWELD
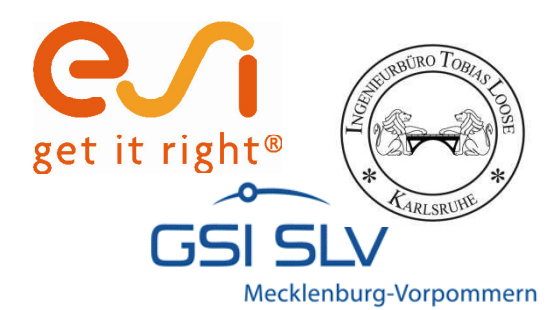

#### **Startseite**

|                                                                                                    |                                                                                                    |                                                                                                    |                                                                                                    |                                                                                                    |                                                                                                    |                                                                                                    | get it                                                                                                    | right                                                                                                    |                   |                   |                   |    |
|----------------------------------------------------------------------------------------------------|----------------------------------------------------------------------------------------------------|----------------------------------------------------------------------------------------------------|----------------------------------------------------------------------------------------------------|----------------------------------------------------------------------------------------------------|----------------------------------------------------------------------------------------------------|----------------------------------------------------------------------------------------------------|----------------------------------------------------------------------------------------------------|----------------------------------------------------------------------------------------------------|-------------------|-------------------|-------------------|----|
| Measured Values at<br>room temperature                                                                                                    | eld Strain<br>ngth Hardening                                                                                                    |                                                                                                    |                                                                                                    |                                                                                                    |                                                                                                    |                                                                                                    |                                                                                                    |                                                                                                    |                   |                   |                   |    |
| Initial Material                                                                                                    | 540 327                                                                                                    |                                                                                                    | Phase 1:                                                                                                    | Initial Material                                                                                                    |                                                                                                    |                                                                                                    |                                                                                                    |                                                                                                    |                   |                   |                   |    |
| Martensite                                                                                                    | 1168 87                                                                                                    |                                                                                                    | Phase 2:                                                                                                    | Wire (same Yie<br>Martensite                                                                                                | Id and Strain H                                                                                                    | ardening as Au                                                                                                    | stenite)                                                                                                    |                                                                                                    |                   |                   |                   |    |
| Ferrite / Pearlite                                                                                                    | 873 199                                                                                                    |                                                                                                    | Phase 3:<br>Phase 4:                                                                                                    | Bainite                                                                                                    |                                                                                                    |                                                                                                    |                                                                                                    |                                                                                                    |                   |                   |                   |    |
| Austenite                                                                                                    | 245 152,5                                                                                                    |                                                                                                    | Phase 5:                                                                                                    | Ferrite / Pearlit                                                                                                    | 8                                                                                                    |                                                                                                    | 2                                                                                                    |                                                                                                    |                   |                   |                   |    |
| True Strain at: 0.1                                                                                                    | 13 💽                                                                                                    |                                                                                                    | Phase 6:                                                                                                    | Austenite                                                                                                    |                                                                                                    |                                                                                                    |                                                                                                    |                                                                                                    |                   |                   |                   |    |
| Yield Source-Data                                                                                                    | Strain Harden                                                                                                    | ing Source-D                                                                                                    | ata                                                                                                    |                                                                                                    |                                                                                                    |                                                                                                    |                                                                                                    |                                                                                                    |                   |                   |                   |    |
| rmperature Value                                                                                                    | Temp [°C]                                                                                                    | Value                                                                                                    | Value                                                                                                    | Value                                                                                                    | Value                                                                                                    | Value                                                                                                    | Value                                                                                                    | Value                                                                                                    | Value             | Value             | Value             | Va |
| 20 360                                                                                                    | Strain [%]                                                                                                    | 0                                                                                                    | 0,003                                                                                                    | 0,0035                                                                                                    | 0,0054                                                                                                    | 0.01                                                                                                    | 0,03                                                                                                    | 0,04                                                                                                    | 0.05              | 0,07              | 0,085             |    |
| 100 345,6                                                                                                    | 20                                                                                                    | 0,0                                                                                                    | 3.0                                                                                                    | 4.0                                                                                                    | 7.0                                                                                                    | 12.0                                                                                                    | 78.5                                                                                                    | 103,1                                                                                                    | 124,9             | 161,0             | 181.9             | 19 |
| 300 301                                                                                                    | 200                                                                                                    | 0.0                                                                                                    | 4.0                                                                                                    | 7.0                                                                                                    | 10.0                                                                                                    | 30.0                                                                                                    | 133.6                                                                                                    | 169.0                                                                                                    | 198.6             | 240.0             | 255.7             | 27 |
| 400 276                                                                                                    | 300                                                                                                    |                                                                                                    | 6.1                                                                                                    | 10,7                                                                                                    | 27.9                                                                                                    | 66.0                                                                                                    | 187,2                                                                                                    | 226,9                                                                                                    | 256,8             | 297,2             | 317.4             |    |
| 500 227,5                                                                                                    | 400                                                                                                    | 0,0                                                                                                    | 12.8                                                                                                    | 16,7                                                                                                    | 31.1                                                                                                    | 64.0                                                                                                    | 174.2                                                                                                    | 212,3                                                                                                    | 241,3             | 278,7             | 295,3             | 30 |
| 700 87.9                                                                                                    | 600                                                                                                    | 0.0                                                                                                    | 1.8                                                                                                    | 2.6                                                                                                    | 5.4                                                                                                    | 9.8                                                                                                    | 14.0                                                                                                    | 15.0                                                                                                    | 16.0              | 17.0              | 18.0              | 10 |
| 800 51,3                                                                                                    | 700                                                                                                    |                                                                                                    | 1.2                                                                                                    | 1.7                                                                                                    | 3.5                                                                                                    | 6.5                                                                                                    | 10,1                                                                                                    | 11.0                                                                                                    | 11,8              | 12,8              | 13,5              | 1  |
| 900 37                                                                                                    | 800                                                                                                    | 0,0                                                                                                    | 0.5                                                                                                    | 0.8                                                                                                    | 1.6                                                                                                    | 3.1                                                                                                    | 6,2                                                                                                    | 7.0                                                                                                    | 7.5               | 8,5               | 9.0               |    |
| 1100 16.2                                                                                                    | 1000                                                                                                    | 0,0                                                                                                    | 0,3                                                                                                    | 0,0                                                                                                    | 0.8                                                                                                    | 1.7                                                                                                    | 3.9                                                                                                    | 4.5                                                                                                    | 5.0               | 5.9               | 6,1               |    |
| 1200 5                                                                                                    | 1100                                                                                                    | 0.0                                                                                                    | 0.0                                                                                                    | 0.0                                                                                                    |                                                                                                    | 0.0                                                                                                    |                                                                                                    | the second second second second second second second second second second second second second second second se |                   |                   |                   |    |
| 12.3.5                                                                                                    | and the second second se                                                                                                    | 0,0                                                                                                    |                                                                                                    | 0,0                                                                                                    | 0.0                                                                                                    | 0.0                                                                                                    | 0.0                                                                                                    | 0.0                                                                                                    | 0.0               | 0,0               | 0.0               |    |
| 1300 5                                                                                                    | 1300                                                                                                    | 0.0                                                                                                    | 0,0                                                                                                    | 0,0                                                                                                    | 0,0                                                                                                    | 0.0                                                                                                    | 0.0                                                                                                    | 0.0                                                                                                    | 0.0               | 0,0               | 0.0               |    |
| 1300 5                                                                                                    | 1300                                                                                                    | 0,0                                                                                                    | 0,0                                                                                                    | 0,0                                                                                                    | 0.0                                                                                                    | 0,0                                                                                                    | 0.0                                                                                                    | 0.0                                                                                                    | 0.0               | 0,0               | 0.0               |    |
| 1300 5<br>1605 5<br>nport WeldWare Data<br>me of Material S460M<br>arge Loose                                                                                                    | Delete WeldW                                                                                                    | /are Data                                                                                                    | Calibra                                                                                                    | ate Yield a                                                                                                    | nd Strain                                                                                                    | 0.0<br>0.2<br>Hardening                                                                                                    | 0.0<br>0.2<br>0.2                                                                                                    | 0.0                                                                                                    | 0.0               | 0.0               | 0,0               |    |
| 1300 5<br>1505 5<br>nport WeldWare Data<br>ime of Material \$460M<br>arge Loose                                                                                                    | Delete WeldW                                                                                                    | /are Data                                                                                                    | Calibra<br>Yield<br>Strength<br>[N/mm <sup>2</sup> ]                                                                                                    | ate Yield a                                                                                                    | 0.0<br>0.0<br>0.2<br>nd Strain                                                                                                    | Hardening<br>%Bainite                                                                                                    | 0.0<br>0.0<br>0.2                                                                                                    | 0.0                                                                                                    | 0.0               | 0.0               | 0.0               |    |
| 1300     5       1505     5       nport WeldWare Data       une of Material     \$460M       arge     Loose       emical composition:     2       2     0.05                                                                                                    | Delete WeldW                                                                                                    | (are Data                                                                                                    | Calibra<br>Calibra<br>Strength<br>[N/mm <sup>1</sup> ]<br>1168                                                                                                    | ate Yield a                                                                                                    | 0.0<br>0.0<br>0.2<br>nd Strain<br>\$Martensite<br>53.39<br>18.97                                                                                                    | 0.0<br>0.0<br>0.2<br>Hardening<br>%Bainite<br>45.09<br>76.28                                                                                                    | 0.0<br>0.0<br>0.2<br>%Ferrite<br>/<br>Pearlite<br>1.53<br>4.76                                                                                          | 0.0                                                                                                    | 00                | 0.0               | 0.0               |    |
| 1300         5           1555         5           mport WeldWare Data         346000           ame of Material         \$46000           harrige         Loose           semical composition:         \$6,002           Sr.         0.02           Mr:         0.75                                                                                                    | L<br>Hr<br>12<br>1300<br>1505<br>1505<br>1 | (are Data                                                                                                    | 0.0<br>0.0<br>0.2<br>Calibra<br>Vield<br>Strength<br>[N/mm]<br>1168<br>1047<br>                                                                                                  | strain<br>Hardening<br>N/mm <sup>3</sup><br>101                                                                             | 0.0<br>0.0<br>0.2<br>nd Strain<br>%Martensite<br>53.39<br>18.97<br>7.45                                                                                                    | 45.09<br>76.28<br>884.18                                                                                                    | 0.0<br>0.0<br>0.2<br>3<br>5<br>5<br>5<br>5<br>7<br>7<br>7<br>7<br>8.37                                                                                  | 0.0                                                                                                    | 00<br>00<br>0,3   | 0.0<br>0.0<br>0,4 | 0.0               |    |
| 1300         5           1505         5           mport WeldWare Data           ame of Material         \$460M           harpe         Loose           hemical composition:         \$460M           C         0.04           Si         0.02           Mr:         0.79           P         0.0125                                                                                                    | 1300<br>1505<br>Delete WeldW                                                                                                    | 0.0<br>0.0<br>0.0<br>/are Data<br>in [s]<br>1<br>2<br>3<br>3<br>4                                                                                                    | Vield<br>Strength<br>[N/mm <sup>2</sup> ]<br>1168<br>1047<br>965<br>908                                                                                                    | ate Yield a                                                                                                    | 0 0 0<br>0 0 0 2<br>nd Strain<br>SMartensite<br>53,39<br>18,97<br>7,45<br>3 26<br>4                                                                                                    | 0.0<br>0.0<br>0.2<br>Hardening<br>%Bainte<br>45.09<br>76.28<br>84.18<br>84.45<br>94.45                                                                                      | 0.0<br>0.0<br>0.2<br>%Ferrite<br>/<br>Pearlite<br>1,53<br>4,76<br>8,37<br>12,28<br>4,6                                                                  | 0.0                                                                                                    | 0.0               | 0.0               | 0.0               |    |
| 1000         5           15965         3           mport WeldWare Data           ame of Material         \$460M           array of Loose           hemical composition:           C:         0.04           S:         0.02           Mr:         0.79           P:         0.0128           S:         0.012           Cr         0.16                                                                                                    | 1300<br>1505<br>Delete WeldW<br>L<br>Nr<br>1<br>1<br>2<br>3<br>3<br>4<br>5<br>6                                                                                                    | (0,0<br>0,0<br>0,0<br>0,0<br>0,0<br>0,0<br>0,0<br>0,0<br>0,0<br>0,0                                                                                                    | 00<br>02<br>Calibra<br>Strength<br>N/mm <sup>2</sup><br>11047<br>966<br>900<br>865<br>7929                                                                                       | 0.0<br>0.0<br>0.2<br>ate Yield a<br>Hardening<br>R/mm <sup>9</sup><br>101<br>104<br>104<br>104                              | 0 0<br>0.00<br>0.2<br>nd Strain<br>%Martensite<br>53.39<br>18.97<br>7.45<br>3.26<br>1.56<br>0.33                                                                                                    | 0.0<br>0.0<br>0.2<br>Hardening<br>*Bainte<br>45.09<br>76.28<br>84.18<br>84.45<br>81.78<br>72.81                                                                             | 0.0<br>0.0<br>0.2<br>%Ferrite<br>Posrtite<br>1.53<br>4.76<br>8.37<br>12.28<br>16.65<br>26.85                                                            | 0.0                                                                                                    | 0.0               | 0.0<br>0.0<br>0.4 | 0.0               |    |
| 1300         5           1500         5           mport WeldWare Data           arre of Material         \$460M           harge         Loose           hemical composition:         0.04           S:         0.02           Mm:         0.79           P:         0.010           Cr         0.01           S:         0.01           S:         0.01           S:         0.01           S:         0.01                                                                                                    | 1300<br>1505<br>Delete WeldW<br>IL<br>IL<br>IL<br>IL<br>I<br>I<br>I<br>I<br>I<br>I<br>I<br>I<br>I<br>I<br>I<br>I<br>I                                                                                                    | (0,0,0,0,0,0,0,0,0,0,0,0,0,0,0,0,0,0,0,                                                                                                    | Calibra<br>Calibra<br>Vield<br>Strengt<br>N/mm <sup>1</sup><br>1168<br>908<br>908<br>865<br>792<br>745                                                                           | 0.0<br>0.0<br>0.2<br>ate Yield a<br>strain<br>Hardening<br>R/mm <sup>9</sup><br>104<br>104<br>104<br>104<br>103<br>103      | 50000000000000000000000000000000000000                                                                                                    | 0.0<br>0.0<br>0.2<br>Hardening<br>*K8ainite<br>45.09<br>76.28<br>84.18<br>84.18<br>84.45<br>81.72.83<br>64.3<br>72.283                                                      | 0 0<br>0 0<br>0 2<br>3<br>3<br>5<br>5<br>5<br>5<br>5<br>5<br>5<br>5<br>5<br>5<br>5<br>5<br>5<br>5<br>5<br>5<br>5                                        | 0.0<br>0.0<br>0.3                                                                                               | 0.0<br>0.0<br>0.3 | 0.0               | 0.0               |    |
| 1300         5           1505         5           Import WeldWare Data         S460M           ime of Material         S460M           import weight         Loose           semical composition:         C           C:         0.04           S:         0.02           Mr:         0.79           P.         0.0128           S:         0.01           S:         0.01           S:         0.01           S:         0.15           W:         0.4                                                                                                    | 1300<br>1505<br>Delete WeldW<br>IL<br>IL<br>IL<br>I<br>I<br>I<br>I<br>I<br>I<br>I<br>I<br>I<br>I<br>I<br>I<br>I<br>I<br>I                                                                                                    | (0,0)<br>(0,0)<br>(0,0) | Calibra<br>Calibra<br>Yield<br>Strength<br>1168<br>1047<br>965<br>908<br>866<br>792<br>7464<br>719                                                                               | 0.0<br>0.0<br>0.2<br>ate Yield a<br>Hardening<br>N/mm <sup>9</sup><br>101<br>104<br>104<br>103<br>103<br>103<br>103         | 0 0<br>0 0<br>0 2<br>nd Strain<br>53.39<br>18.97<br>7.45<br>3.26<br>1.56<br>0<br>3.30<br>0.99<br>0.044                                                                                                    | 45 09<br>76.28<br><b>KBainite</b><br>45 09<br>76.28<br>84.18<br>84.45<br>87.78<br>87.78<br>87.78<br>87.78<br>87.78<br>84.33<br>77.83<br>76.33<br>76.33<br>76.33             | 00<br>0.0<br>0.2<br>3<br>5<br>5<br>5<br>5<br>5<br>5<br>5<br>5<br>5<br>5<br>5<br>5<br>5<br>5<br>5<br>5<br>5<br>5                                         | 0.0                                                                                                    | 0.0               | 0.0<br>0.0<br>0.4 | 00                |    |
| 1000         6           15965         3           mport WeldWare Data           ame of Material         \$460M           large         Loose           nemical composition:         \$           C:         0.04           S:         0.02           Mr:         0.79           P:         0.0128           S:         0.012           N:         0.4           Mc:         0.15           N:         0.4           Mc:         0.11           V:         0.06           Cut         0.275                                                                                                    | 1300<br>1505<br>Delete WeldW<br>L<br>Nr<br>1<br>1<br>2<br>3<br>3<br>4<br>5<br>6<br>6<br>7<br>7<br>7<br>8<br>9<br>9<br>10                                                                                                    | (), (), (), (), (), (), (), (), (), (),                                                                                                    | Calibra<br>Calibra<br>Yield<br>Strength<br>[N/mm]<br>965<br>900<br>865<br>7922<br>746<br>719<br>669<br>869<br>865                                                                | 0.0<br>0.0<br>0.2<br>ate Yield a<br>Hardening<br>[N/mm <sup>2</sup><br>104<br>104<br>103<br>103<br>103<br>103<br>104<br>104 | *Martensite<br>53.39<br>16.97<br>7.45<br>1.56<br>0.33<br>0.09<br>0.04<br>0.01                                                                                                    | %Bainite           %Bainite           45.09           76.28           84.18           84.45           81.78           72.83           64.33           59.72           40.91 | 00<br>0.0<br>0.2<br>3<br>3<br>5<br>5<br>6<br>7<br>1<br>2<br>2<br>8<br>5<br>5<br>5<br>5<br>5<br>5<br>5<br>5<br>5<br>5<br>5<br>5<br>5<br>5<br>5<br>5<br>5 | 00                                                                                                    |                   | 00                | 0.0<br>0.0<br>0.4 |    |
| 1000         6           1005         5           mport WeldWare Data           ame of Material         \$460M           harge         Loose           hemical composition:         \$460M           C         0.04           Si:         0.02           Mr:         0.79           P:         0.012           Si:         0.02           Mr:         0.71           Cr         0.15           Si:         0.02           Mo:         0.11           Cr         0.15           Si:         0.02           Mai:         0.4           Mo:         0.1           Cu:         0.275           Ai:         0.02                        | 1300<br>1505<br>Delete WeldW<br>IL<br>1<br>2<br>3<br>4<br>4<br>5<br>6<br>6<br>7<br>8<br>9<br>10<br>10                                                                                                    | (0, 0, 0, 0, 0, 0, 0, 0, 0, 0, 0, 0, 0, 0                                                                                                    | Calibra<br>Calibra<br>Vield<br>Strength<br>Numn <sup>3</sup><br>1163<br>966<br>966<br>792<br>746<br>699<br>665<br>650                                                            | 20<br>0.2<br>0.2<br>0.2<br>0.2<br>0.2<br>0.2<br>0.2<br>0.2<br>0.2<br>0                                                      | *Martensite<br>53.39<br>18.97<br>7.45<br>0.03<br>0.04<br>0.04<br>0.04                                                                                                    | 5.0<br>6.0<br>6.2<br>Hardening<br>5.8ainte<br>45.09<br>76.28<br>84.18<br>84.45<br>87.72.83<br>64.33<br>56.73<br>56.33<br>56.73<br>20.9<br>20.06                             | 0.0<br>0.0<br>0.2<br>3<br>3<br>3<br>3<br>3<br>3<br>5<br>4<br>5<br>5<br>5<br>5<br>5<br>5<br>5<br>5<br>5<br>5<br>5<br>5                                   | 00                                                                                                    | 00                | 00                | 9.0<br>6.0<br>0.4 |    |
| 1000         6           1506         5           nport WeldWare Data           ame of Material         \$460M           arge         Loose           semical composition:         \$460M           S:         0.01           S:         0.02           Mr:         0.79           S:         0.01           S:         0.01           N:         0.4           V:         0.65           N:         0.15           N:         0.1           V:         0.05           Ai:         0.02           Ai:         0.02           Ai:         0.02                                                                                      | 1300<br>1505<br>Delete WeldW<br>IL<br>IL<br>IL<br>I<br>I<br>I<br>I<br>I<br>I<br>I<br>I<br>I<br>I<br>I<br>I<br>I<br>I<br>I                                                                                                    | (0)<br>(0)<br>(0)<br>(are Data<br>(a)<br>(a)<br>(a)<br>(b)<br>(c)<br>(c)<br>(c)<br>(c)<br>(c)<br>(c)<br>(c)<br>(c)<br>(c)<br>(c                                                                                                    | Calibra<br>Calibra<br>Vield<br>Strength<br>IV/mm <sup>2</sup><br>1168<br>900<br>865<br>762<br>764<br>659<br>659<br>659<br>659<br>659<br>659<br>659<br>659<br>659<br>659          | 0.0<br>0.2<br>0.2<br>0.2<br>0.2<br>0.2<br>0.2<br>0.2<br>0.2<br>0.2                                                          | 53.39<br>54.00<br>55.39<br>10.97<br>10.97<br>10 | 4,00<br>0,00<br>0,21<br>Hardening<br>*80ainite<br>45,09<br>76,28<br>84,18<br>84,45<br>187,78,28<br>77,283<br>64,33<br>56,72<br>40,9<br>26,00<br>26,00<br>20,35<br>20,35     | 00<br>00<br>02<br><b>SFerrite</b><br><b>Pearite</b><br>1.53<br>4.76<br>8.37<br>12.28<br>16.65<br>35.61<br>49.51<br>9.51<br>9.51<br>7.9.65               | 00                                                                                                    | 00                |                   | 00<br>00<br>0.4   |    |
| 1000         5           15965         3           mport WeldWare Data           ame of Material         \$460M           arge         Losse           semical composition:         \$           C:         0.04           S:         0.02           Mr:         0.79           P:         0.0128           S:         0.01           N:         0.4           Mc:         0.15           N:         0.02           Mc:         0.275           A/         0.025           N:         0.025           N:         0.022           N:         0.022           N:         0.022           N:         0.022           N:         0.022 | 1300<br>1505<br>Delete WeldW<br>L<br>L<br>Nr<br>1<br>1<br>2<br>3<br>3<br>4<br>5<br>6<br>6<br>7<br>7<br>7<br>7<br>8<br>9<br>9<br>10<br>11<br>12<br>13<br>3<br>14                                                                                                    | 0.0<br>0.0<br>/are Data<br>in [9]<br>1<br>1<br>2<br>3<br>3<br>4<br>5<br>5<br>7.5<br>5<br>7<br>5<br>5<br>0<br>10<br>12<br>2<br>0<br>0<br>3<br>0<br>0<br>0<br>0<br>0<br>5<br>5<br>5<br>5<br>5<br>5<br>7<br>5<br>5<br>7<br>5<br>7<br>5<br>7<br>5                                                                                                    | Collibra<br>0.2<br>Calibra<br>Vield<br>Strength<br>N/mm <sup>2</sup><br>1168<br>1047<br>1965<br>900<br>865<br>722<br>746<br>799<br>665<br>662<br>622<br>622<br>622<br>623<br>533 | 0.0<br>0.2<br>0.2<br>0.2<br>0.2<br>0.2<br>0.2<br>0.2<br>0.2<br>0.2                                                          | 5 0 0 0 0 0 0 0 0 0 0 0 0 0 0 0 0 0 0 0                                                                                                    | 40<br>90<br>90<br>92<br>40<br>40<br>40<br>40<br>40<br>40<br>40<br>40<br>40<br>40                                                                                            | 00<br>0.0<br>0.2<br>3<br>3<br>5<br>5<br>5<br>5<br>5<br>5<br>5<br>5<br>5<br>5<br>5<br>5<br>5<br>5<br>5<br>5<br>5                                         | 00                                                                                                    | 00                | 00                | 9.0<br>9.0<br>0.4 |    |
| 1300         100           1505         5           mport WeldWare Data           mmod Material         \$460M           marge         Loose           mmical composition:         \$2           2:         0.04           2:         0.04           2:         0.04           2:         0.04           2:         0.04           3:         0.05           3:         0.01           2:         0.02           3:         0.01           2:         0.02           3:         0.01           2:         0.02           3:         0.02           3:         0.02           3:         0.02           3:         0.02             | 1300<br>1505<br>Delete WeldW<br>IL<br>IL<br>I<br>I<br>I<br>I<br>I<br>I<br>I<br>I<br>I<br>I<br>I<br>I<br>I<br>I<br>I<br>I                                                                                                    | (0.0<br>0.0<br>0.0<br>0<br>0<br>0<br>0<br>0<br>0<br>0<br>0<br>0<br>0<br>0<br>0<br>0<br>0                                                                                                    | Calibra<br>Calibra<br>Vield<br>Strengt<br>Numma<br>Numma<br>Numma<br>900<br>900<br>900<br>900<br>900<br>900<br>900<br>900<br>900<br>90                                           | 5train<br>Hardening<br>Il/um/1<br>104<br>104<br>104<br>104<br>105<br>107<br>110<br>112<br>118<br>124                        | *Martensite<br>53.39<br>16.97<br>7.45<br>3.26<br>0.33<br>0.04<br>0.04<br>0.04<br>0.04<br>0.04<br>0.04<br>0.04                                                                                                    | 5,00<br>0,21<br>0,21<br>0,21<br>0,21<br>0,21<br>0,21<br>0,21<br>0                                                                                                    | 0.0<br>0.2<br>0.2<br>0.2<br>0.2<br>0.2<br>0.2<br>0.2<br>0.2<br>0.2                                                                                      | 00                                                                                                    | 00                | 00                | 90<br>60<br>0,4   |    |

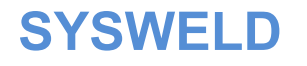

Value 0,13

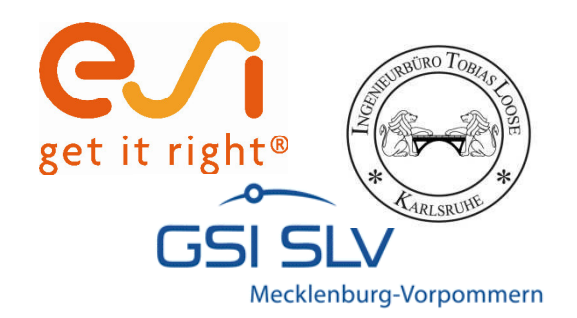

# Parametereingabe

#### Eingabe der gemessenen Werte bei Raumtemperatur

| Measured Values at<br>room temperature | Yield<br>Strength<br>[N/mm²] | Strain<br>Hardening<br>[N/mm²] |
|----------------------------------------|------------------------------|--------------------------------|
| Initial Material                       | 540                          | 32                             |
| Martensite                             | 1168                         | 8                              |
| Bainite                                | 908                          | 10                             |
| Ferrite / Pearlite                     | 873                          | 19                             |
| Austenite                              | 245                          | 152,                           |
| True Strain at:                        | 0.13 -                       |                                |
|                                        | 7                            |                                |

Wahre plastische Dehnung der Zugfestigkeit.

#### Vorgabe eines Streckgrenzenverlaufs als Basisfunktion

| Temperature<br>[°C] | Value<br>[N/mm²] |
|---------------------|------------------|
| 20                  | 360              |
| 100                 | 345.6            |
| 200                 | 321              |
| 300                 | 301              |
| 400                 | 276              |
| 500                 | 227,5            |
| 600                 | 179.8            |
| 700                 | 87,9             |
| 800                 | 51,3             |
| 900                 | 37               |
| 1000                | 24.4             |
| 1100                | 16,2             |
| 1200                |                  |
| 1300                | -5               |
| 1505                | 5                |

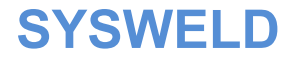

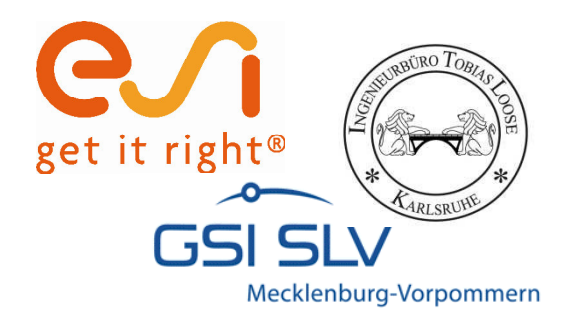

## Parametereingabe

#### Vorgabe eines Verfestigungsverlaufes als Basisfunktion

| Strain Hardeni | ng Source-Data |       |        |        |       |       |       |       |       |       |       |       |
|----------------|----------------|-------|--------|--------|-------|-------|-------|-------|-------|-------|-------|-------|
| Temp [°C]<br>/ | Value          | Value | Value  | Value  | Value | Value | Value | Value | Value | Value | Value | Value |
| Strain [%]     | 0              | 0,003 | 0,0035 | 0,0054 | 0,01  | 0,03  | 0,04  | 0,05  | 0,07  | 0,085 | 0,1   | 0,13  |
| 20             | 0,0            | 3.0   | 4,0    | 7.0    | 12,0  | 78,5  | 103,1 | 124,9 | 161,0 | 181,9 | 197.9 | 216,9 |
| 100            | 0.0            | 3,0   | 4,0    | 7.0    | 15,0  | 72,6  | 95,4  | 115,6 | 149,2 | 168,7 | 183,5 | 201,0 |
| 200            | 0,0            | 4,0   | 7,0    | 10,0   | 30,0  | 133,6 | 169,0 | 198,6 | 240,0 | 255,7 | 270,0 | 285,0 |
| 300            | 0,0            | 6,1   | 10,7   | 27,9   | 66,0  | 187,2 | 226,9 | 256,8 | 297.2 | 317,4 | 333.0 | 351,1 |
| 400            | 0.0            | 12.8  | 16,7   | 31,1   | 64.0  | 174,2 | 212,3 | 241.3 | 278,7 | 295.3 | 308,4 | 325.0 |
| 500            | 0.0            | 13.1  | 16,4   | 28,7   | 55,5  | 130.4 | 148,5 | 158,3 | 167.1 | 177.8 | 183.0 | 188.0 |
| 600            | 0,0            | 1,8   | 2,6    | 5,4    | 9,8   | 14,0  | 15,0  | 16,0  | 17,0  | 18,0  | 19,0  | 20,0  |
| 700            | 0,0            | 1,2   | 1,7    | 3,5    | 6,5   | 10,1  | 11,0  | 11,8  | 12,8  | 13,5  | 14,3  | 15.0  |
| 800            | 0,0            | 0,5   | 0,8    | 1,6    | 3,1   | 6,2   | 7.0   | 7,5   | 8,5   | 9,0   | 9,5   | 10,0  |
| 900            | 0,0            | 0,3   | 0,5    | 1,0    | 2,3   | 6.0   | 7,1   | 8,0   | 9,2   | 9,7   | 10,2  | 10.7  |
| 1000           | 0.0            | 0,3   | 0,4    | 8,0    | 1.7   | 3,9   | 4.5   | 5,0   | 5,9   | 6,1   | 6.6   | 7,1   |
| 1100           | 0,0            | 0,0   | 0,0    | 0,0    | 0,0   | 0,0   | 0,0   | 0,0   | 0,0   | 0,0   | 0,0   | 0,0   |
| 1300           | 0,0            | 0.0   | 0_0    | 0.0    | 0.0   | 0.0   | 0.0   | 0.0   | 0,0   | 0.0   | 0,0   | 0.0   |
| 1505           | 0.0            | 0,2   | 0,2    | 0,2    | 0,2   | 0,2   | 0.3   | 0,3   | 0.4   | 0.4   | 0.4   | 0.4   |

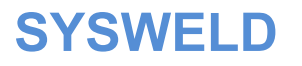

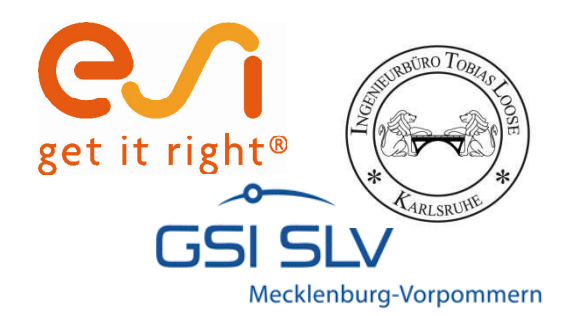

# Kalibrieren der Kurven & Schnittstelle zu WeldWare

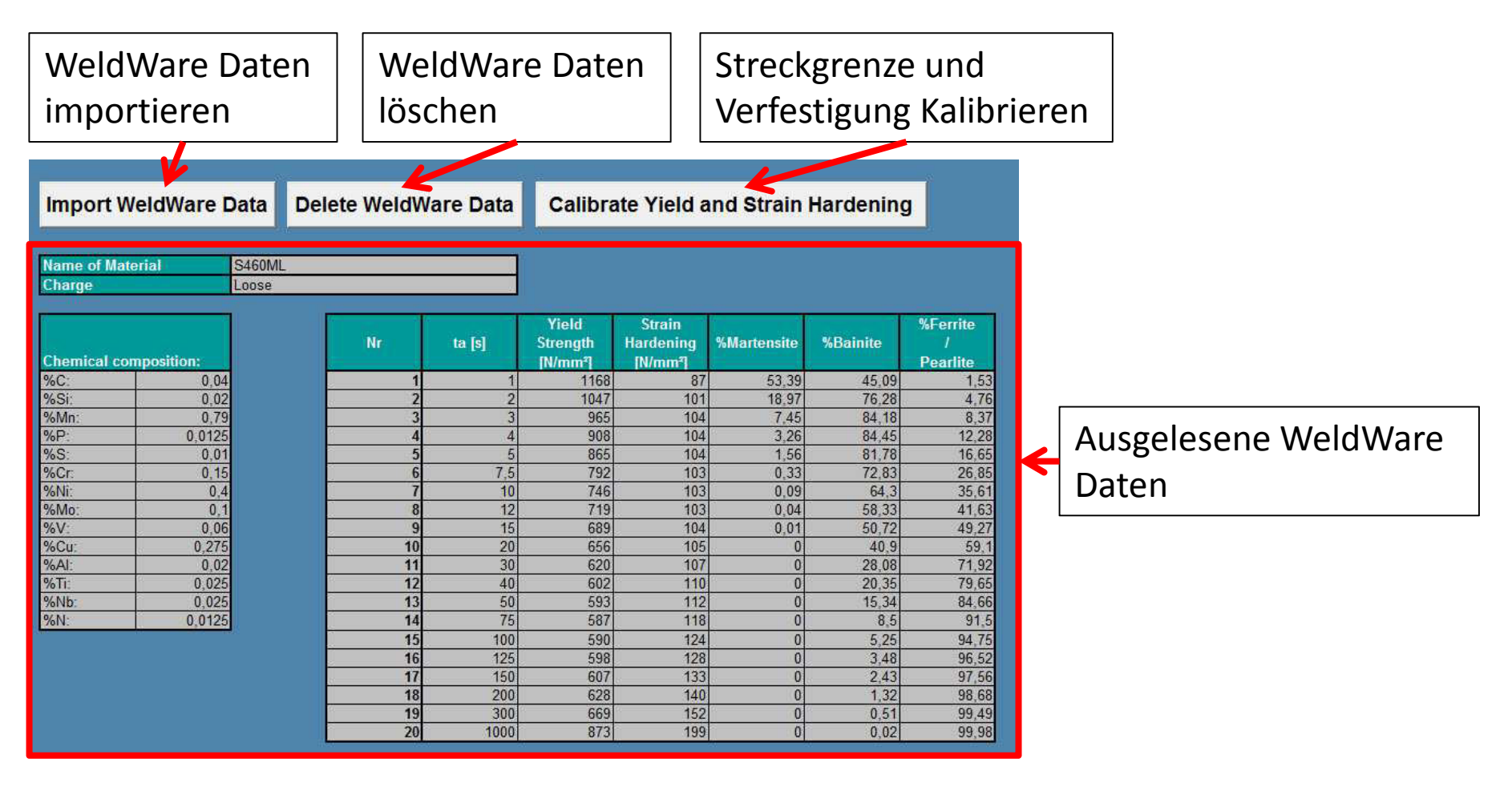

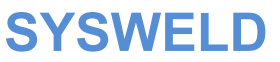

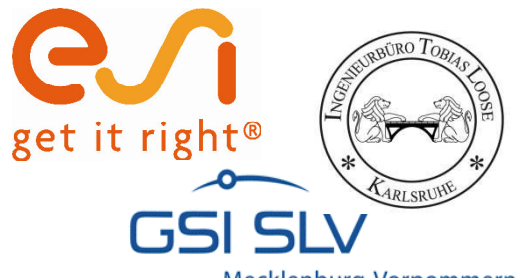

## **Darstellung der Streckgrenze**

Mecklenburg-Vorpommern

| 1    | A                   | В                            | С              | D                   | E                         | F | G                   | Н                | L.       | J                   | K                                                                                                    | L | M                   | N                | 0 | P                   | Q                             | - |
|------|---------------------|------------------------------|----------------|---------------------|---------------------------|---|---------------------|------------------|----------|---------------------|----------------------------------------------------------------------------------------------------|---|---------------------|------------------|---|---------------------|-------------------------------|---|
| 1    | Initial Measu       | red Material                 |                | Not yet depos       | sited                     |   | Martensite          |                  |          | Bainite             |                                                                                                    |   | Ferrite / Pea       | rlite            |   | Austenite           |                               | 6 |
| 2    | Temperature<br>[°C] | Value<br>[N/mm²]             |                | Temperature<br>[°C] | Value<br>[N/mm²]          |   | Temperature<br>[°C] | Value<br>[N/mm²] |          | Temperature<br>[°C] | Value<br>[N/mm²]                                                                                                    |   | Temperature<br>[°C] | Value<br>[N/mm²] |   | Temperature<br>[°C] | Value<br>[N/mm <sup>2</sup> ] |   |
| 3    | 20                  | 540,0                        |                | 20                  | 245,0                     |   | 20                  | 879,0            |          | 20                  | 555,0                                                                                                    |   | 20                  | 497,0            |   | 20                  | 245,0                         |   |
| 4    | 100                 | 518,4                        |                | 100                 | 235,2                     |   | 100                 | 843,8            |          | 100                 | 532,8                                                                                                    |   | 100                 | 477,1            |   | 100                 | 235,2                         |   |
| 5    | 200                 | 481,5                        |                | 200                 | 218,5                     |   | 200                 | 783,8            |          | 200                 | 494,9                                                                                                    |   | 200                 | 443,2            |   | 200                 | 218,5                         |   |
| 6    | 300                 | 451,5                        |                | 300                 | 204,8                     |   | 300                 | 734,9            |          | 300                 | 464,0                                                                                                    |   | 300                 | 415,5            |   | 300                 | 204,8                         |   |
| 7    | 400                 | 414,0                        |                | 400                 | 187,8                     |   | 400                 | 673,9            |          | 400                 | 425,5                                                                                                    |   | 400                 | 381,0            |   | 400                 | 187,8                         |   |
| 8    | 500                 | 341,3                        |                | 500                 | 154,8                     |   | 500                 | 555,5            |          | 500                 | 350,7                                                                                                    |   | 500                 | 314,1            |   | 500                 | 154,8                         |   |
| 9    | 600                 | 269,7                        |                | 600                 | 122,4                     |   | 600                 | 439,0            |          | 600                 | 277,2                                                                                                    |   | 600                 | 248,2            |   | 600                 | 122,4                         |   |
| 10   | 700                 | 131,9                        |                | 700                 | 59,8                      |   | 700                 | 214,6            |          | 700                 | 135,5                                                                                                    |   | 700                 | 121,4            |   | 700                 | 59,8                          |   |
| 11   | 800                 | 77,0                         |                | 800                 | 34,9                      |   | 800                 | 125,3            |          | 800                 | 79,1                                                                                                    |   | 800                 | 70,8             |   | 800                 | 34,9                          |   |
| 12   | 900                 | 55,5                         |                | 900                 | 25,2                      |   | 900                 | 90,3             |          | 900                 | 57,0                                                                                                    |   | 900                 | 51,1             |   | 900                 | 25,2                          |   |
| 13   | 1000                | 36,6                         |                | 1000                | 16,6                      |   | 1000                | 59,6             |          | 1000                | 37,6                                                                                                    |   | 1000                | 33,7             |   | 1000                | 16,6                          |   |
| 14   | 1100                | 24,3                         |                | 1100                | 11,0                      |   | 1100                | 39,6             |          | 1100                | 25,0                                                                                                    |   | 1100                | 22,4             |   | 1100                | 11,0                          |   |
| 15   | 1200                | 7,5                          |                | 1200                | 3,4                       |   | 1200                | 12,2             |          | 1200                | 7,7                                                                                                    |   | 1200                | 6,9              |   | 1200                | 3,4                           |   |
| 16   | 1300                | 7,5                          |                | 1300                | 3,4                       |   | 1300                | 12,2             |          | 1300                | 7,7                                                                                                    |   | 1300                | 6,9              |   | 1300                | 3,4                           |   |
| 17   | 1505                | 7,5                          |                | 1505                | 3,4                       |   | 1505                | 12,2             |          | 1505                | 7,7                                                                                                    |   | 1505                | 6,9              |   | 1505                | 3,4                           |   |
| 18   |                     |                              |                |                     |                           |   |                     |                  |          |                     |                                                                                                    |   |                     |                  |   |                     |                               | = |
| 19   |                     |                              |                |                     |                           |   |                     |                  |          |                     |                                                                                                    |   |                     |                  |   |                     |                               |   |
| 20   |                     |                              |                |                     |                           |   |                     |                  |          |                     |                                                                                                    |   |                     |                  |   |                     |                               |   |
| 21   |                     |                              |                | 1000.0 -            |                           |   |                     |                  |          |                     |                                                                                                    |   |                     |                  |   |                     |                               |   |
| 22   |                     |                              |                | 10000000            |                           |   |                     |                  |          |                     |                                                                                                    |   | Inital              |                  |   |                     |                               |   |
| 23   |                     |                              |                | 90.0.0              |                           |   |                     |                  |          |                     |                                                                                                    |   | Measu               | red l            |   |                     |                               |   |
| 24   |                     |                              |                | 000,0               | h-                        |   |                     |                  |          |                     |                                                                                                    |   |                     |                  |   |                     |                               |   |
| 25   |                     |                              |                | 000.0               | -                         |   |                     |                  |          |                     |                                                                                                    |   |                     |                  |   |                     |                               |   |
| 26   |                     |                              |                | 000,0               |                           | X |                     |                  |          |                     |                                                                                                    |   |                     | 316              |   |                     |                               |   |
| 27   |                     |                              |                | 00000               |                           |   | *                   |                  |          |                     |                                                                                                    |   | Bainite             |                  |   |                     |                               | _ |
| 28   |                     |                              |                | 700,0               |                           |   |                     |                  |          |                     |                                                                                                    |   |                     |                  |   |                     |                               |   |
| 29   |                     |                              |                | 5                   |                           |   |                     | L                |          |                     |                                                                                                    |   | 93 <del>.</del>     | 10               |   |                     |                               |   |
| 30   |                     |                              |                | <b>e</b> 600,0      |                           |   |                     | ~                |          |                     |                                                                                                    |   |                     |                  |   |                     |                               |   |
| 31   |                     |                              |                | E                   |                           |   |                     | 1                |          |                     |                                                                                                    |   |                     |                  |   |                     |                               |   |
| 32   |                     |                              |                | <b>6</b> 500,0      | -                         |   |                     |                  |          |                     |                                                                                                    |   |                     |                  |   |                     |                               |   |
| 33   |                     |                              |                | 5                   | 1                         |   |                     |                  | No.      |                     |                                                                                                    |   |                     |                  |   |                     |                               |   |
| 34   |                     |                              |                | 400.0               |                           |   | **                  | 11               | <u> </u> |                     |                                                                                                    |   |                     |                  |   |                     |                               |   |
| 35   |                     |                              |                |                     |                           |   |                     |                  | 1        |                     |                                                                                                    |   |                     |                  |   |                     |                               |   |
| 36   |                     |                              |                | 200.0               |                           |   |                     |                  |          |                     |                                                                                                    |   |                     |                  |   |                     |                               |   |
| 37   |                     |                              |                | 300,0               | 100 million (100 million) |   |                     |                  |          |                     |                                                                                                    |   |                     |                  |   |                     |                               |   |
| 38   |                     |                              |                |                     | ·····                     | - |                     |                  |          |                     |                                                                                                    |   |                     |                  |   |                     |                               |   |
| 39   |                     |                              |                | 200,0               |                           |   |                     |                  |          |                     |                                                                                                    |   |                     |                  |   |                     |                               |   |
| 40   |                     |                              |                | Constanting of the  |                           |   |                     |                  |          | -                   |                                                                                                    |   |                     |                  |   |                     |                               |   |
| 41   |                     |                              |                | 100,0               |                           |   |                     |                  |          |                     | -                                                                                                    |   |                     |                  |   |                     |                               |   |
| 42   |                     | a construction in the second | and the survey | 1.000               |                           |   |                     |                  |          | 245                 | A State of the state of the sta | - |                     |                  |   |                     |                               |   |
| 14 4 | > > Start           | Vield Strai                  | in Hardening   | 1/12/               |                           |   |                     |                  |          |                     |                                                                                                    |   | UH.                 |                  |   |                     |                               | I |

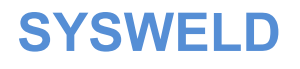

Teil 1 Seite 41

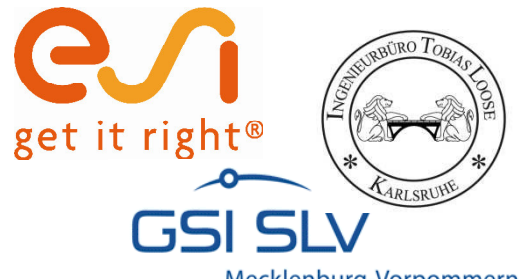

#### **Darstellung der Verfestigung**

Mecklenburg-Vorpommern

| 1  |                    | D           | 6     | - D.   | - E-   | ारः   | 6     | .0.           | 102   |       | N     |       | - 101 |       | 0     |       | 0     | - n   |       |       |                                       |
|----|--------------------|-------------|-------|--------|--------|-------|-------|---------------|-------|-------|-------|-------|-------|-------|-------|-------|-------|-------|-------|-------|---------------------------------------|
| 2  | Initial Meas       | ured Materi | ial   |        |        |       |       |               |       |       |       |       |       |       |       |       |       |       |       |       |                                       |
| 3  |                    | Value       | Value | Value  | Value  | Value | Value | Value         | Value | Value | Value | Value | Value | Value | Value | Value | Value | Value | Value | Value | Initial Newsond Volenal               |
| 4  | Temperature        | 0           | 0,003 | 0,0035 | 0,0054 | 0,01  | 0,03  | 0,04          | 0,05  | 0,07  | 0,085 | 0,1   | 0,13  | 0,17  | 0,24  | 0,3   | 0,4   | 0,5   | 0,8   | 1     |                                       |
| 5  | 200                | 0,0         | 4,5   | 6,0    | 10,6   | 18,1  | 118,3 | 155,4         | 188,3 | 242,7 | 274,2 | 298,3 | 327,0 | 334,5 | 347,7 | 358,9 | 377,7 | 396,5 | 452,9 | 490,5 |                                       |
| 7  | 200                | 0,0         | 4,2   | 10.6   | 10,6   | 45.2  | 2014  | 254.8         | 299.3 | 224,3 | 254,2 | 407.0 | 429.6 | 439.5 | 456.8 | 4716  | 496.3 | 521.0 | 413,6 | 644.4 |                                       |
| 8  | 300                | 0.0         | 9.2   | 16,2   | 42.0   | 99.5  | 282.1 | 342.0         | 387.1 | 448.0 | 478.5 | 501.9 | 529.3 | 541.5 | 562.8 | 581.0 | 611.4 | 641.9 | 733.1 | 794.0 |                                       |
| э  | 400                | 0,0         | 19,2  | 25,1   | 46,9   | 96,5  | 262,6 | 320,0         | 363,7 | 420,0 | 445,1 | 464,9 | 489,9 | 501,2 | 520,9 | 537,8 | 565,9 | 594,1 | 678,5 | 734,8 |                                       |
| 10 | 500                | 0,0         | 19,7  | 24,8   | 43,3   | 83,7  | 136,6 | 223,9         | 238,7 | 251,9 | 268,0 | 275,9 | 283,4 | 283,3 | 301,3 | 311,1 | 327,4 | 343,6 | 392,5 | 425,1 |                                       |
| 11 | 600                | 0,0         | 2,7   | 3,9    | 8,1    | 14,8  | 21,1  | 22,6          | 24,1  | 25,6  | 27,1  | 28,6  | 30,1  | 30,8  | 32,1  | 33,1  | 34,8  | 36,6  | 41,8  | 45,2  |                                       |
| 12 | 800                | 0,0         | 1,0   | 2,0    | 5,2    | 3,0   | 15,3  | 10,0          | 11,1  | 10,2  | 20,3  | 21,5  | 22,0  | 23,1  | 24,0  | 24,0  | 20,1  | 21,4  | 20.9  | 33,3  |                                       |
| 14 | 300                | 0.0         | 0,5   | 0.7    | 16     | 3.5   | 3.0   | 10,0          | 12.1  | 13.9  | 14.6  | 15.4  | 16.1  | 16.5  | 17.1  | 17.7  | 18.6  | 13.6  | 22.3  | 24.2  |                                       |
| 15 | 1000               | 0,0         | 0,5   | 0,6    | 1,3    | 2,5   | 5,8   | 6,8           | 7,6   | 8,9   | 9,2   | 9,9   | 10,7  | 10,9  | 11,4  | 11,7  | 12,4  | 13,0  | 14,8  | 16,1  |                                       |
| 16 | 1100               | 0,0         | 0,0   | 0,0    | 0,0    | 0,0   | 0,0   | 0,0           | 0,0   | 0,0   | 0,0   | 0,0   | 0,0   | 0,0   | 0,0   | 0,0   | 0,0   | 0,0   | 0,0   | 0,0   | 15                                    |
| 17 | 1300               | 0,0         | 0,0   | 0,0    | 0,0    | 0,0   | 0,0   | 0,0           | 0,0   | 0,0   | 0,0   | 0,0   | 0,0   | 0,0   | 0,0   | 0,0   | 0,0   | 0,0   | 0,0   | 0,0   | ***                                   |
| 18 | 1505               | 0,0         | 0,3   | 0,3    | 0,3    | 0,3   | 0,4   | 0,4           | 0,5   | 0,5   | 0,6   | 0,6   | 0,7   | 0,7   | 0,8   | 0,8   | 0,9   | 1,2   | 1,4   | 1,4   |                                       |
| 20 |                    |             |       |        |        |       |       |               |       |       |       |       |       |       |       |       |       |       |       |       | Stee                                  |
| 21 | Not yet dep        | posited     |       |        |        |       |       |               |       |       |       |       |       |       |       |       |       |       |       |       |                                       |
| 22 |                    | Value       | Value | Value  | Value  | Value | Value | Value         | Value | Value | Value | Value | Value | Value | Value | Value | Value | Value | Value | Value | Not we democrated                     |
| 23 | Temperature        | 0           | 0,003 | 0,0035 | 0,0054 | 0,01  | 0,03  | 0,04          | 0,05  | 0,07  | 0,085 | 0,1   | 0,13  | 0,17  | 0,24  | 0,3   | 0,4   | 0,5   | 0,8   | 1     |                                       |
| 24 | 20                 | 0,0         | 2,1   | 2,8    | 4,9    | 8,4   | 55,2  | 72,5          | 87,8  | 113,2 | 127,9 | 139,1 | 152,5 | 156,0 | 162,1 | 167,4 | 176,2 | 184,9 | 211,2 | 228,8 |                                       |
| 26 | 200                | 0,0         | 2,1   | 4.3    | 4,3    | 211   | 51,1  | 6r,0<br>118.8 | 133.6 | 104,3 | 110,6 | 123,0 | 200.4 | 205.0 | 213.0 | 219.9 | 2314  | 243.0 | 135,7 | 20,3  |                                       |
| 27 | 300                | 0,0         | 4,3   | 7,6    | 19,6   | 46,4  | 131,6 | 159,5         | 180,5 | 208,9 | 223,1 | 234,1 | 246,8 | 252,5 | 262,5 | 271,0 | 285,2 | 233,3 | 341,9 | 370,3 |                                       |
| 28 | 400                | 0,0         | 9,0   | 11,7   | 21,3   | 45,0  | 122,5 | 143,2         | 169,6 | 195,9 | 207,6 | 216,8 | 228,5 | 233,7 | 242,9 | 250,8 | 263,9 | 277,1 | 316,4 | 342,7 |                                       |
| 29 | 500                | 0,0         | 9,2   | 11,6   | 20,2   | 39,0  | 91,7  | 104,4         | 111,3 | 117,5 | 125,0 | 128,6 | 132,2 | 135,2 | 140,5 | 145,1 | 152,7 | 160,3 | 183,1 | 198,2 |                                       |
| 30 | 600                | 0,0         | 1,3   | 1,8    | 3,8    | 6,9   | 9,8   | 10,5          | 11,2  | 12,0  | 12,7  | 13,4  | 14,1  | 14,4  | 14,9  | 15,4  | 16,2  | 17,0  | 19,5  | 21,1  |                                       |
| 31 | 200                | 0,0         | 0,8   | 1,2    | 2,4    | 4,6   |       | 1.1           | 8,3   | 9,0   | 3,5   | 10,0  | 10,5  | 10,8  | 11,2  | 11,6  | 12,2  | 12,8  | 14,6  | 15,8  |                                       |
| 33 | 300                | 0,0         | 0,4   | 0,5    | 0.7    | 16    | 4.2   | 5.0           | 5.6   | 6.5   | 6.8   | 7.2   | 7.5   | 77    | 80    | 83    | 87    | 91    | 10.4  | 11.3  |                                       |
| 34 | 1000               | 0.0         | 0.2   | 0.3    | 0.6    | 1.2   | 2.7   | 3.1           | 3.5   | 4.2   | 4.3   | 4.6   | 5.0   | 5.1   | 5.3   | 5.5   | 5.8   | 6,1   | 6.9   | 7.5   |                                       |
| 35 | 1100               | 0,0         | 0,0   | 0,0    | 0,0    | 0,0   | 0,0   | 0,0           | 0,0   | 0,0   | 0,0   | 0,0   | 0,0   | 0,0   | 0,0   | 0,0   | 0,0   | 0,0   | 0,0   | 0,0   |                                       |
| 36 | 1300               | 0,0         | 0,0   | 0,0    | 0,0    | 0,0   | 0,0   | 0,0           | 0,0   | 0,0   | 0,0   | 0,0   | 0,0   | 0,0   | 0,0   | 0,0   | 0,0   | 0,0   | 0,0   | 0,0   |                                       |
| 37 | 1505               | 0,0         | 0,1   | 0,1    | 0,1    | 0,2   | 0,2   | 0,2           | 0,2   | 0,3   | 0,3   | 0,3   | 0,3   | 0,3   | 0,4   | 0,4   | 0,4   | 0,5   | 0,7   | 0,7   |                                       |
| 39 |                    |             |       |        |        |       |       |               |       |       |       |       |       |       |       |       |       |       |       |       | Stren                                 |
| 40 | Martensite         |             |       |        |        |       |       |               |       |       |       |       |       |       |       |       |       |       |       |       |                                       |
| 41 | 1.00.102.0024/1402 | Value       | Value | Value  | Value  | Value | Value | Value         | Value | Value | Value | Value | Value | Value | Value | Value | Value | Value | Value | Value | Verterate                             |
| 42 | Temperature        | 0           | 0,003 | 0,0035 | 0,0054 | 0,01  | 0,03  | 0,04          | 0,05  | 0,07  | 0,085 | 0,1   | 0,13  | 0,17  | 0,24  | 0,3   | 0,4   | 0,5   | 0,8   | 1     |                                       |
| 43 | 20                 | 0,0         | 2,5   | 3,3    | 5,8    | 10,0  | 65,1  | 85,5          | 103,7 | 133,6 | 150,9 | 164,2 | 180,0 | 184,1 | 191,4 | 197,6 | 207,9 | 218,3 | 249,3 | 270,0 |                                       |
| 44 | 200                | 0,0         | 2,5   | 5.8    | 5,0    | 24.9  | 110.9 | 140.3         | 36,0  | 123,0 | 133,3 | 224.0 | 236.5 | 241.9 | 251.4 | 163,1 | 273.2 | 202,2 | 231,0 | 250,1 |                                       |
| 46 | 300                | 0,0         | 5,1   | 8,3    | 23,1   | 54,8  | 155,3 | 188,2         | 213,1 | 246,6 | 263,4 | 276,3 | 231,4 | 298,1 | 309,8 | 319,8 | 336,6 | 353,3 | 403,6 | 437,0 |                                       |
| 47 | 400                | 0,0         | 10,6  | 13,8   | 25,8   | 53,1  | 144,5 | 176,1         | 200,2 | 231,2 | 245,0 | 255,9 | 269,7 | 275,9 | 286,7 | 236,0 | 311,5 | 327,0 | 373,5 | 404,5 |                                       |
| 48 | 500                | 0,0         | 10,9  | 13,6   | 23,9   | 46,1  | 108,2 | 123,2         | 131,4 | 138,7 | 147,5 | 151,8 | 156,0 | 153,6 | 165,9 | 171,2 | 180,2 | 183,2 | 216,1 | 234,0 | 2                                     |
| 43 | 500                | 0,0         | 1,5   | 2,2    | 4,5    | 8,2   | 11,6  | 12,4          | 13,3  | 14,1  | 14,3  | 15,8  | 15,5  | 17,0  | 17,5  | 18,2  | 13,2  | 20,1  | 23,0  | 24,9  |                                       |
| 51 | 800                | 0,0         | 0,4   | 0.6    | 1.3    | 2.6   | 5.2   | 5.8           | 6.2   | 7.1   | 7.5   | 7.9   | 8.3   | 8.5   | 8.8   | 3,1   | 3.6   | 10,1  | 11.5  | 12.4  |                                       |
| 52 | 900                | 0,0         | 0,3   | 0,4    | 0,9    | 1,9   | 4,9   | 5,9           | 6,6   | 7,6   | 8,0   | 8,5   | 8,9   | 9,1   | 9,4   | 9,7   | 10,3  | 10,8  | 12,3  | 13,3  |                                       |
| 53 | 1000               | 0,0         | 0,3   | 0,4    | 0,7    | 1,4   | 3,2   | 3,7           | 4,2   | 4,9   | 5,1   | 5,5   | 5,9   | 6,0   | 6,3   | 6,5   | 6,8   | 7,1   | 8,2   | 8,8   |                                       |
| 54 | 1100               | 0,0         | 0,0   | 0,0    | 0,0    | 0,0   | 0,0   | 0,0           | 0,0   | 0,0   | 0,0   | 0,0   | 0,0   | 0,0   | 0,0   | 0,0   | 0,0   | 0,0   | 0,0   | 0,0   |                                       |
| 66 | 1300               | 0,0         | 0,0   | 0,0    | 0,0    | 0,0   | 0,0   | 0,0           | 0,0   | 0,0   | 0,0   | 0,0   | 0,0   | 0,0   | 0,0   | 0,0   | 0,0   | 0,0   | 0,0   | 0,0   |                                       |
| 57 | 1505               | 0,0         | .90   | 0,4    | 9,4    | 0,2   | 0,4   | 0,2           | 0,0   | 0,0   | 0,0   | 0,0   |       |       | 9,4   | 9.9   | 9,9   | 0,0   | 0,0   | 0,0   |                                       |
| 58 |                    |             |       |        |        |       |       |               |       |       |       |       |       |       |       |       |       |       |       |       | Stren                                 |
| 59 | Bainite            |             |       |        |        |       |       |               |       |       |       |       |       |       |       |       |       |       |       |       |                                       |
| 60 | T                  | Value       | Value | Value  | Value  | Value | Value | Value         | Value | Value | Value | Value | Value | Value | Value | Value | Value | Value | Value | Value | Bente                                 |
| 01 | i emperature       | 0           | 0,003 | 0,0035 | 0,0054 | 10,01 | 0,03  | 0,04          | 102.0 | 0,07  | 0,085 | 170.4 | 0,13  | 192.2 | 0,24  | 0,3   | 0,4   | 0,5   | 0,8   | 0005  |                                       |
| 63 | 100                | 0.0         | 2,6   | 3,5    | 6,1    | 10,5  | 63.3  | 83.1          | 100,5 | 130.0 | 146.9 | 153.3 | 175.1 | 179.1 | 186.2 | 192.2 | 202.3 | 212.3 | 242.5 | 262.6 | • • • • • • • • • • • • • • • • • • • |
| 64 | 200                | 0,0         | 3,5   | 6,1    | 8,7    | 26,1  | 116,4 | 147,3         | 173,0 | 209,1 | 222,8 | 235,2 | 248,3 | 254,0 | 264,0 | 272,6 | 286,8 | 301,1 | 343,9 | 372.5 |                                       |
| 65 | 300                | 0,0         | 5,3   | 9,4    | 24,3   | 57,5  | 163,1 | 197,6         | 223,7 | 258,9 | 276,6 | 290,1 | 305,9 | 313,0 | 325,3 | 335,8 | 353,4 | 371,0 | 423,7 | 458,9 |                                       |
| 66 | 400                | 0,0         | 11,1  | 14,5   | 27,1   | 55,8  | 151,8 | 185,0         | 210,2 | 242,8 | 257,2 | 268,7 | 283,2 | 289,7 | 301,1 | 310,8 | 327,1 | 343,4 | 392,2 | 424,7 |                                       |
| 67 | 500                | 0,0         | 11,4  | 14,3   | 25,0   | 48,4  | 113,6 | 129,4         | 138,0 | 145,6 | 154,9 | 159,4 | 163,8 | 167,6 | 174,1 | 179,8 | 189,2 | 198,6 | 226,9 | 245,7 |                                       |
| 69 | 700                | 0,0         | 1,0   | 2,0    | 4,1    | 0,0   | 12,2  | 10,1          | 10,2  | 14,0  | 11.8  | 10,0  | 13.1  | 13.4  | 13.9  | 10,1  | 20,1  | 21,1  | 24,1  | 20,1  |                                       |
| 70 | 800                | 0.0         | 0.5   | 0.7    | 1.4    | 2,7   | 5,4   | 6,1           | 6,5   | 7.4   | 7.8   | 8.3   | 8,7   | 8,9   | 9.3   | 3.6   | 10,1  | 10.6  | 12,1  | 13.1  |                                       |
| 71 | 900                | 0,0         | 0,3   | 0,4    | 0,9    | 2,0   | 5,2   | 6,2           | 7,0   | 8,0   | 8,4   | 8,9   | 9,3   | 9,5   | 9,9   | 10,2  | 10,8  | 11,3  | 12,9  | 14,0  |                                       |
| 20 | 1000               | 0.0         | 0.3   | 0.4    | 0.7    | 1.5   | 3,4   | 3,9           | 4,4   | 5,2   | 5,3   | 5.8   | 6.2   | 6.3   | 6.6   | 6.8   | 7.1   | 7,5   | 8,6   | 9,3   |                                       |
| 14 | 1000               | 010         |       |        |        |       |       |               |       |       |       |       |       |       |       |       |       |       |       |       |                                       |
| 73 | 1000               | 0,0         | 0,0   | 0,0    | 0,0    | 0,0   | 0,0   | 0,0           | 0,0   | 0,0   | 0,0   | 0,0   | 0,0   | 0,0   | 0,0   | 0,0   | 0,0   | 0,0   | 0,0   | 0,0   |                                       |

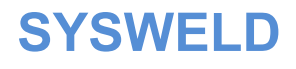

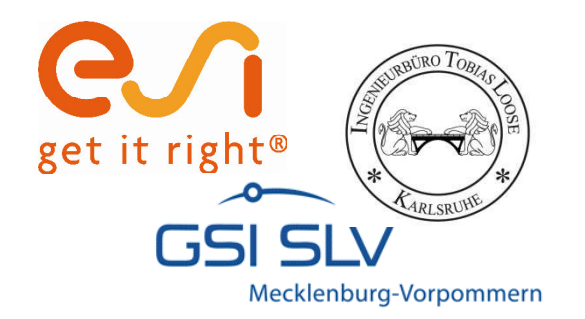

# Zusammenspiel von Strain Hardening Tool und Stress-Strain Calibration Manager

25. - 26. Oktober 2011, Weimar

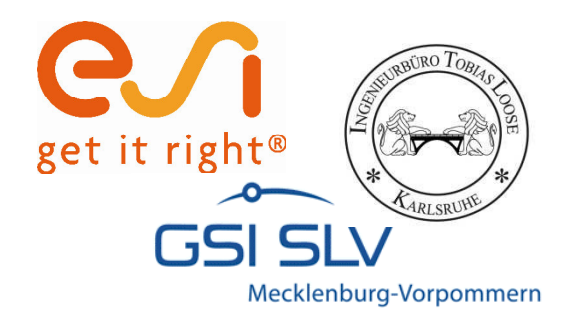

# Möglichkeit Musterverlauf des SSCM in SHT zu erstellen

Erstellen von initial Yield im SHT

Erstellen von initial Strain Hardening im SHT

> Kopieren von Yield & Strain Hardening aus SHT in Source Data Tabellen des SSCM

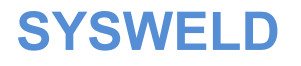

25. - 26. Oktober 2011, Weimar

Teil 1 Seite 44

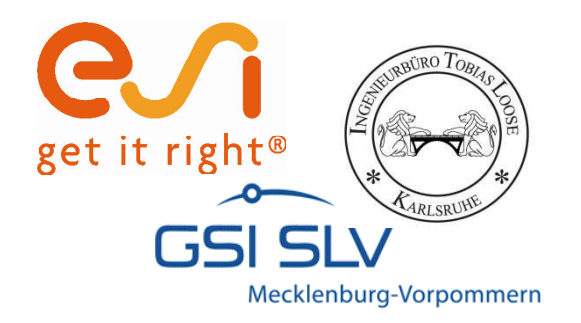

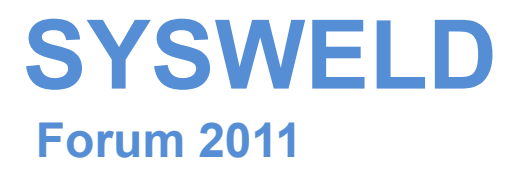

#### Ermittlung und Aufbereitung von Werkstoffdaten für die numerische Schweißstruktursimulation

Phase Transformation Calibration Manager (PTCM)
Teil 2:

Tobias Loose , Alexander Rausch,

Florian Hannemann, Arite Scharff

Dr.-Ing. Tobias Loose , Ingenieurbüro Tobias Loose, Wössingen (Lkr. Karlsruhe) B.Eng. Alexander Rausch, ESI Engineering System International GmbH, München cand.-ing. Florian Hannemann, ESI Engineering System International GmbH, München Dr.-Ing. Arite Scharff, SLV Mecklenburg-Vorpommern, Rostock

25. - 26. Oktober 2011, Weimar

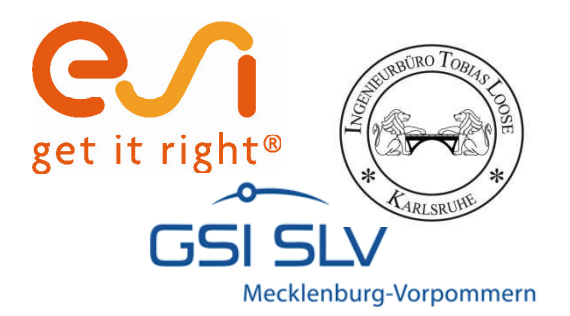

# Haftungsausschluß

Whilst this presentation has been carefully written and subject to intensive review, it is the reader's responsibility to take all necessary steps to ensure that the assumptions and results from any finite element analysis which is made as a result of reading this document are correct. Neither the companies not the authors can accept any liability for incorrect analysis.

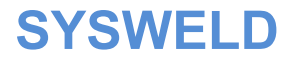

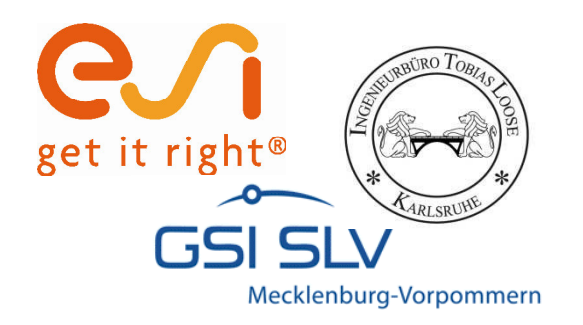

# Agenda

- ï Allgemeines Vorgehen
- ï Mathematische Beschreibung der Gefügeumwandlung
- ï Funktionalität PTCM
- ï Kalibrierung isothermes ZTU-Diagramm
- ï Kalibrierung kontinuierliches ZTU-Diagramm
- ï Kalibrierung Martensit-Umwandlung
- ï Export
- ï Ergebnisse

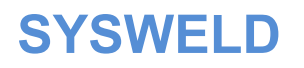

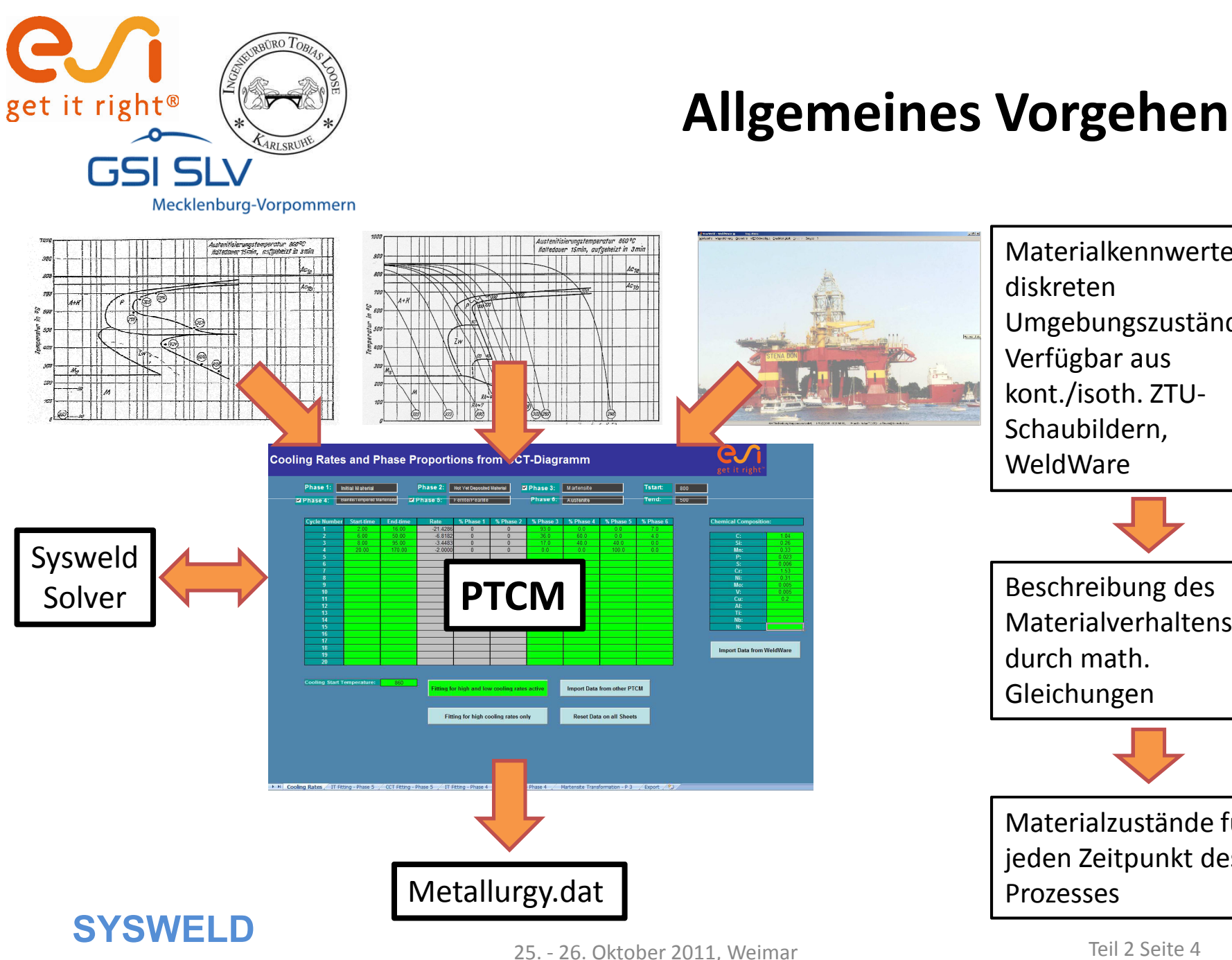

Materialkennwerte bei diskreten Umgebungszuständen; Verfügbar aus kont./isoth. ZTU-Schaubildern, WeldWare Beschreibung des Materialverhaltens durch math. Gleichungen Materialzustände für jeden Zeitpunkt des Prozesses Teil 2 Seite 4

**Forum 2011** 

25. - 26. Oktober 2011, Weimar

en

Import Data from WeldWa

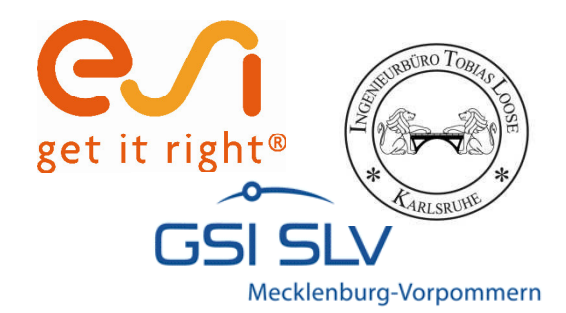

# Mathematische Beschreibung der Gefügeumwandlung

ÏDie mathematische Beschreibung der Phasenumwandlung geschieht über 3Modelle:<br/>- Leblond: $\frac{dP(T)}{dt} = f(T) \cdot \frac{PEQ(T) - P(T)}{TAU(T)}$  nicht isotherme Umwandlungen

- Johnson-Mehl-Avrami:  $P(t) = PEQ \cdot \left(1 - e^{-\left(\frac{t}{TAU}\right)^n}\right)$  isotherme Umwandlungen

- Koistinen-Marburger:  $P(T) = 1 - \exp(-b \cdot (Ms - T))$  Martensit Umwandlungen

| Р   | Phasenanteil                  | $\dot{T}$ | Aufheiz-/Abkühlrate        |
|-----|-------------------------------|-----------|----------------------------|
| PEQ | Phasenanteil im Gleichgewicht | TAU       | Verzögerungsglied          |
| Т   | Temperatur                    | Ms        | Martensit Starttemperatur  |
| t   | Zeit                          | b         | Koistinen-Marburger Faktor |

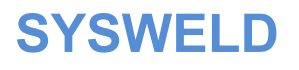

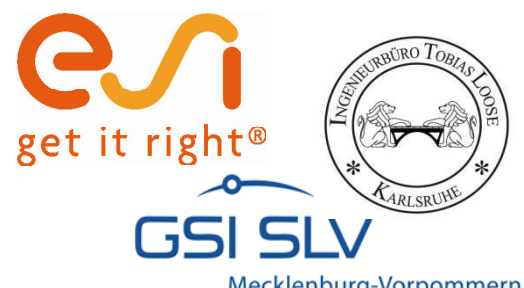

# **Funktionalität PTCM**

| 2 Phase 4:         Bante/Tempered Martenste         2 Phase 5:         Ferrite/Pearlite         Phase 6:         Austenite         Tend:         500           Cycle Number         Start.time         End-time         Rate         % Phase 1         % Phase 2         % Phase 3         % Phase 5         % Phase 5                                      | Tstart: 800                       | Tstart:   |               | Martensite    | Phase 3:  | Material 🔽     | Not Yet Deposited | Phase 2:   |               | itial Material     | Phase 1:        |
|----------------------------------------------------------------------------------------------------|-----------------------------------|-----------|---------------|---------------|-----------|----------------|-------------------|------------|---------------|--------------------|-----------------|
| Cycle Number         Start-time         End-time         Rate         % Phase 2         % Phase 3         % Phase 5         % Phase 6           1         2.00         16.00         -21.4286         0         0         36.0         90.0         0.0         7.0           3         8.00         95.00         -3.4483         0         0         17.0         40.0         40.0         0.0         0.0         0.0         0.0         0.0         0.0         0.0         0.0         0.0         0.0         0.0         0.0         0.0         0.0         0.0         0.0         0.0         0.0         0.0         0.0         0.0         0.0         0.0         0.0         0.0         0.0         0.0         0.0         0.0         0.0         0.0         0.0         0.0         0.0         0.0         0.0         0.0         0.0         0.0         0.0         0.0         0.0         0.0         0.0         0.0         0.0         0.0         0.0         0.0         0.0         0.0         0.0         0.0         0.0         0.0         0.0         0.0         0.0         0.0         0.0         0.0         0.0         0.0         0.0         0.0 <td< th=""><th><b>Tend:</b> 500</th><th>Tend:</th><th></th><th>Austenite</th><th>Phase 6:</th><th></th><th>Ferrite/Pearlite</th><th>Phase 5:</th><th>artensite 🗹 🖡</th><th>ainite/Tempered Ma</th><th>Phase 4: B</th></td<> | <b>Tend:</b> 500                  | Tend:     |               | Austenite     | Phase 6:  |                | Ferrite/Pearlite  | Phase 5:   | artensite 🗹 🖡 | ainite/Tempered Ma | Phase 4: B      |
| 1         200         16.00         -21.4286         0         0         93.0         0.0         7.0           2         6.00         50.00         -6.8182         0         0         36.0         60.0         0.0         4.0           3         8.00         95.00         -3.4483         0         0         17.0         40.0         40.0         0.0         Min:           4         20.00         170.00         -2.0000         0         0         0.0         100.0         0.0         Min:         P?           5         -         -         -         -         -         -         P?         S:         Cr:         Ni:         Ni:                                                                                                    | 5 % Phase 6 Chemical Composition: | % Phase 6 | % Phase 5     | % Phase 4     | % Phase 3 | % Phase 2      | % Phase 1         | Rate       | End-time      | Start-time         | Cycle Number    |
| 2         6.00         50.00         -6.8182         0         0         36.0         60.0         0.0         4.0           3         8.00         95.00         -3.4483         0         0         17.0         40.0         40.0         0.0           5                                                                                                    | 7.0                               | 7.0       | 0.0           | 0.0           | 93.0      | 0              | 0                 | -21.4286   | 16.00         | 2.00               | 1               |
| 3       8.00       95.00       -3.4483       0       0       17.0       40.0       40.0       0.0         4       20.00       170.00       -2.0000       0       0       0.0       100.0       0.0         6                                                                                                    | 4.0 C:                            | 4.0       | 0.0           | 60.0          | 36.0      | 0              | 0                 | -6.8182    | 50.00         | 6.00               | 2               |
| 4         20.00         170.00         -2.0000         0         0         0.0         100.0         0.0         Mn:           5         -         -         -         -         -         -         -         -         -         -         -         -         -         -         -         -         -         -         -         -         -         -         -         -         -         -         -         -         -         -         -         -         -         -         -         -         -         -         -         -         -         -         -         -         -         -         -         -         -         -         -         -         -         -         -         -         -         -         -         -         -         -         -         -         -         -         -         -         -         -         -         -         -         -         -         -         -         -         -         -         -         -         -         -         -         -         -         -         -         -         -         -         -         - </td <td>0.0 Si:</td> <td>0.0</td> <td>40.0</td> <td>40.0</td> <td>17.0</td> <td>0</td> <td>0</td> <td>-3.4483</td> <td>95.00</td> <td>8.00</td> <td>3</td>                                                                                                    | 0.0 Si:                           | 0.0       | 40.0          | 40.0          | 17.0      | 0              | 0                 | -3.4483    | 95.00         | 8.00               | 3               |
| 5       9       9       6       6       6       7       7       7       7       7       7       7       7       7       7       7       7       7       7       7       7       7       7       7       7       7       7       7       7       7       7       7       7       7       7       7       7       7       7       7       7       7       7       7       7       7       7       7       7       7       7       7       7       7       7       7       7       7       7       7       7       7       7       7       7       7       7       7       7       7       7       7       7       7       7       7       7       7       7       7       7       7       7       7       7       7       7       7       7       7       7       7       7       7       7       7       7       7       7       7       7       7       7       7       7       7       7       7       7       7       7       7       7       7       7       7       7       7                                                                                                    | 0.0 Mn:                           | 0.0       | 100.0         | 0.0           | 0.0       | 0              | 0                 | -2.0000    | 170.00        | 20.00              | 4               |
| 0       Si         8       Si         9       Si         10       Si         11       Si         12       Si         13       Si         14       Si         15       Si         16       Option für         Wärmebehandlung       Si         18       Wärmebehandlung         20       Import Data from other PTCM                                                                                                    | P:                                |           |               |               |           |                |                   |            |               |                    | 5               |
| 1       1       1       1       1       1       1       1       1       1       1       1       1       1       1       1       1       1       1       1       1       1       1       1       1       1       1       1       1       1       1       1       1       1       1       1       1       1       1       1       1       1       1       1       1       1       1       1       1       1       1       1       1       1       1       1       1       1       1       1       1       1       1       1       1       1       1       1       1       1       1       1       1       1       1       1       1       1       1       1       1       1       1       1       1       1       1       1       1       1       1       1       1       1       1       1       1       1       1       1       1       1       1       1       1       1       1       1       1       1       1       1       1       1       1       1       1       1       1                                                                                                          |                                   |           |               |               |           |                |                   |            |               |                    | 7               |
| 9       Import Data from other PTCM         10       Import Data from other PTCM                                                                                                    | Ni <sup>.</sup>                   |           |               |               |           |                |                   |            |               |                    | 8               |
| 10       Import Data from other PTCM         11       Import Data from other PTCM                                                                                                    | Mo:                               |           |               |               |           |                |                   |            |               |                    | 9               |
| 11       11       12       12       12       12       13       13       14       13       14       15       15       16       16       17       Option für       Nb:       N:       Nb:       N:       Nb:       N:       Nb:       N:       Nc       Nc <td>V:</td> <td></td> <td></td> <td></td> <td></td> <td></td> <td></td> <td></td> <td></td> <td></td> <td>10</td>                                                                                                    | V:                                |           |               |               |           |                |                   |            |               |                    | 10              |
| 12       Al:         13       Al:         14       Al:         15       Al:         16       Option für         17       Option für         18       Wärmebehandlung<br>und Schweißen         20       Fitting for high and low cooling rates active         Import Data from other PTCM       Import PTCM                                                                                                    | Cu:                               |           |               |               |           |                |                   |            |               |                    | 11              |
| 13       Import Data from other PTCM         13       Import Data from other PTCM                                                                                                    | AI:                               |           |               |               |           |                |                   |            |               |                    | 12              |
| 14       Nb:         15       Option für         16       Option für         17       Option gund Schweißen         19       Import Data from other PTCM                                                                                                    | Ti:                               |           |               |               |           |                |                   |            |               |                    | 13              |
| 15       N:         16       Option für         17       Option für         18       Wärmebehandlung<br>und Schweißen         20       Import Data from         Cooling Start Temperature:       860         Fitting for high and low cooling rates active       Import Data from other PTCM                                                                                                    | Nb:                               |           |               |               |           |                |                   |            |               |                    | 14              |
| 16       0       Option für         18       Wärmebehandlung       Import Data from         19       Import Data from         20       Import Data from         Cooling Start Temperature:       860         Fitting for high and low cooling rates active       Import Data from other PTCM                                                                                                    | N:                                |           |               |               |           |                |                   |            |               |                    | 15              |
| 18       Wärmebehandlung       Import Data from         19       und Schweißen       Import Data from         Cooling Start Temperature:       860       Fitting for high and low cooling rates active       Import Data from other PTCM                                                                                                    |                                   |           |               |               |           |                |                   | für        | Ontion        |                    | 16              |
| 19    19    20    und Schweißen   Import Data from Import Data from Import Data from Datensätzen                                                                                                    |                                   |           |               |               |           |                |                   |            | option        |                    | 11/             |
| 20 und Schweißen<br>Cooling Start Temperature: 860<br>Fitting for high and low cooling rates active Import Data from other PTCM Datensätzen                                                                                                    | Import Data from We               |           |               |               |           |                | ung k             | behandl    | Wärmel        |                    | 19              |
| Cooling Start Temperature:       860         Fitting for high and low cooling rates active       Import Data from other PTCM                                                                                                    |                                   |           |               |               |           |                |                   |            |               |                    | 20              |
| Cooling Start Temperature:       860       Fitting for high and low cooling rates active       Import Data from other PTCM       Datensätzen                                                                                                    |                                   |           |               |               |           |                |                   | weilsen    | und Sch       |                    |                 |
| Cooling Start Temperature: 860 Fitting for high and low cooling rates active Import Data from other PTCM Datensätzen                                                                                                    | Import von Weld                   |           |               |               |           |                |                   |            |               |                    |                 |
| Fitting for high and low cooling faces active import Data from other PTCM Date fisher active import Data from other PTCM                                                                                                    | Datensätzen                       |           | rom other DTC | Import Det    | a atius   | u an allin and | a biab and t      | Entry of   | 860           | emperature:        | Cooling Start T |
|                                                                                                    | Datensatzen                       |           | rom other PTC | import Data 1 | active    | v cooring rate | or high and lov   | Fitting fo |               |                    |                 |
| Option für                                                                                                    |                                   |           |               |               |           |                |                   |            |               | on für             | Optio           |
|                                                                                                    |                                   |           |               |               |           |                |                   |            |               |                    |                 |
| Schweißen Fitting for high cooling rates only Reset Data on all Sheets                                                                                                    | eets                              |           | on all Sheets | Reset Data    | v         | oling rates or | ina for hiah co   | Fitt       |               | eißen              | Schw            |

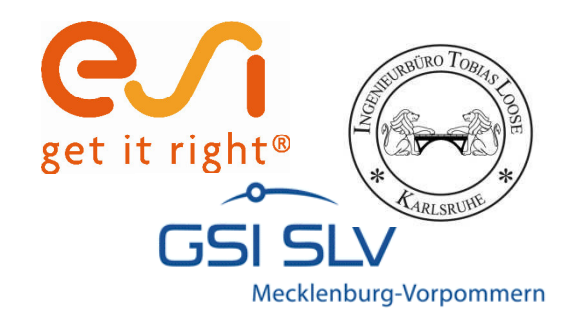

# Isothermes Umwandlungsverhalten

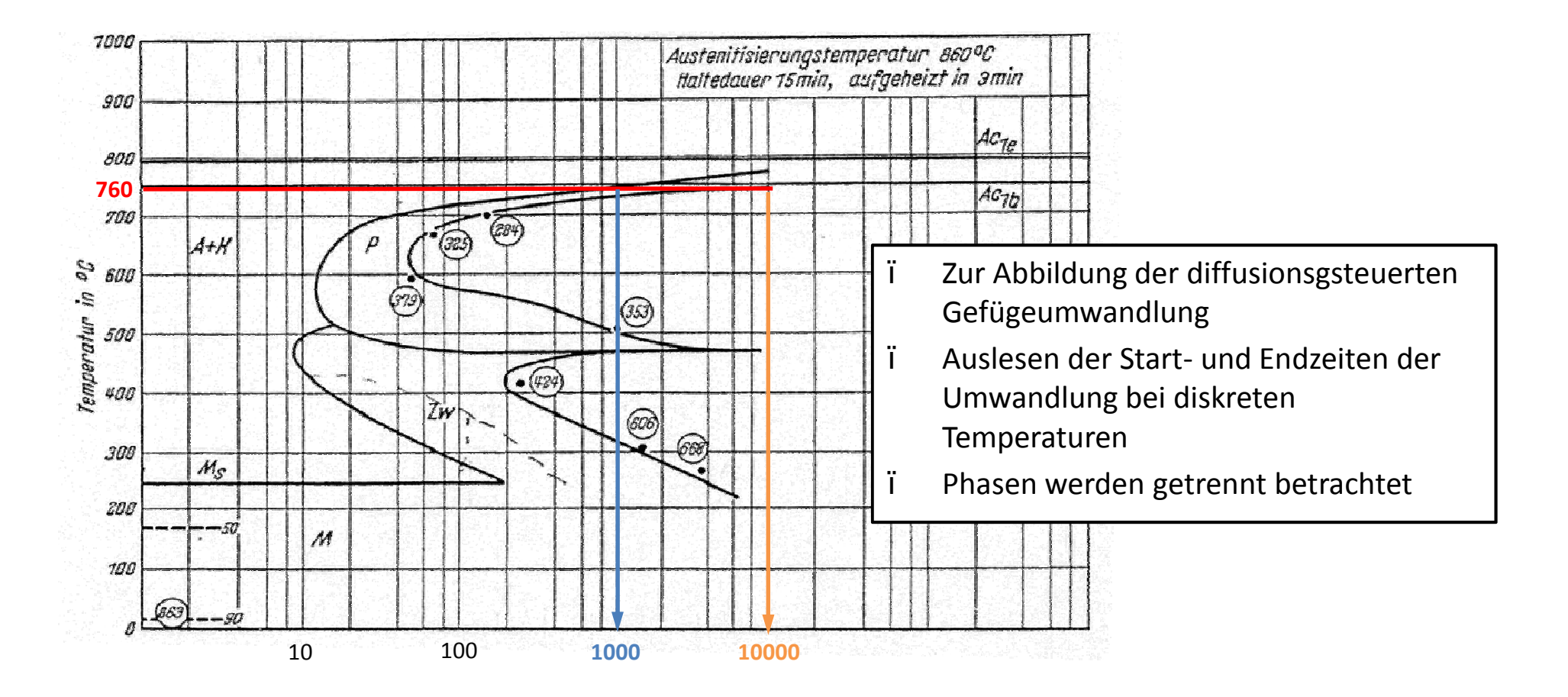

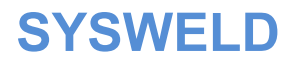

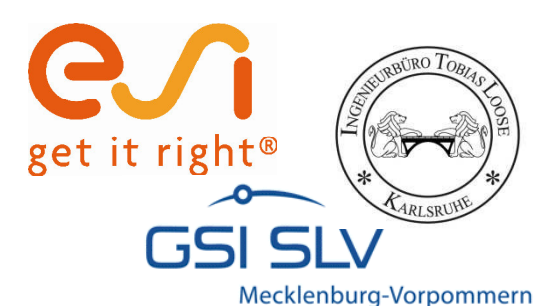

# Isothermes Umwandlungsverhalten

ï

ï

ï

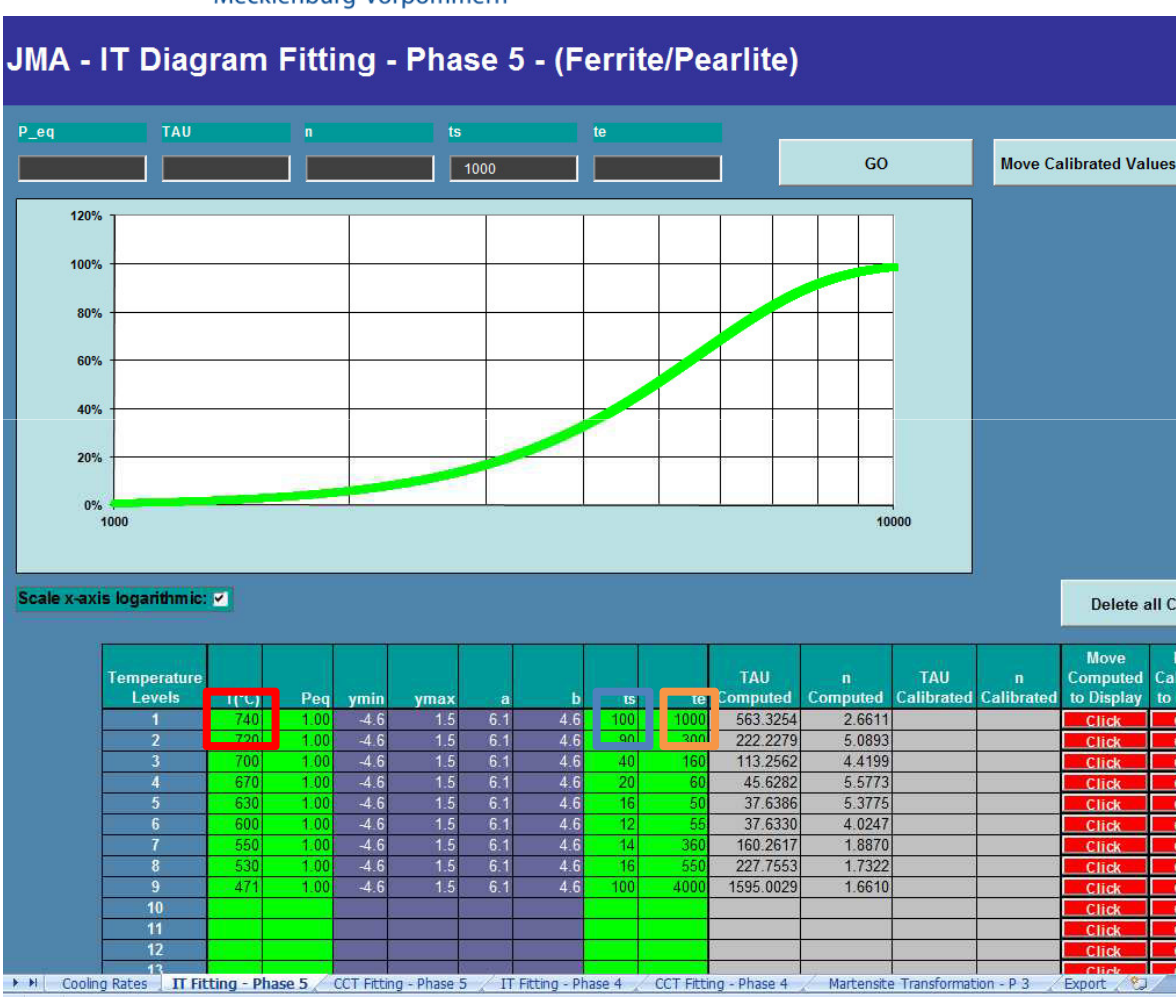

- Übertragen der ausgelesenen Werte in den PTCM
- Automatische Berechnung der Parameter Tau und n
- Zusätzlich kann der zeitliche Verlauf der Gefügeumwandlung über ein Diagramm visualisiert werden

$$TAU = e^{\left(\frac{(a-b)\cdot\ln ts + b\cdot\ln te}{a}\right)}$$
$$N = \frac{a}{\ln te - \ln ts}$$
$$v1 = \ln\left(\ln\left(\frac{Peq}{Peq - P}\right)\right) \quad \text{mit P=0.01}$$
$$v2 = \ln\left(\ln\left(\frac{Peq}{Peq - P}\right)\right) \quad \text{mit P=0.99}$$
$$a = |v1| + |v2| \qquad b = |v1|$$

Forum 2011

SYSWELD

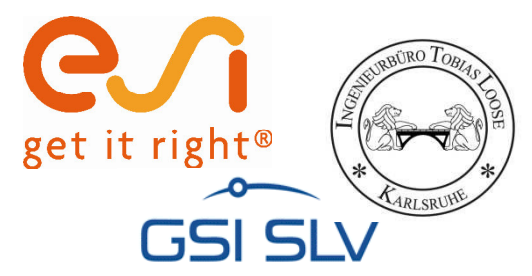

# Kontinuierliches Umwandlungsverhalten

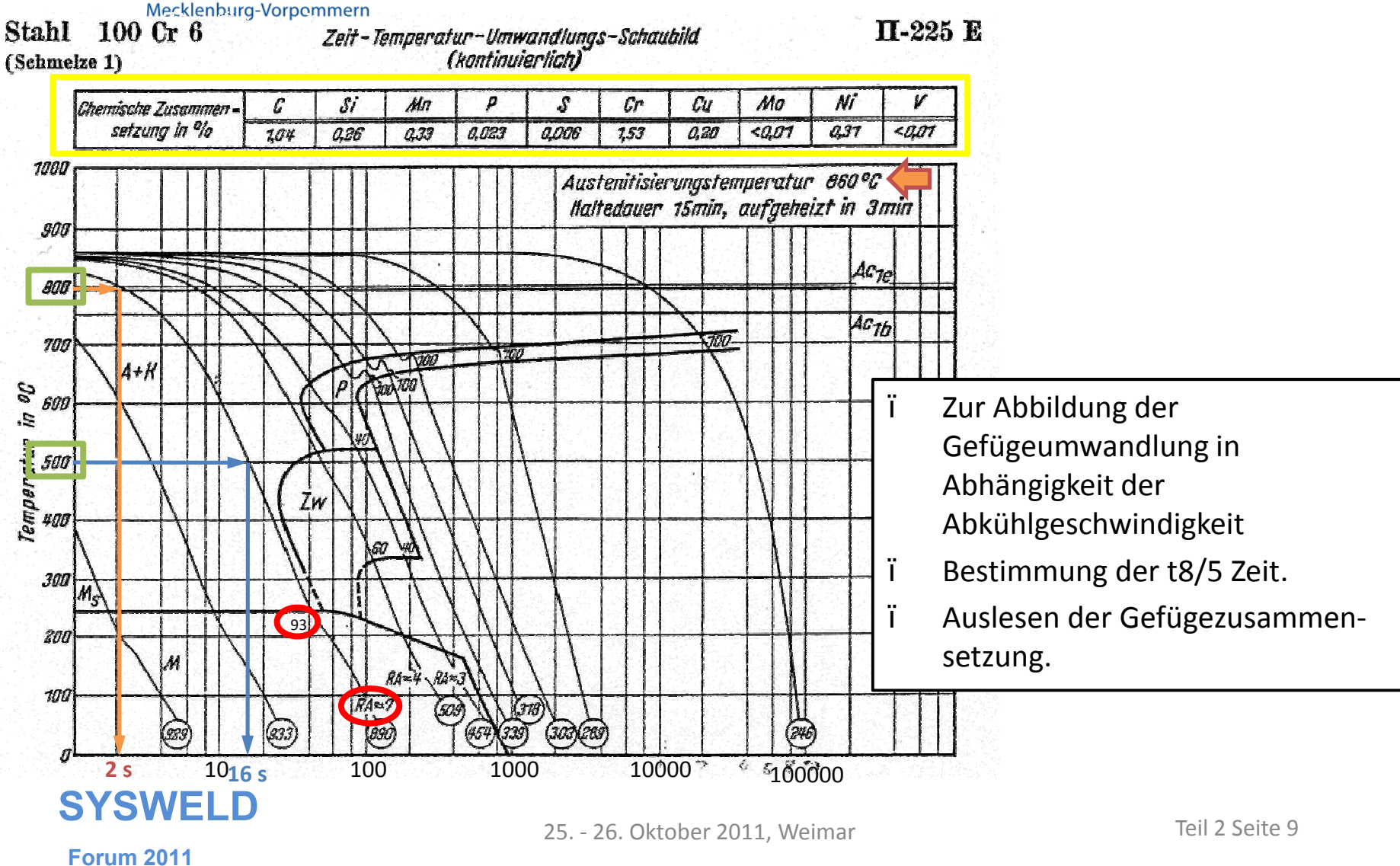

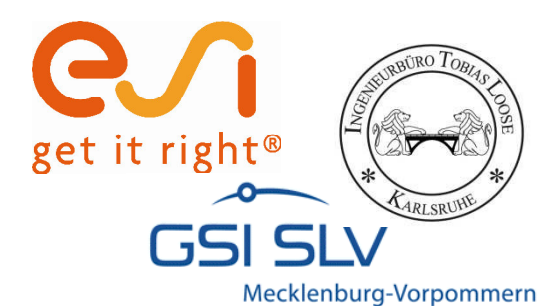

# Kontinuierliches Umwandlungsverhalten

| Phase 4                                                                                                   | Initial Material<br>Bainite/Tempered M | artensite 🔽 | Phase 2: | Not Yet Depositer | 1 Material | Phase 3:<br>Phase 6:                                                                                                    | M artensite<br>Austenite |           | Tstart:<br>Tend: | 800 |                                                                                 |      |
|----------------------------------------------------------------------------------------------------|----------------------------------------|-------------|----------|-------------------|------------|----------------------------------------------------------------------------------------------------|--------------------------|-----------|------------------|-----|---------------------------------------------------------------------------------|------|
|                                                                                                    |                                        |             |          |                   |            |                                                                                                    | VIOLOTINO                |           |                  |     |                                                                                 |      |
| Cycle Number                                                                                              | Start time                             | End time    | Rate     | % Phase 1         | % Phase 2  | % nas. 3                                                                                                    | % Phase 4                | % Phase 5 | % - man - 6      |     | Chemical Composition                                                            | n:   |
| 1                                                                                                    | 2.00                                   | 16.00       | -21.4286 | 0                 | 0          | 93.0                                                                                                    | 0.0                      | 0.0       | 7.0              |     |                                                                                 |      |
| 2                                                                                                    | 6.00                                   | 50.00       | -6.8182  | 0                 | 0          | 50.0                                                                                                    | 60.0                     | 0.0       |                  |     | C:                                                                              |      |
| 3                                                                                                    | 8.00                                   | 95.00       | -3.4483  | 0                 | 0          | 17.0                                                                                                    | 40.0                     | 40.0      | 0.0              |     | Si:                                                                             |      |
| 4                                                                                                    | 20.00                                  | 170.00      | -2.0000  | 0                 | 0          | 0.0                                                                                                    | 0.0                      | 100.0     | 0.0              |     | Mn:                                                                             |      |
| <u> </u>                                                                                                  |                                        |             |          |                   | -          | -                                                                                                    |                          |           |                  |     | P:                                                                              |      |
| •                                                                                                    |                                        |             |          |                   |            |                                                                                                    |                          |           |                  |     |                                                                                 |      |
| 7                                                                                                    |                                        |             |          |                   |            |                                                                                                    |                          |           |                  |     | Cr                                                                              |      |
| 7                                                                                                    |                                        |             |          |                   |            |                                                                                                    |                          |           |                  |     | Cr:<br>Nit                                                                      |      |
| 7                                                                                                    |                                        |             |          |                   |            |                                                                                                    |                          |           |                  |     | Cr:<br>Ni:<br>Mo:                                                               |      |
| matische                                                                                                  | Berechn                                | ung         |          |                   |            |                                                                                                    |                          |           |                  |     | Cr:<br>Ni:<br>Mo:<br>V:                                                         |      |
| matische                                                                                                  | Berechn                                | ung         |          |                   |            |                                                                                                    |                          |           |                  |     | Cr:<br>Ni:<br>Mo:<br>V:<br>Cu:                                                  |      |
| matische  <br>Abkühlrate                                                                                  | Berechn                                | ung         |          |                   |            | <br>                                                                                                    |                          |           |                  |     | Cr:<br>Ni:<br>Mo:<br>V:<br>Cu:<br>Al:                                           |      |
| matische<br>Abkühlrate                                                                                    | Berechn<br>e                           | ung         |          |                   |            | Image: Constraint of the second second sec |                          |           |                  |     | Cr:<br>Ni:<br>Mo:<br>V:<br>Cu:<br>Al:<br>Ti:                                    |      |
| matische<br>Nbkühlrate                                                                                    | Berechn                                | ung         |          |                   |            |                                                                                                    |                          |           |                  |     | Cr:<br>Ni:<br>Mo:<br>V:<br>Cu:<br>Al:<br>Ti:<br>Nb:                             |      |
| Tantische<br>Matische<br>Abkühlrate                                                                       | Berechn                                | ung         |          |                   |            |                                                                                                    |                          |           |                  |     | Cr:<br>Ni:<br>Mo:<br>V:<br>Cu:<br>Al:<br>Ti:<br>Nb:<br>N:                       |      |
| natische<br>Nbkühlrate                                                                                    | Berechn                                | ung         |          |                   |            |                                                                                                    |                          |           |                  |     | Cr:<br>Ni:<br>Mo:<br>V:<br>Cu:<br>Al:<br>Ti:<br>Nb:<br>N:                       |      |
| 7<br>matische<br>Abkühlrate                                                                               | Berechn                                | ung         |          |                   |            |                                                                                                    |                          |           |                  |     | Cr:<br>Ni:<br>Mo:<br>V:<br>Cu:<br>Al:<br>Ti:<br>Nb:<br>N:                       |      |
| 7<br>matische<br>Abkühlrate                                                                               | Berechn                                | ung         |          |                   |            |                                                                                                    |                          |           |                  |     | Cr:<br>Ni:<br>Mo:<br>V:<br>Cu:<br>Al:<br>Ti:<br>Nb:<br>N:<br>N:                 | Veld |
| 7<br>matische  <br>Abkühlrate<br>15<br>16<br>17<br>18<br>19                                               | Berechn                                | ung         |          |                   |            |                                                                                                    |                          |           |                  |     | Cr:<br>Ni:<br>Mo:<br>V:<br>Cu:<br>Al:<br>Ti:<br>Nb:<br>N:<br>N:                 | Veld |
| 7<br>matische  <br>bkühlrate<br> <br>14<br> <br>15<br> <br>16<br> <br>17<br> <br>18<br> <br>19<br> <br>20 | Berechn                                | ung         |          |                   |            |                                                                                                    |                          |           |                  |     | Cr:<br>Ni:<br>Mo:<br>V:<br>Cu:<br>Al:<br>Ti:<br>Nb:<br>N:<br>N:                 | Weld |
| 7<br>matische<br>Abkühlrate<br>14<br>15<br>16<br>17<br>18<br>19<br>20                                     | Berechn                                |             |          |                   |            |                                                                                                    |                          |           |                  |     | Cr:<br>Ni:<br>Mo:<br>V:<br>Cu:<br>Al:<br>Ti:<br>Nb:<br>N:<br>Import Data from V | Weld |
| 7<br>matische<br>Abkühlrate<br>14<br>15<br>16<br>17<br>18<br>19<br>20                                     | Berechn                                | ung         |          |                   |            |                                                                                                    |                          |           |                  |     | Cr:<br>Ni:<br>Mo:<br>V:<br>Cu:<br>Al:<br>Ti:<br>Nb:<br>N:<br>Import Data from V | Weld |

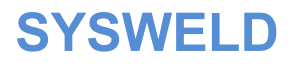

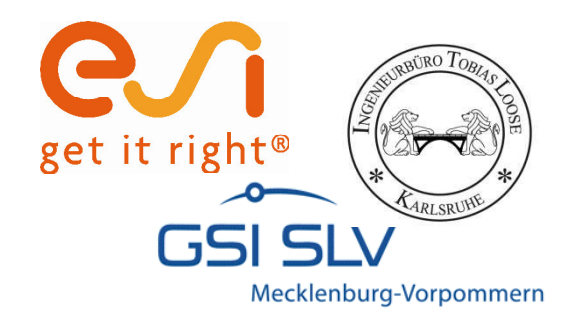

# Automatisches Anpassen der Parameter

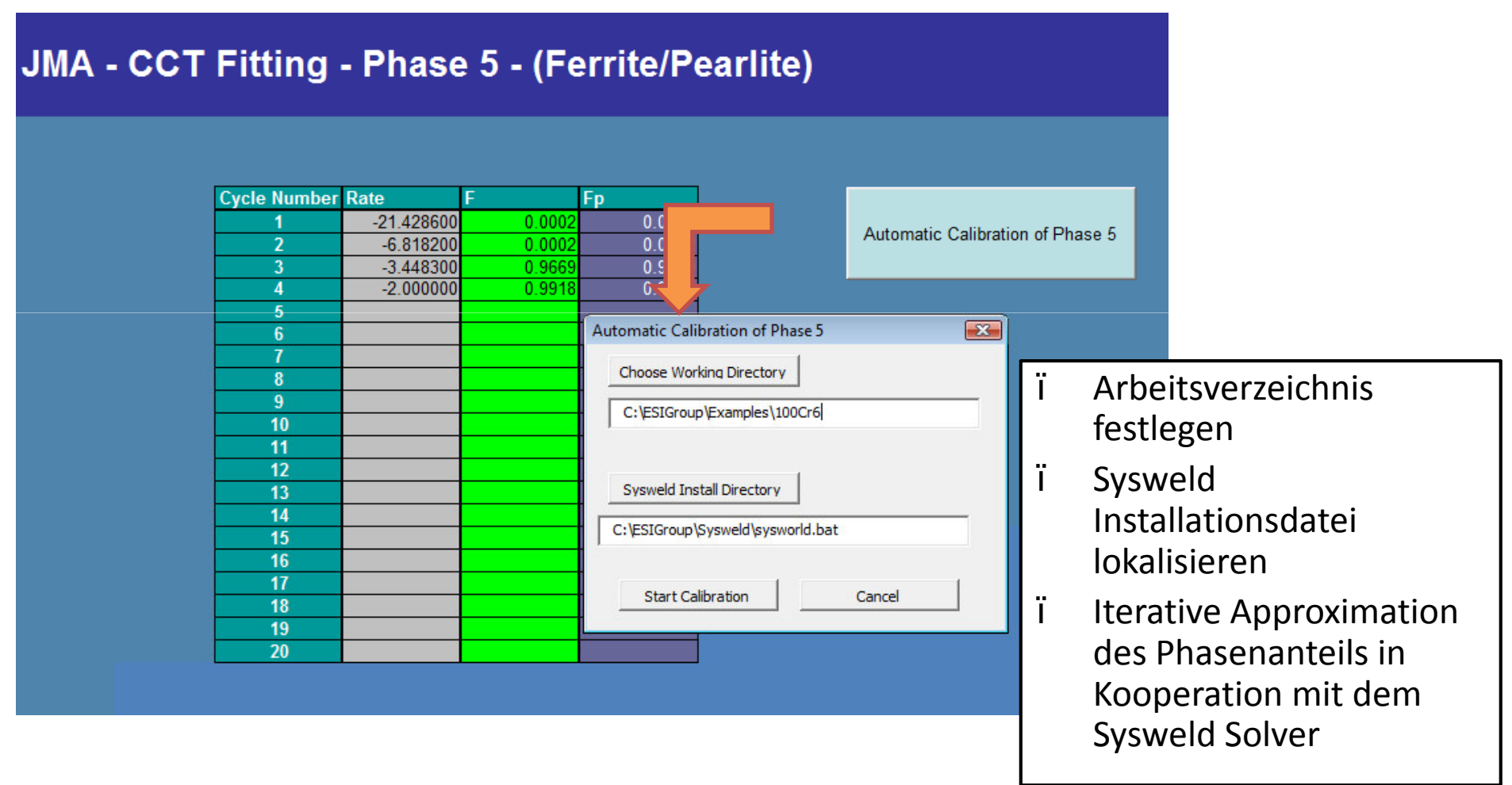

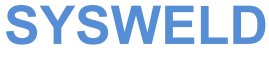

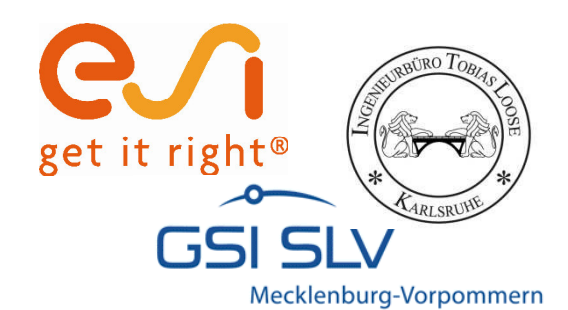

# Martensit Kalibrierung

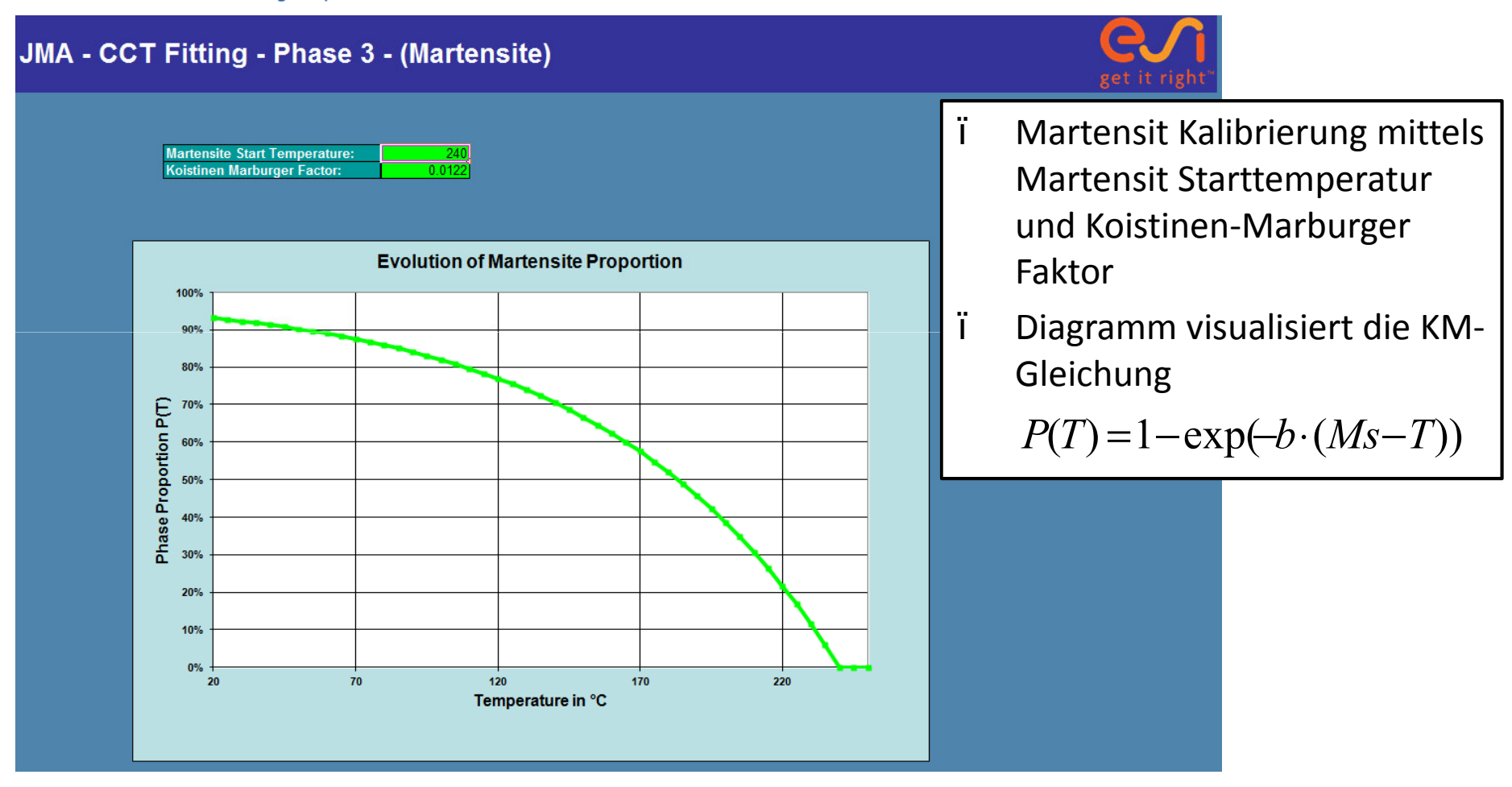

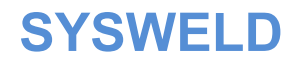

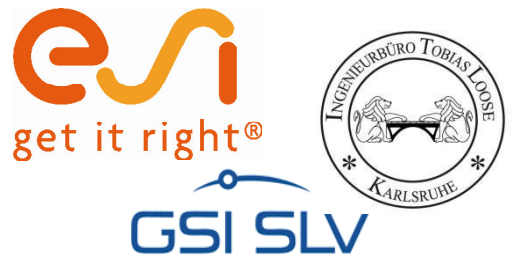

#### Export

#### Mecklenburg-Vorpommern

| MATERIA        | L 1 PHASE 6                  |                |                                |                    |               |          |          |               | ;             |          |          |        | COLDISP IT PHASE 4 DAT                     |
|----------------|------------------------------|----------------|--------------------------------|--------------------|---------------|----------|----------|---------------|---------------|----------|----------|--------|--------------------------------------------|
| REACTIO        | N                            |                |                                |                    |               |          |          | Copy Data to  | Project-Shee  | et       |          |        |                                            |
| 1 6 HEAT       | TING PEQ TABLE               | E 100 TAU TAI  | BLE 110 F TA                   | BLE 120            |               |          |          |               |               |          |          |        | T OL DICD IT DUACE 5 DAT                   |
| 2 6 HEAT       | TING PEQ TABLE               | E 130 TAU TAI  | BLE 140 F TA                   | BLE 150            |               |          | _        |               | Duri ant Cil  |          |          | _      | UI_DISP_II_PHASE_S.DAT                     |
| 3 6 HEA        | TING PEQ TABLE               | E 100 TAU TAU  | SLE 110 F TA                   | BLE 120<br>BLE 120 |               |          |          | Export Data 1 | o Project-rik | e        |          |        |                                            |
| 5 6 HEAT       | TING PEQ TABLE               | E 100 TAU TAI  | 3LE 110 F TA                   | BLE 120            |               |          |          |               |               |          |          |        | © 02 CALIBRATE CCT PHASE 4.DAT             |
| 3 4 HEAT       | TING PEQ TABLE               | E 240 TAU TAI  | BLE 250 F TA                   | BLE 260            |               |          |          |               |               |          |          |        |                                            |
| 6 5 COO        | LING PEQ TABL                | E 160 TAU TA   | BLE 170 F TA                   | BLE 180 FP TA      | ABLE 180 N T  | ABLE 190 |          |               |               |          |          |        | TO CALIBRATE CCT DHASE 5 DAT               |
| 64C00          | LING PEQ TABL                | E 200 TAU TA   | BLE 210 F TA                   | BLE 220 FP TA      | ABLE 220 N T  | ABLE 230 |          |               |               |          |          |        | La 02_CALIBICATE_CCT_FHASE_5.DAT           |
| TABLES         | LING MS 240 KM               | 10.0122        |                                |                    |               |          |          |               |               |          |          |        | CALIBRATE MS.DAT                           |
| 100/17         | 10 0 910 1<br>70 1000000 680 | 0 1000 700 5 8 | 40 1 1200 1 1                  | 1250 5 1300 10     | ) 1400 1 1500 |          |          |               |               |          |          |        |                                            |
| * 0.01 15      | 50 0.001                     |                |                                |                    |               |          |          |               |               |          |          |        | LA 04_DISPLAY_CCT_VELO.DAT                 |
| 120/11         | 1 100 5 1000 3               | 0 2400 60 500  | 0 100 10000                    | 150 20000 250      | 50000 550     |          |          |               |               |          |          |        |                                            |
| * 100000       | 1000                         |                |                                |                    |               |          |          |               |               |          |          |        | METALLURGY.DAT                             |
| 140/19         | 50 1000000 980               | 0 1000 1000 1  | 1100 0 1 130                   | 0 0 05 1400 0      | 01 1500 0 01  |          |          |               |               |          |          |        |                                            |
| * 1600 0.      | 001                          |                |                                | 0.00 1100 0.       |               |          |          |               |               |          |          |        |                                            |
| 150/11         | 1 100 5 1000 3               | 0 2400 60 500  | 0 100 10000                    | 150 20000 250      | 50000 550     |          |          |               |               |          |          |        |                                            |
| * 100000       | 1000                         | 6              |                                |                    |               |          |          |               | 600           |          | 600      |        |                                            |
| 160/1          | 470                          | 100000         | 4/1                            | 1595 0029          | 530           | 227 7553 | 550      | 160 2617      | 600           | 1        | 630      | 1      |                                            |
| *              | 37.6386                      | 670            | 45.6282                        | 700                | 113.2562      | 720      | 222.2279 | 740           | 563.3254      | 741      | 563.3254 |        | I Conv Data to Project File erzeugt alle   |
| 180/1<br>*     | -42.8572                     | 0.0002         | -21.4286                       | 0.0002             | -6.8182       | 0.0002   | -3.4483  | 0.9669        | -2            | 0.9918   |          |        |                                            |
| 190 / 1        | 470                          | 1.661          | 471                            | 1.661              | 530           | 1.7322   | 550      | 1.887         | 600           | 4.0247   | 630      | 5.3775 | benotigten Dateien                         |
| *              | 5.5773                       | 700            | 4.4199                         | 720                | 5.0893        | 740      | 2.6611   | 741           | 2.6611        |          |          |        | 6                                          |
| 200/1          | 240                          | 0              | 241                            | 1                  | 300           | 1        | 350      | 1             | 400           | 1        | 430      | 1      | " Chamischa Zusammansatzung wird           |
| 21071          | 430                          | 94 7895        | 460                            | 155 3663           | 470           | 261 4315 | 471      | 263.0005      | 400           | 106.1926 |          |        | I Chemische zusähnnensetzung wird          |
| 220/1          | -42.8572                     | 0.0002         | -21.4286                       | 0.0002             | -6.8182       | 5.7498   | -3.4483  | 3.0956        | -2            | 4.0727   |          |        | nun ebenfalls in METALLURGY DAT            |
| 230/1          | 240                          | 2.0454         | 241                            | 2.0454             | 300           | 2.0282   | 350      | 2.1375        | 400           | 2.4856   | 430      | 2.0454 |                                            |
| *              | 460                          | 1.6149         | 470                            | 1.3655             | 471           | 1.3655   |          |               |               |          |          |        | geschriehen                                |
| 240/15         | 00 0 505 1 727               | 1              |                                | ~ ~                |               |          |          |               |               |          |          |        | gesenneben                                 |
| 250/14         | 90 1000000 500               | 2400 1 5000    | 00 0.1 700 0.<br>1 10000 1 200 | 01                 |               |          |          |               |               |          |          |        |                                            |
| END            | 1100110001                   | 2400 1 3000    | 100001200                      |                    |               |          |          |               |               |          |          |        | I Export Data to Project File erstellt die |
| WeldWar        | e Daten:                     |                |                                |                    |               |          |          |               |               |          |          |        |                                            |
| Composit       | ion                          |                |                                |                    |               |          |          |               |               |          |          |        | I Dateien in das gewünschte Verzeichnis    |
| %C             | 1.04                         |                |                                |                    |               |          |          |               |               |          |          |        |                                            |
| %Mn            | 0.20                         |                |                                |                    |               |          |          |               | _             |          |          |        |                                            |
| %P             | 0.023                        |                |                                |                    |               |          |          |               |               |          |          |        | I (Arbeitsverzeichnis wird                 |
| %S             | 0.006                        |                |                                |                    |               |          |          |               |               |          |          |        |                                            |
| %Cr            | 1.53                         |                |                                |                    |               |          |          |               |               |          |          |        | l vorgeschlagen)                           |
| %NI<br>%Mo     | 0.008                        |                |                                |                    |               |          |          |               |               |          |          |        |                                            |
| %V             | 0.009                        |                |                                |                    |               |          |          |               |               |          |          |        |                                            |
| %Cu            | 0.2                          |                |                                |                    |               |          |          |               |               |          |          |        |                                            |
| %AI            |                              |                |                                |                    |               |          |          |               |               |          |          |        |                                            |
| %Ti            |                              |                |                                |                    |               |          |          |               |               |          |          |        |                                            |
| %ND<br>EndComp | osition                      |                |                                |                    |               |          |          |               |               |          |          |        |                                            |
| Lindoomp       |                              |                |                                |                    |               |          |          |               |               |          |          |        |                                            |
|                | CV                           | GIV            |                                |                    |               |          |          |               |               |          |          |        |                                            |
|                | JI                           | JVV            |                                |                    |               |          |          |               |               |          |          |        |                                            |

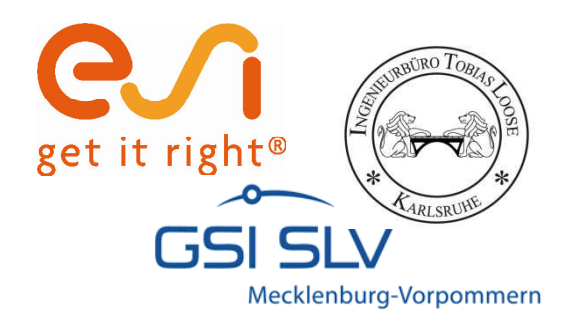

- ï 02\_CALIBRATE\_CCT\_PHASE\_5.DAT 02\_CALIBRATE\_CCT\_PHASE\_4.DAT
- ï Phasenanteile werden mit einerGenauigkeit von maximal 0.3 %Abweichung kalibriert.

| Abkühlrate | % Phase 5 | % Phase 4 ZTU | % Phase 4 |
|------------|-----------|---------------|-----------|
| -21.4 K/s  | 0.00      | 0.00          | 0.00      |
| -6.8 K/s   | 0.00      | 60.00         | 60.00     |
| -3.4 K/s   | 40.00     | 40.00         | 66.67     |
| -2.0 K/s   | 100.00    | 0.00          | 100.00    |

% Phase 4 = 
$$\frac{\% Phase 4 ZTU}{(100 - \% Phase 5)} \times 100$$

#### SYSWELD

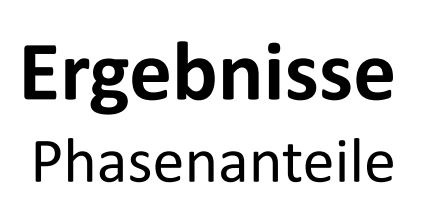

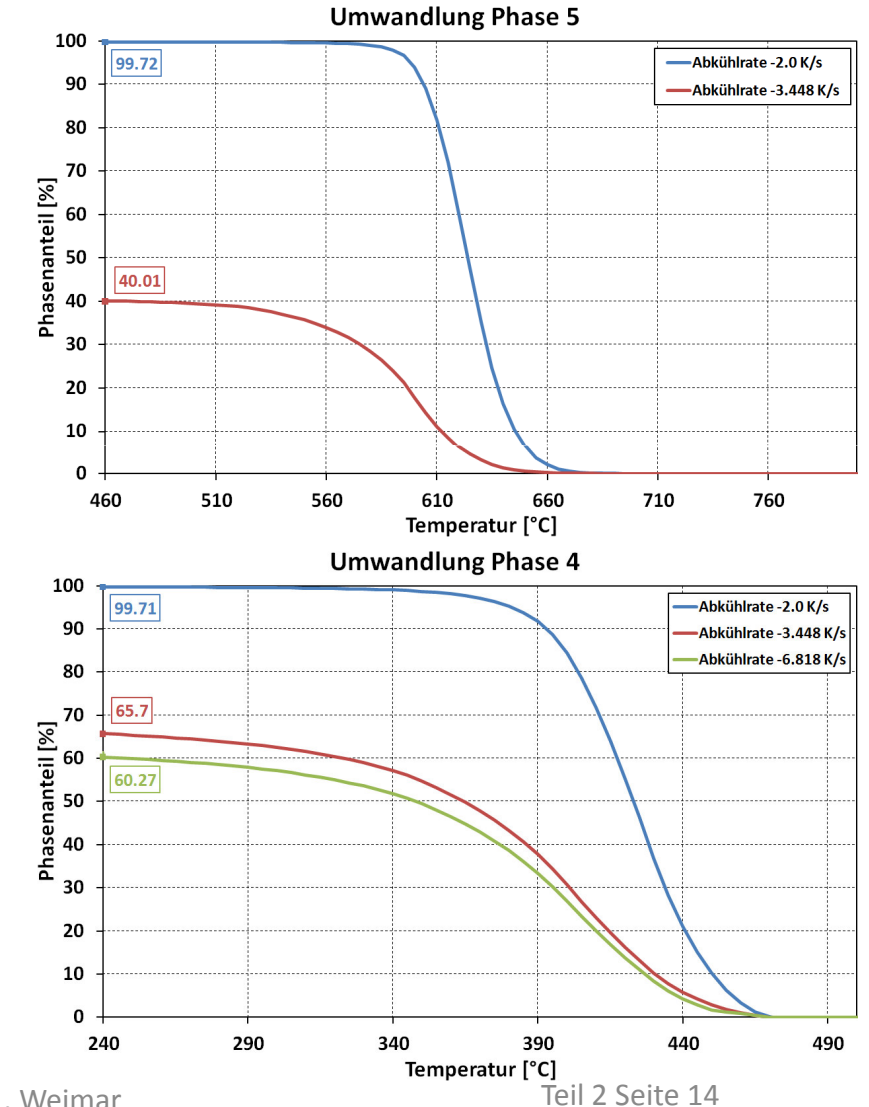

25. - 26. Oktober 2011, Weimar

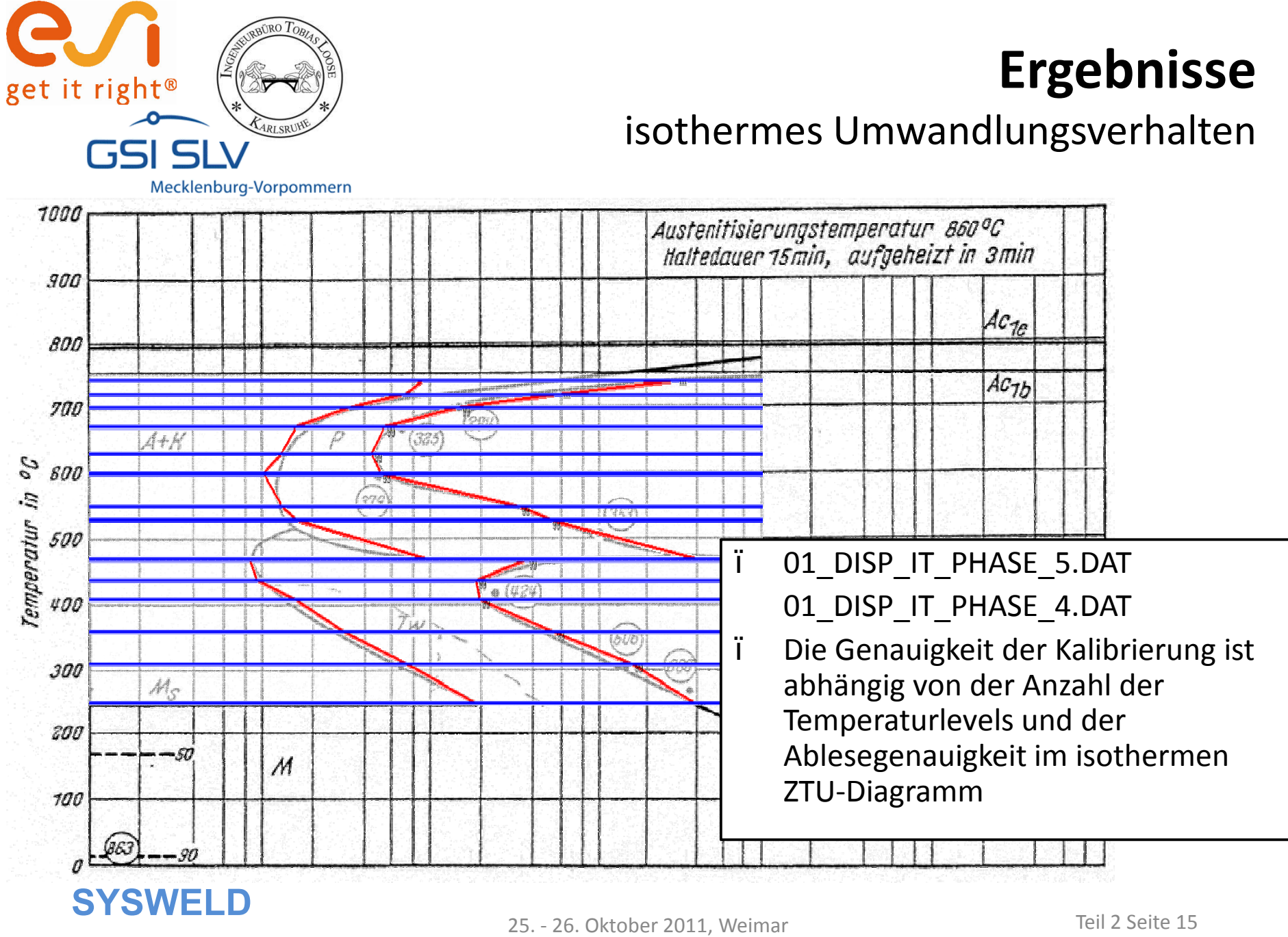

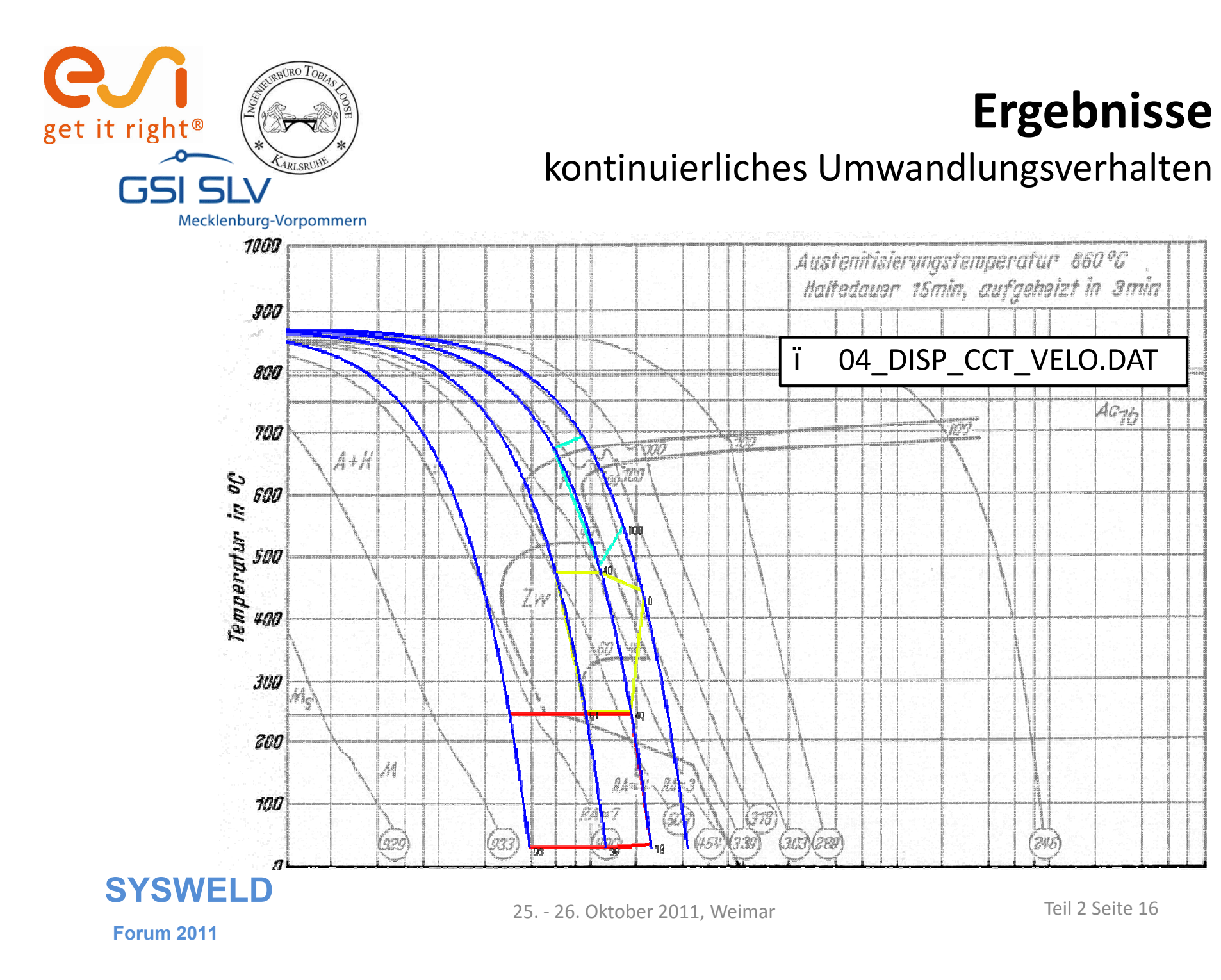

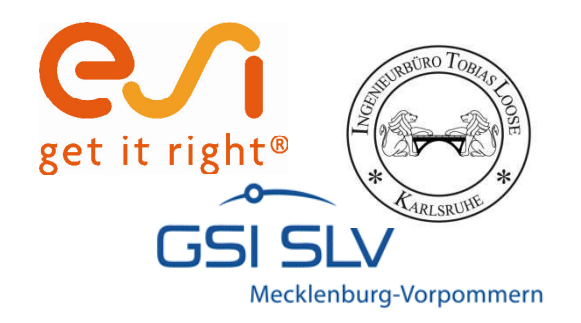

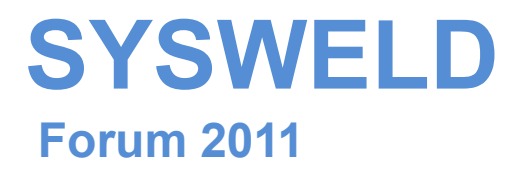

#### Ermittlung und Aufbereitung von Werkstoffdaten für die numerische Schweißstruktursimulation

Teil 3:

WeldWare<sup>®</sup> Materialdatenaufbereitung mit der WWD-Schnittstelle am Beispiel des S275J0

Tobias Loose , Alexander Rausch,

Florian Hannemann, Arite Scharff

Dr.-Ing. Tobias Loose , Ingenieurbüro Tobias Loose, Wössingen (Lkr. Karlsruhe) B.Eng. Alexander Rausch, ESI Engineering System International GmbH, München cand.-ing. Florian Hannemann, ESI Engineering System International GmbH, München Dr.-Ing. Arite Scharff, SLV Mecklenburg-Vorpommern, Rostock

25. - 26. Oktober 2011, Weimar

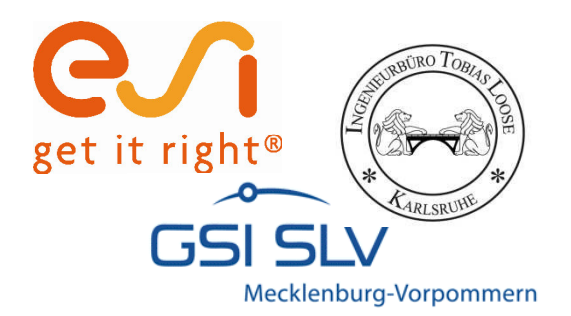

# Haftungsausschluß

Whilst this presentation has been carefully written and subject to intensive review, it is the reader's responsibility to take all necessary steps to ensure that the assumptions and results from any finite element analysis which is made as a result of reading this document are correct. Neither the companies not the authors can accept any liability for incorrect analysis.

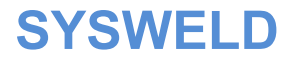

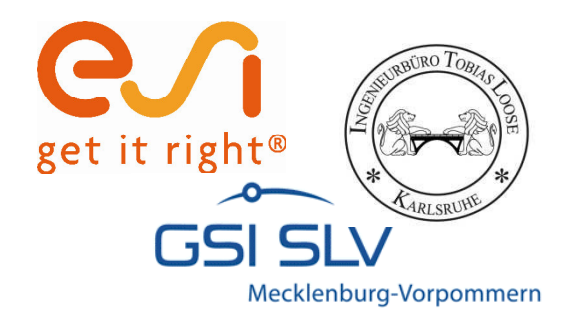

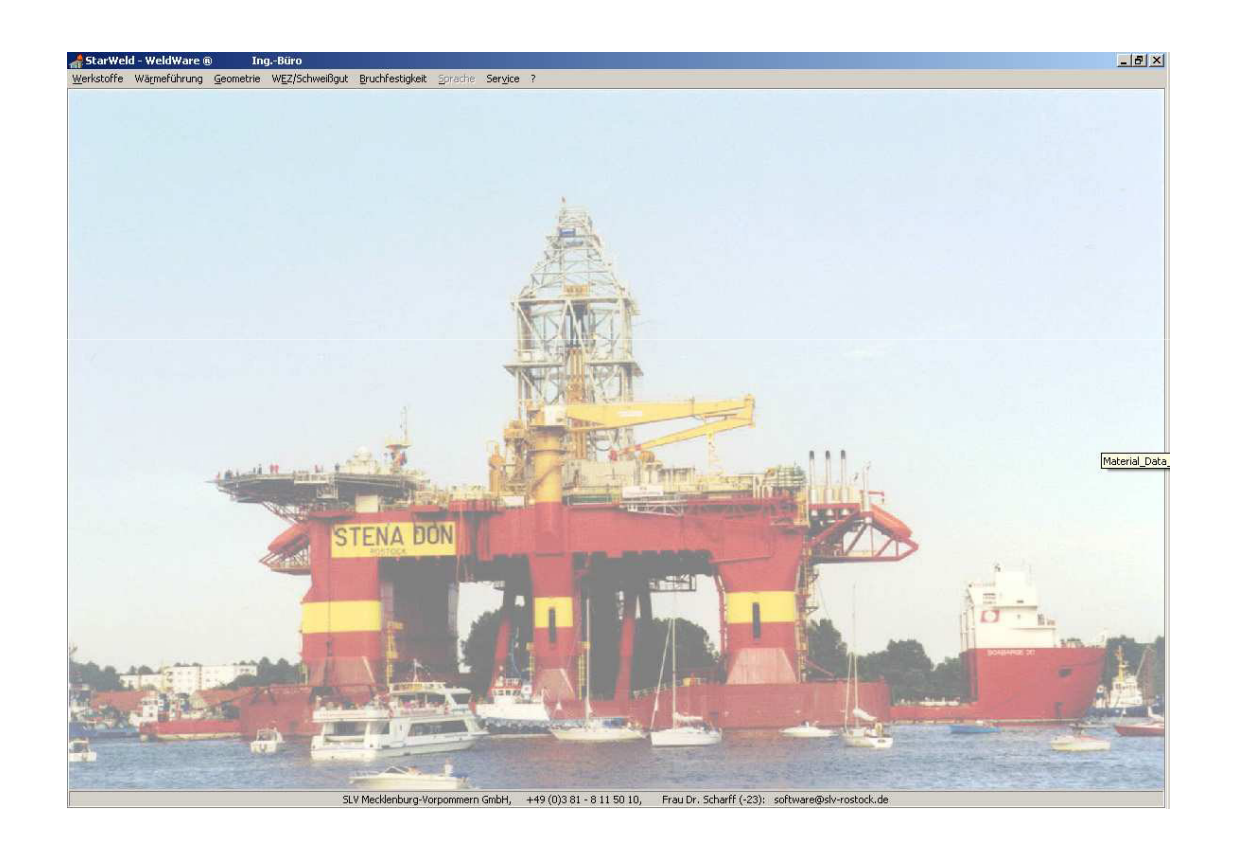

#### WeldWare ®

25. - 26. Oktober 2011, Weimar

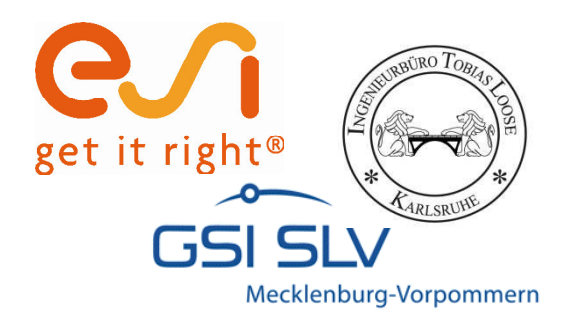

# WeldWare dient...

- ï der Kalkulation der Wärmeführung vor Schweißbeginn an Stahl
- i der Berechnung von Gefüge und mechanischen Kennwerten in der WEZ von Schweißnähten
- i der Ermittlung notwendigerVorwärmtemperaturen an realen Bauteilen

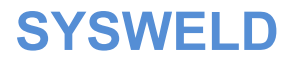

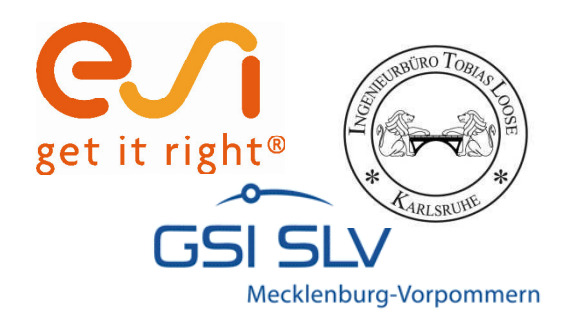

#### WeldWare nutzt...

- ï ChargenübergreifendeRegressionsgleichungen
- ï Gemessene Schweiß-ZTU-Schaubilder aus eigenem Hause
- ï Zugehörige Materialdaten

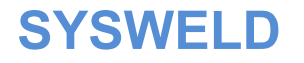

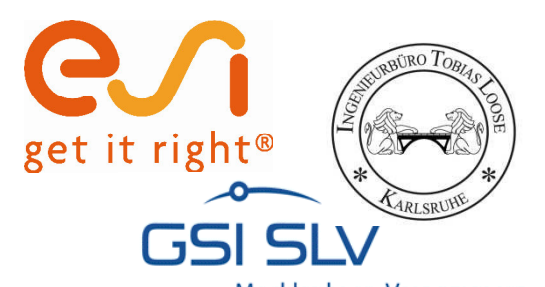

# Materaialdaten auswählen

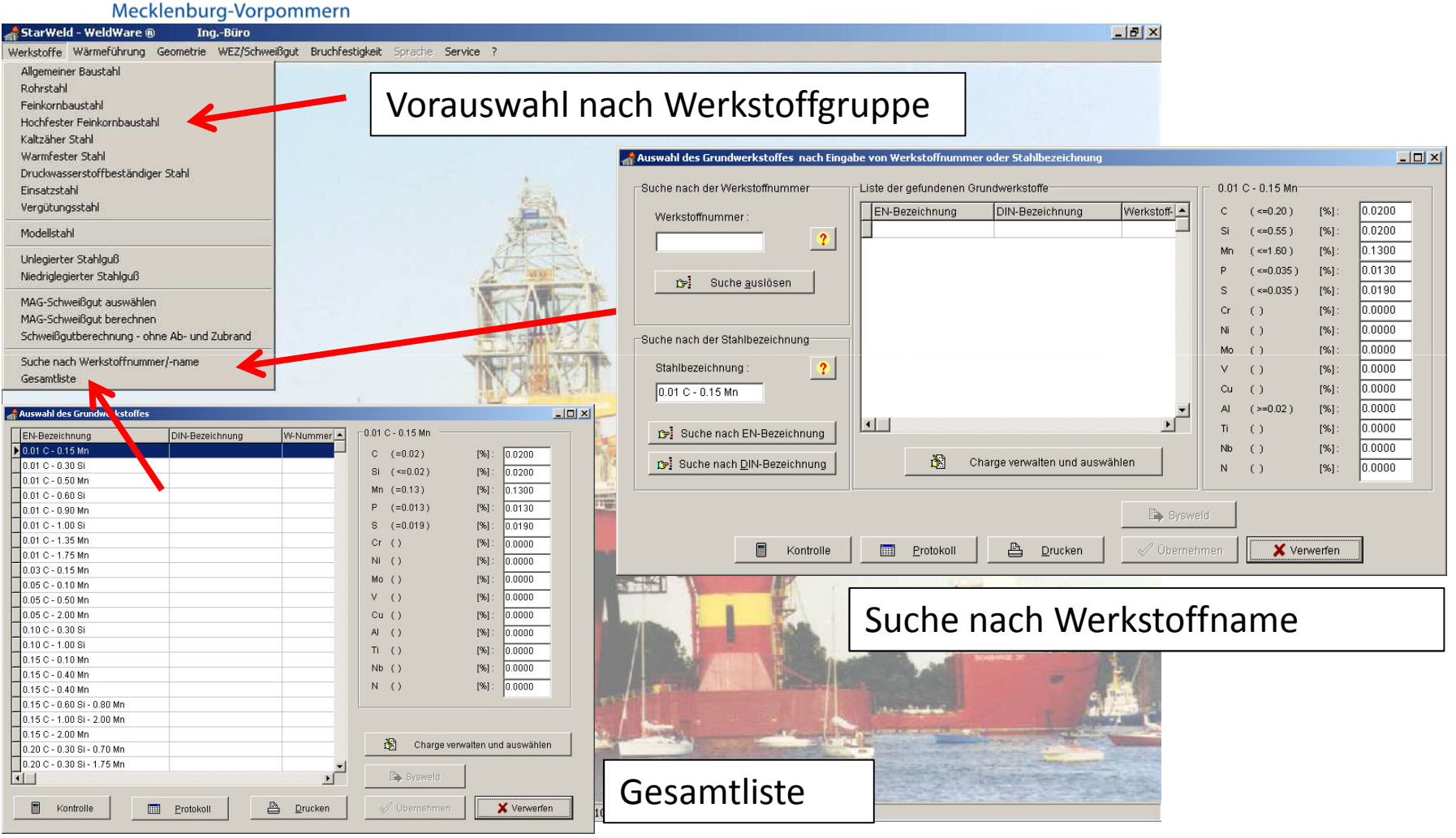

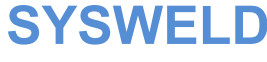

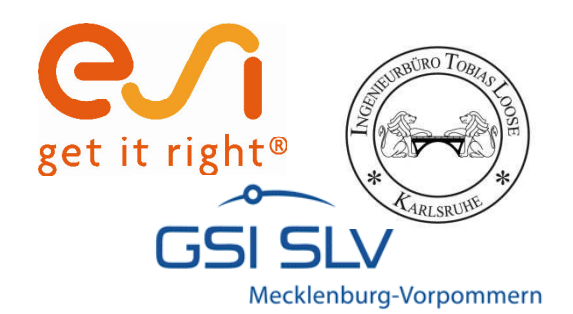

# Materialdaten auswählen

| 🔏 Auswahl des Grundwerk | stoffes         |            |                                                    |                      | X | Datenbank Vorgabe der                 |
|-------------------------|-----------------|------------|----------------------------------------------------|----------------------|---|---------------------------------------|
| EN-Bezeichnung          | DIN-Bezeichnung | W-Nummer 📥 | 8275JO 1.0143                                      | 6                    |   | Chamischan                            |
| F32                     |                 |            | C (<=0.18)                                         | [%]: 0.1800          |   | Chemischen                            |
| F36                     |                 |            | Si ()                                              | [%] . 0.4000         |   | 7usammensetzung kann                  |
| F40                     |                 |            |                                                    | [10] . 0.4000        |   | Zusannienseizung kann                 |
| S185                    | St 33           | 1.0035     | (UC.1=>) NM                                        | [%]: 0.7500          |   | modifiziert werden                    |
| 8235                    | RSt 37-2        | 1.0038     | P (<=0.04)                                         | [%]: 0.0200          |   |                                       |
| S235J2                  |                 | 1.0117     | S (<=0.04)                                         | [%]: 0.0200          | L |                                       |
| S235J2                  | St 37-3 N       | 1.0116     | Cr ()                                              | [%]: 0.1000          |   |                                       |
| S235J2G4C               |                 | 1.0119     | Ni ()                                              | 1%1: 0.0500          |   |                                       |
| S235JO                  | St 37-3 U       | 1.0114     | Mo ()                                              | (%): 0.0200          |   | Kontrolle, ob die Daten               |
| S235JR                  | St 37-2         | 1.0037     | WIU ()                                             | [%]. 0.0200          |   | , , , , , , , , , , , , , , , , , , , |
| S235JRG1                | USt 37-2        | 1.0036 📃   | V ()                                               | [%]: 0.0100          |   | innerhalb gultiger                    |
| S275J2                  |                 | 1.0145     | Cu ()                                              | [%]: 0.1700          |   |                                       |
| S275J2G3                | St 44-3 N       | 1.0144     | AI ()                                              | 0.0200               |   | Regressionsgrenzen liegen             |
| S275J2G3C               | QSt 44-3 N      | 1.0141     | Ti ()                                              | [%]: 0.0100          |   | 8 8 8                                 |
| S275J2G4C               |                 | 1.0142     |                                                    | 1941 0.0200          |   |                                       |
| ▶ S275JO                | St 44-3 U       | 1.0143     |                                                    |                      |   |                                       |
| S275JR                  | St 44-2         | 1.5044     | N (<=0.009)                                        | [%]: 0.0045          |   |                                       |
| S355J2                  | A St 52         | 1.0577     |                                                    |                      |   | Chargenverwaltung                     |
| S355J2G3                | St 52-3 N       | 1.0570     |                                                    |                      |   | 8 8                                   |
| S355JO                  | St 52-3 U       | 1.0553     | <b>19</b> 01-01-01-01-01-01-01-01-01-01-01-01-01-0 |                      |   |                                       |
| S355JR                  |                 | 1.0045     | Charge ver                                         | waiten und auswanien |   | Datapoyport Syswold                   |
| S355K2                  |                 | 1.0596 🔽   |                                                    | 1                    |   | Datenexport Sysweiu                   |
|                         |                 | >          | Sysweld                                            |                      | Ľ |                                       |
| Kontrolle               | Protokoli       | Drucken    | Vübernehmen                                        | Verwerfen            |   | mit Weld Ware fortfahren              |

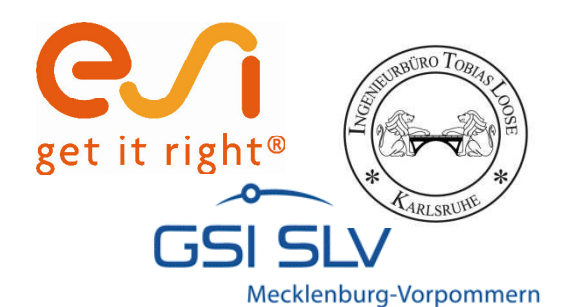

# Chargenverwaltung

- 🗆 × 📌 Chargen Tabelle - Chargen Si P Mo Ni V Cu AI Nb. Chargennummer C Mn S Cr Ti N . 0.1800 0.4000 0.7500 0.0200 0.0200 0.1000 0.0200 0.0500 0.0100 0.1700 0.0100 0.0200 0.0200 0.0045 1. Charge 0.02 ► Krupp 0.100.3 0.6 0.02 0.1 0.025 0.06 0.01 0.15 0.1 0.02 0.02 0.03 Eingabe weiterer Chargen unter definierter Chargennummer / Chargenname. Beliebige Chargen können gespeichert und später auch wieder abgerufen werden. ÞÍ e M 🗸 Weiter

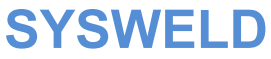

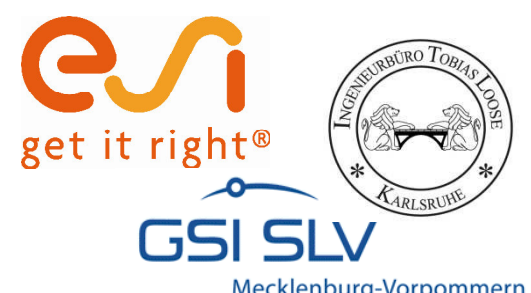

# Gefügezusammensetzung berechnen

|                                                            | Analys                                                                        | se      |                      |                | 1      | - Wähle                              |  |  |  |  |  |  |
|------------------------------------------------------------|-------------------------------------------------------------------------------|---------|----------------------|----------------|--------|--------------------------------------|--|--|--|--|--|--|
| ® IngBüro                                                  |                                                                               | С       | (<=0.18)             | [%]:           | 0.1800 | C Abkühlzeit C Abkühlzeitbereich     |  |  |  |  |  |  |
| g Geometrie                                                | WEZ/Schweißgut Bruchfestigkeit Sprache Servin                                 | Si      | ()                   | [%] :          | 0.4000 |                                      |  |  |  |  |  |  |
|                                                            | Schweiß-210-Schaublider<br>Gefügezusammensetzung                              | Mn<br>P | (<=1.50)<br>(<=0.04) | [%] :<br>[%] : | 0.7500 | kleinste Abkühlzeit (>=1) [s]: 1     |  |  |  |  |  |  |
|                                                            | Mechanische Kennwerte                                                         |         |                      |                | 0.0200 | arößte Abkühlzeit (<=300) [s]: 100   |  |  |  |  |  |  |
| Maximalhärte                                               |                                                                               | S       | ( <=0.04 )           | [%]            | 0.0200 | Schrittweite (>=1) [s]. 10           |  |  |  |  |  |  |
|                                                            | Streuung - neue Chargen                                                       | Cr      | ()                   | [%]:           | 0.1000 |                                      |  |  |  |  |  |  |
|                                                            | Streuung - gespeicherte Chargen<br>Streuung - Mittelwert / Standardabweichung | Ni      | ()                   | [%] :          | 0.0500 | Berechnung                           |  |  |  |  |  |  |
|                                                            | Kaltrißneigung                                                                | Мо      | 0                    | [%] :          | 0.0200 | Berechnung                           |  |  |  |  |  |  |
|                                                            |                                                                               | ٧       | ()                   | [%]:           | 0.0100 | Abkühlzeitbereich                    |  |  |  |  |  |  |
|                                                            |                                                                               | Cu      | ()                   | [%] :          | 0.1700 | Zeit MARTENSIT ZWSTUFE PERLIT FERRIT |  |  |  |  |  |  |
| Vorausberechnung des<br>Gefüges in der WEZ<br>aufgrund der |                                                                               | AI      | ()                   | [%] :          | 0.0200 |                                      |  |  |  |  |  |  |
|                                                            |                                                                               | Ti      | 0                    | [%] :          | 0.0100 | 11 10 66 14 10                       |  |  |  |  |  |  |
|                                                            |                                                                               | Nb      | 0                    | [%] :          | 0.0200 | 21 1 48 29 22                        |  |  |  |  |  |  |
|                                                            |                                                                               | N2      | ( <=0.009 )          | [%] :          | 0.0045 | 31 0 32 37 31                        |  |  |  |  |  |  |
|                                                            |                                                                               |         | ••••••••             |                | 1      | 41 0 21 41 38                        |  |  |  |  |  |  |
| Stahlzusammensetzung                                       |                                                                               |         | ю                    |                |        |                                      |  |  |  |  |  |  |
|                                                            |                                                                               | 1.014   | 3                    |                |        | 61 0 10 42 48                        |  |  |  |  |  |  |
|                                                            |                                                                               |         | 221                  |                |        |                                      |  |  |  |  |  |  |
|                                                            |                                                                               |         |                      |                |        |                                      |  |  |  |  |  |  |

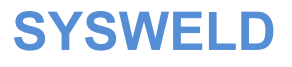

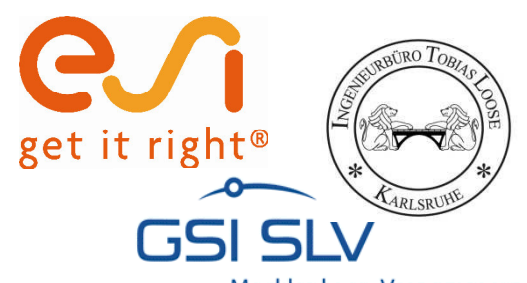

# K30 Wert bestimmen

Mecklenburg-Vorpommern A Gefüge Legende ta [s] 7.1 💌 Ferrit [%] Martensit [%] Bainit [%] 59 ✔ Perlit [%] K30 Wert Θ, CR 7.1 S275JO 0.0200 0.0200 0.1800 Si: 0.4000 Mn: 0.7500 P: 0.0200 V: 0.0100 Cu: 0.1700 Al: S: 0.0200 Cr: 0.1000 Ni Ti: 0.0100 Nb: 0.9200 N2 C: Mo 0.0500 [%] 200 N2: 0.0045 100 Bainit - Martensit -Perlit ent 95 90 85 80 75 70 65 Gefügeanteile [%] 60 55 50 45 40 35 30 25 20 15 10 5 90 10 20 30 40 50 60 70 80 100 Abkühlungszeit von 850 °C bis 500 °C [s] 🗸 Weiter

K30-Wert als erforderliches Kühlzeit-Minimum zur Vermeidung von Rissen infolge Martensit und Aufhärtung

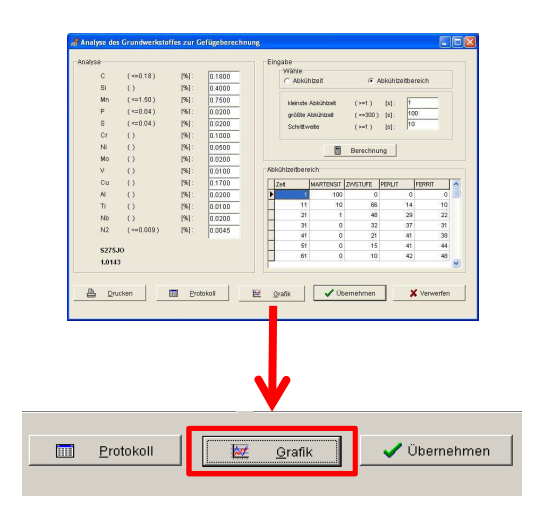

SYSWELD

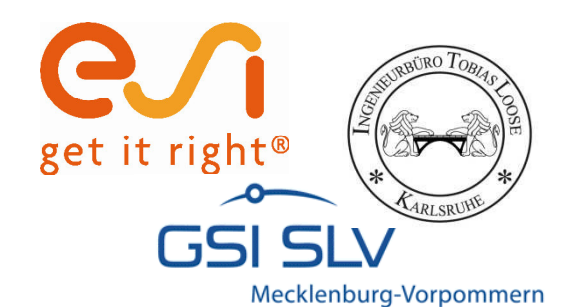

# **Anzeige des SZTU-Diagramms**

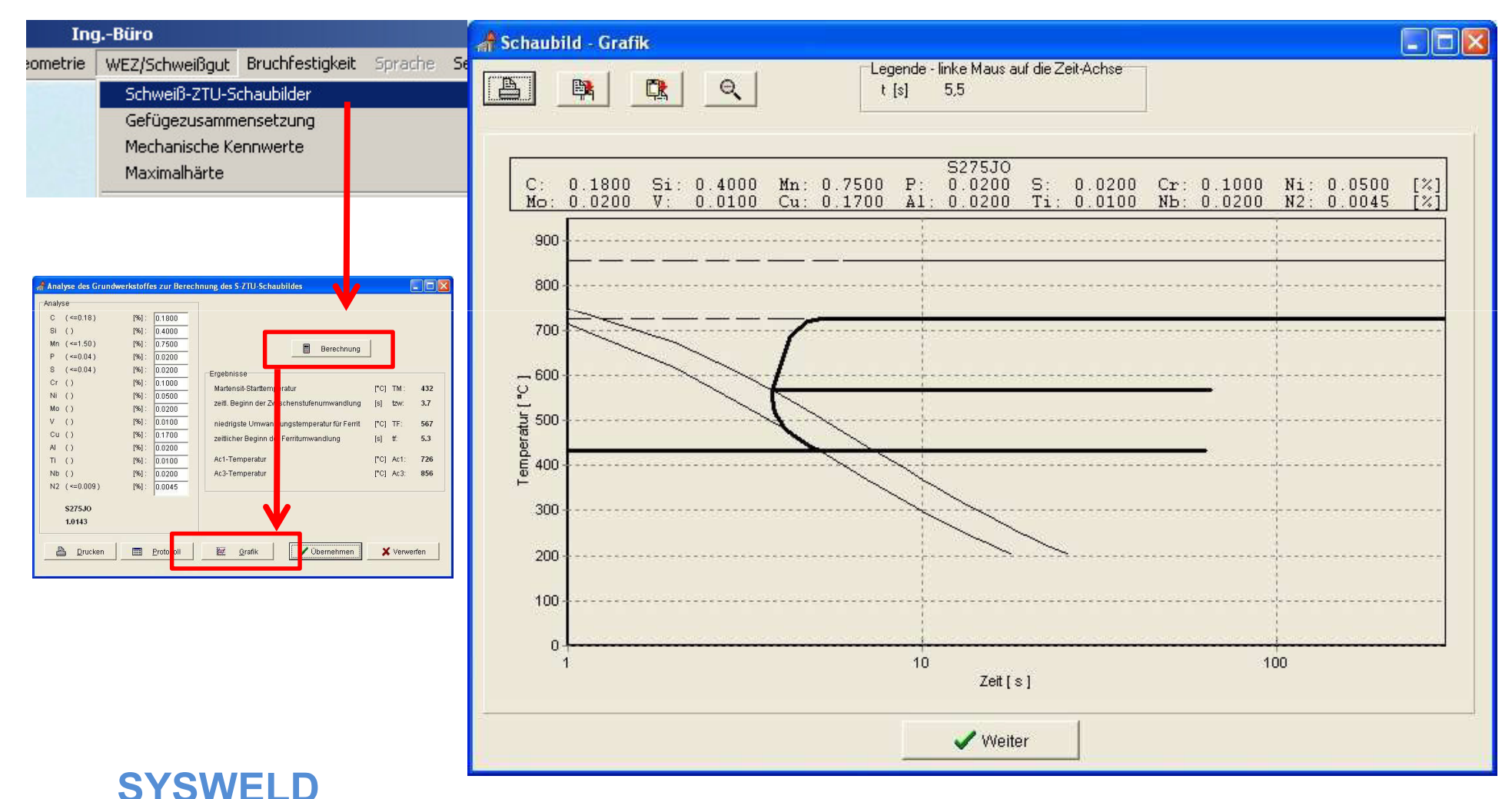

25. - 26. Oktober 2011, Weimar

Teil 3 Seite 11

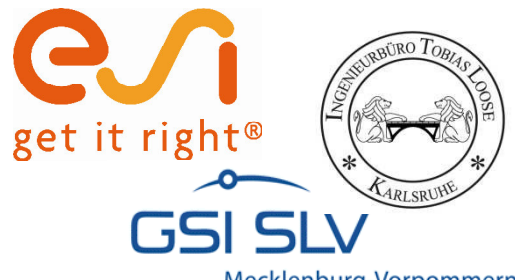

#### Abschätzung der zu erwartenden mechanischen Kennwerte in der WEZ ...

Mecklenburg-Vorpommern

|           | Ana 🚮 Ana                                                                     | alyse des | Grundwerkstof | fes zur Be     | rechnung de                     | r mechanisch                     | en Kennwert             | e          |             |          | _ 0  |
|-----------|-------------------------------------------------------------------------------|-----------|---------------|----------------|---------------------------------|----------------------------------|-------------------------|------------|-------------|----------|------|
|           | An:                                                                           | Analyse   |               |                |                                 |                                  |                         |            |             |          |      |
| Geometrie | WEZ/Schweißgut Bruchfestigkeit Sprache S                                      | ervic C   | (<=0.18)      | [%] :<br>[%] : | 0.1800                          | Wäl                              | nle                     | ~          |             | 224722   | Ť I  |
|           | Schweiß-ZTU-Schaubilder                                                       | Si        | 0             |                |                                 | C Abkuhizeit • Abkuhizeitbereich |                         |            |             |          |      |
|           | Gerugezusammensetzung<br>Mechanische Kennwerte                                | Mn        | (<=1.50)      | [%] :          | 0.7500                          | 1                                |                         | 2. 22      |             |          | Ĩ    |
|           | Maximalhärte                                                                  | P         | (<=0.04)      | [%] ·          | 0.0200                          | KIE                              | inste Apkunizeit        | (>=1)      | [S]: 1      | 0        |      |
|           | Streuung - neue Chargen                                                       | s         | (<=0.04)      | [%]            | 0.0200                          | gr                               | oßte Abkühlzeit         | ( <=300 )  | [s]: 10     |          |      |
|           | Streuung - gespeicherte Chargen<br>Streuung - Mittelwert / Standardabweichung | Cr        | ()            | [%] -          | 0.1000                          | Sc                               | hrittweite              | ( >=1 )    | [s]: )'     |          |      |
|           | Kaltrißneigung -                                                              | Ni        | Ú.            | [%] :          | 0.0500                          |                                  |                         | <b>m</b>   |             |          | 4    |
|           |                                                                               | Mo        | 0             | [96] ·         | 0.0200                          |                                  |                         | Berechnur  | g           |          |      |
|           |                                                                               | V         | 0             | [96] -         | 0.0100                          | Ergebnis                         | se - Abkühlzeit         | bereich    |             |          |      |
|           |                                                                               | Çu.       | 0             | [20] -         | 0.0100                          | Zeit                             | Harte                   | DEHNGRENZE | ZUGFESTIG   | BRUCHDEH | BRUC |
|           |                                                                               | 0         |               | [/0].          | 0.1700                          | Þ                                | 1 41                    | 0 891      | 1087        | 0        |      |
|           |                                                                               | A         | 0             | [70].          | 0.0200                          |                                  | 2 36                    | 9 789      | 997         | 2,4      |      |
|           |                                                                               | 11        | ()            | [%]:           | 0.0100                          |                                  | 3 34-                   | 4 725      | 933         | 5        |      |
|           |                                                                               | Nb        | ()            | [%] :          | 0.0200                          | 100                              | 4 32                    | 680        | 887         | 6,9      | 1    |
|           |                                                                               | N2        | ( <=0.009 )   | [%] :          | 0.0045                          |                                  | 5 31:                   | 2 647      | 852         | 8,4      |      |
|           |                                                                               |           |               |                | 1. Contraction (1. Contraction) |                                  | 6 30:                   | 2 620      | 824         | 9,5      |      |
|           |                                                                               |           | ю             |                |                                 |                                  | 7 293                   | 3 598      | 801         | 10,5     | 17   |
|           |                                                                               | 1.0143    |               |                |                                 | <                                |                         |            |             |          | >    |
|           |                                                                               | Pruc      | ken [         | Erotokoll      |                                 | 🔯 <u>G</u> rafik                 | 🔯 <u>G</u> rafik 🚺 🖌 Üb |            | pernehmen X |          |      |
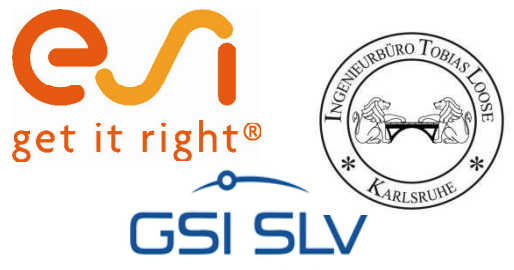

#### ... dient der Vermeidung technologischer Kerben im Vergleich zum ungeschweißten Grundwerkstoff

Mecklenburg-Vorpommern

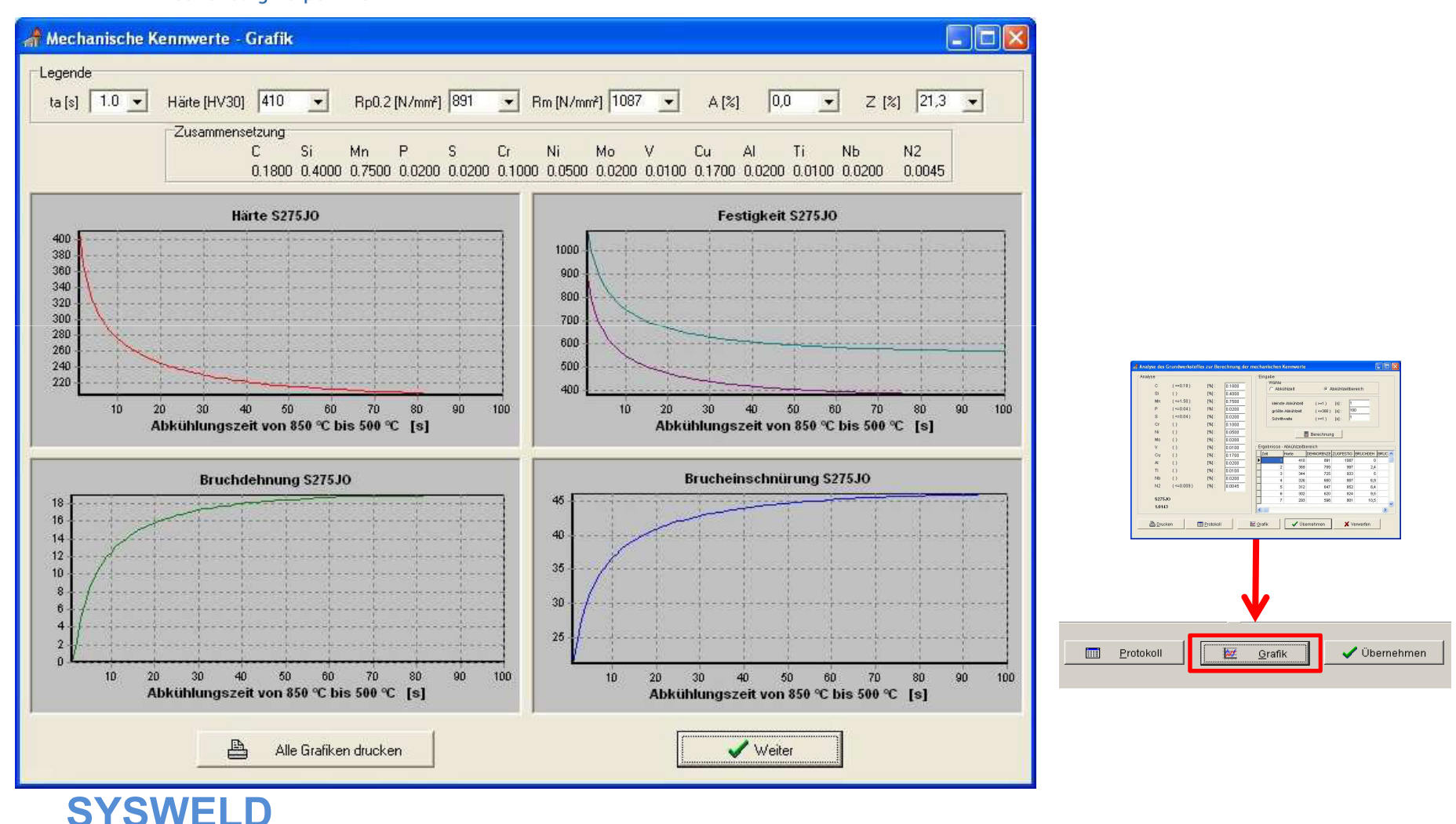

#### Forum 2011

25. - 26. Oktober 2011, Weimar

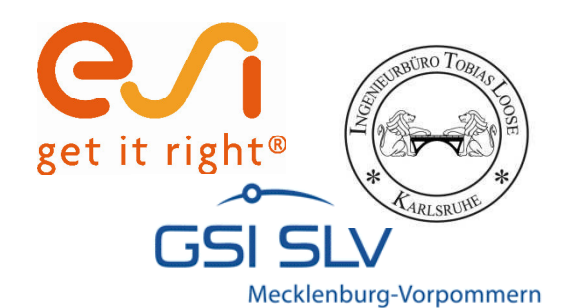

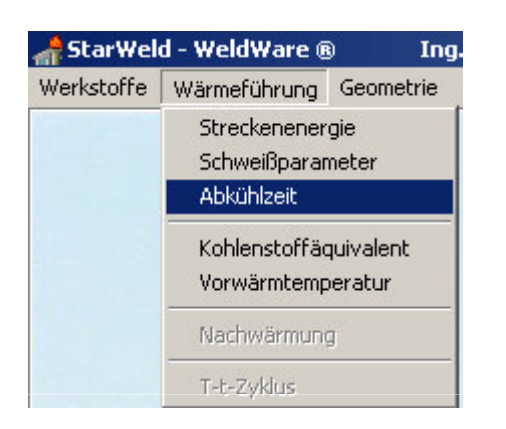

Schweißdaten, die den K30-Wert (7,1 s) sichern.

**SYSWELD** 

#### Schweißdaten abschätzen

| Auswahllisten                                                                                                    |                                                          |                         |                                                                                                    |                                      |                             |
|----------------------------------------------------------------------------------------------------|----------------------------------------------------------|-------------------------|----------------------------------------------------------------------------------------------------|--------------------------------------|-----------------------------|
| Auswahilisten         Draht           Prozeß         Draht           111 (E)         1.0           121 (UP)         1.2           131 (MIG)         1.4           136 (MAG, FD)         1.8 |                                                          | Naht                    | Nahtart 1100 Stumpfstoß<br>Nahtform<br>1104 V-Naht                                                        | C Fül                                | rzellage<br>Ilage<br>sklage |
| Wärmephysikalische Kenn<br>Wärmeleitfähigkeit<br>Volumenwärmekapazität                                                                                                    | werte<br>[W/(cm K)]<br>[J/(cm³ K)]                       | 0.4                     | Kennwerte ändern                                                                                          | ✓ Überne<br>★ Verw                   | ehmen<br>erfen              |
| Parameter<br>Stromstärke<br>Spannung<br>Schweißgeschwindigkeit<br>Vorwärmtemperatur                                                                                                    | 60 200 [A]<br>18 25 [V]<br>16 40 [cm/min]<br>20 450 [°C] | 180<br>22<br>1 20<br>20 | Blechdicke 1<br>Blechdicke 2<br>Effektiver thermischer Wirkungsgrad<br>Relativer thermischer Wirkungsgrad | [mm]<br>[mm]<br>0.58 0.72<br>0.8 0.9 | 12<br>12<br>0.67<br>0.85    |
| Ergebnisse<br>Abkühlzeit [s] Uwer-De<br>Streckenenergie U'1'60/v                                                                                                    | genkolbe (2-dim.)<br>s [kJ/cm]                           | 8.90<br>11.90           | <b>Berechnen</b>                                                                                          | Dr                                   | ucken<br>otokoli            |

25. - 26. Oktober 2011, Weimar

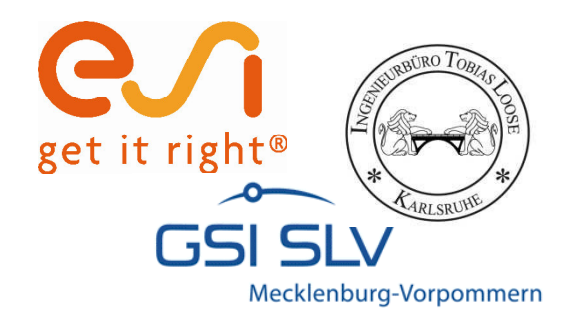

### Materialdatenaufbereitung mit der WWD-Schnittstelle am Beispiel des S275J0

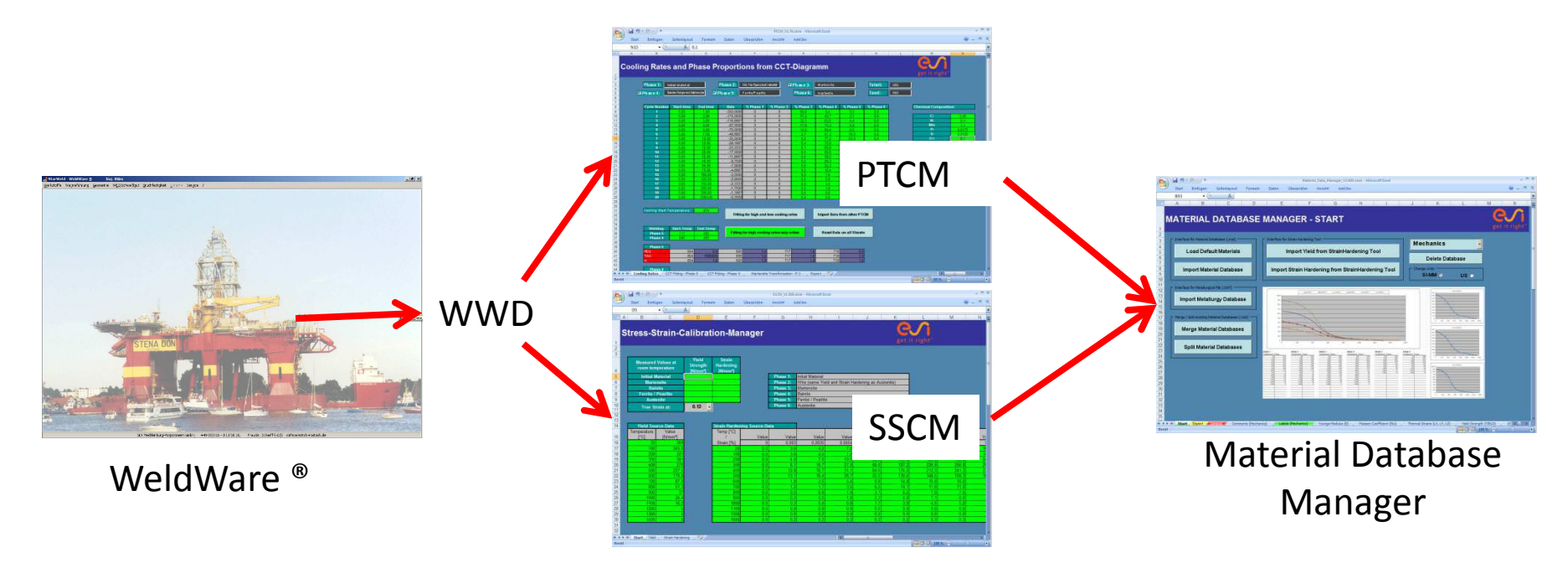

25. - 26. Oktober 2011, Weimar

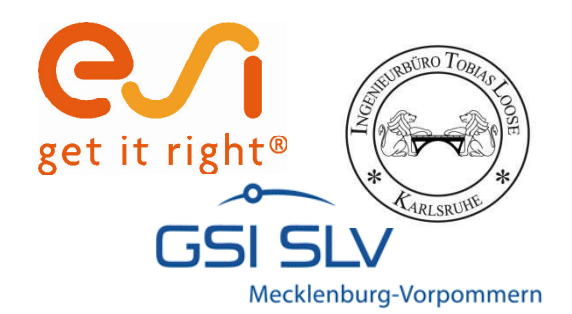

# Datensatz in WeldWare auswählen und exportieren

| 🚮 Auswahl des Grundwerkstoffes 🛛 nach Eingal | oe von Werkstoffnumme   | r oder Stahlbezeichnung  |            |       |             |                          | _ 🗆 ×  |
|----------------------------------------------|-------------------------|--------------------------|------------|-------|-------------|--------------------------|--------|
| Suche nach der Werkstoffnummer               | Liste der gefundenen Gr | undwerkstoffe            |            | S275J | 0 1.0143 1. | Charge-                  |        |
| Werkstoffnummer                              | EN-Bezeichnung          | DIN-Bezeichnung          | Werkstoff- | с     | ( <=0.18 )  | [%]:                     | 0.1800 |
|                                              | S275J2                  |                          | 1.0145     | Si    | 0           | [%]:                     | 0.4000 |
| 1.0143                                       | S275J2G3                | St 44-3 N                | 1.0144     | Mn    | (<=1.50)    | [%]:                     | 0.7500 |
|                                              | S275J2G3C               | QSt 44-3 N               | 1.0141     | Р     | (<=0.04)    | [%]:                     | 0.0200 |
| 🍞 Suche <u>a</u> uslösen                     | S275J2G4C               |                          | 1.0142     | 9     | (<=0.04)    | [96] -                   | 0.0200 |
| 3                                            | ▶ S275JO                | St 44-3 U                | 1.0143     |       | ( 0.04 )    | [ /v] .<br>= [0/1.       | 0.1000 |
|                                              | S275JR                  | ST 44-2                  | 1.0044     | Cr    | 0           | <b>4</b> <sup>[%]:</sup> | 0.1000 |
| Suche nach der Stahlbezeichnung              | S275M                   |                          | 1.8818     | NI    |             | [%]:                     | 0.0500 |
|                                              | S275ML                  |                          | 1.8819     | Mo    | 0           | [%]:                     | 0.0200 |
| Stahlbezeichnung :                           | S275N                   | StE 285                  | 1.0490     | V     | 55          | [%]:                     | 0.0100 |
| 1 \$275J0                                    | S275NL                  | TStE 285                 | 1.0491     | Cu    | 0           | [%]:                     | 0.1700 |
|                                              |                         |                          | -          | AI    | 0           | [%]:                     | 0.0200 |
| 2 r⊋i Suche nach EN-Bezeichnung              | •                       |                          |            | Ті    | 0           | [%]:                     | 0.0100 |
|                                              |                         |                          |            | Nb    | 0           | [%]:                     | 0.0200 |
| 😥 Suche nach <u>D</u> IN-Bezeichnung         | 4 🖄 Cł                  | narge verwalten und ausw | rählen     | N     | (<=0.009)   | [%]:                     | 0.0045 |
|                                              |                         |                          |            |       |             |                          |        |
|                                              |                         | 6                        | 🕒 Syswe    | eld   |             |                          |        |
| 5 Kontrolle                                  | <u>Protokoll</u>        | Drucken                  | 🗸 Überner  | nmen  | 🗙 Ve        | rwerfen                  |        |

Meldet die "Kontrolle" Werte außerhalb des Gültigkeitsbereiches muß die chemische Analyse entsprechend angepaßt werden.

#### **SYSWELD**

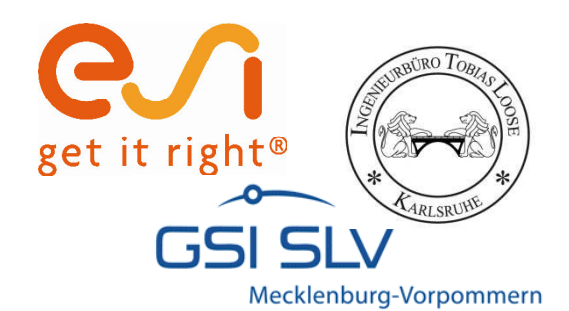

#### **Daten exportieren**

| Confirm  Wollen Sie den ExportPfad C:\Programme\Gemeinsame Dateien\SLVDATEN\Exportdatei  Yes No | en\ ändern?              | Die Dat<br>Datei ge<br>Dateina<br>Werkste<br>Charger           | en werden ir<br>espeichert, d<br>ime sich aus<br>offnamen un<br>nnummer zus | n einer *.wwo<br>essen<br>dem<br>d der<br>sammensetz | d            |
|-------------------------------------------------------------------------------------------------|--------------------------|----------------------------------------------------------------|-----------------------------------------------------------------------------|------------------------------------------------------|--------------|
| C:\Programme\Cemeinsame Dateien\SLVDATEN\Exportdateien                                          | 10. 1 Charge J           | anad                                                           | Größe                                                                       | Typ<br>WWD-Datei                                     | Geä          |
| Crogramme<br>Crogramme<br>Crogramme<br>SLVDATEN<br>Exportdateien                                |                          | Das Ziel<br>werden<br>nicht zu                                 | lverzeichnis k<br>. Der Pfadna<br>ı lang gewähl                             | kann frei gew<br>me darf jedo<br>It werden.          | /ählt<br>och |
|                                                                                                 | Information              |                                                                |                                                                             |                                                      | ×            |
| Ŭbernehme ★ Verwerfen                                                                           | Die A<br>X:\01<br>und i: | Ausgabe für SysWo<br>I-projekte\projekt<br>st erfolgreich abgo | eld erfolgte nach<br>e_2010\10012-Sysweldfo<br>eschlossen.                  | rum-2011\5275JO_1Char                                | rge.wwd      |
|                                                                                                 | 4.                       |                                                                |                                                                             |                                                      |              |

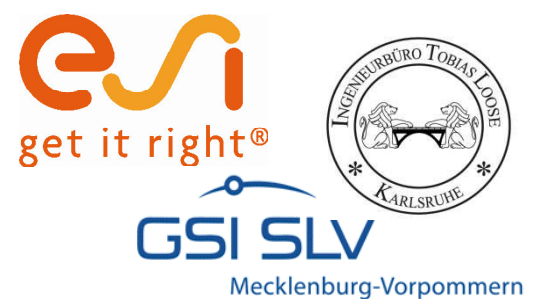

#### Gefügeumwandlung -- PTCM

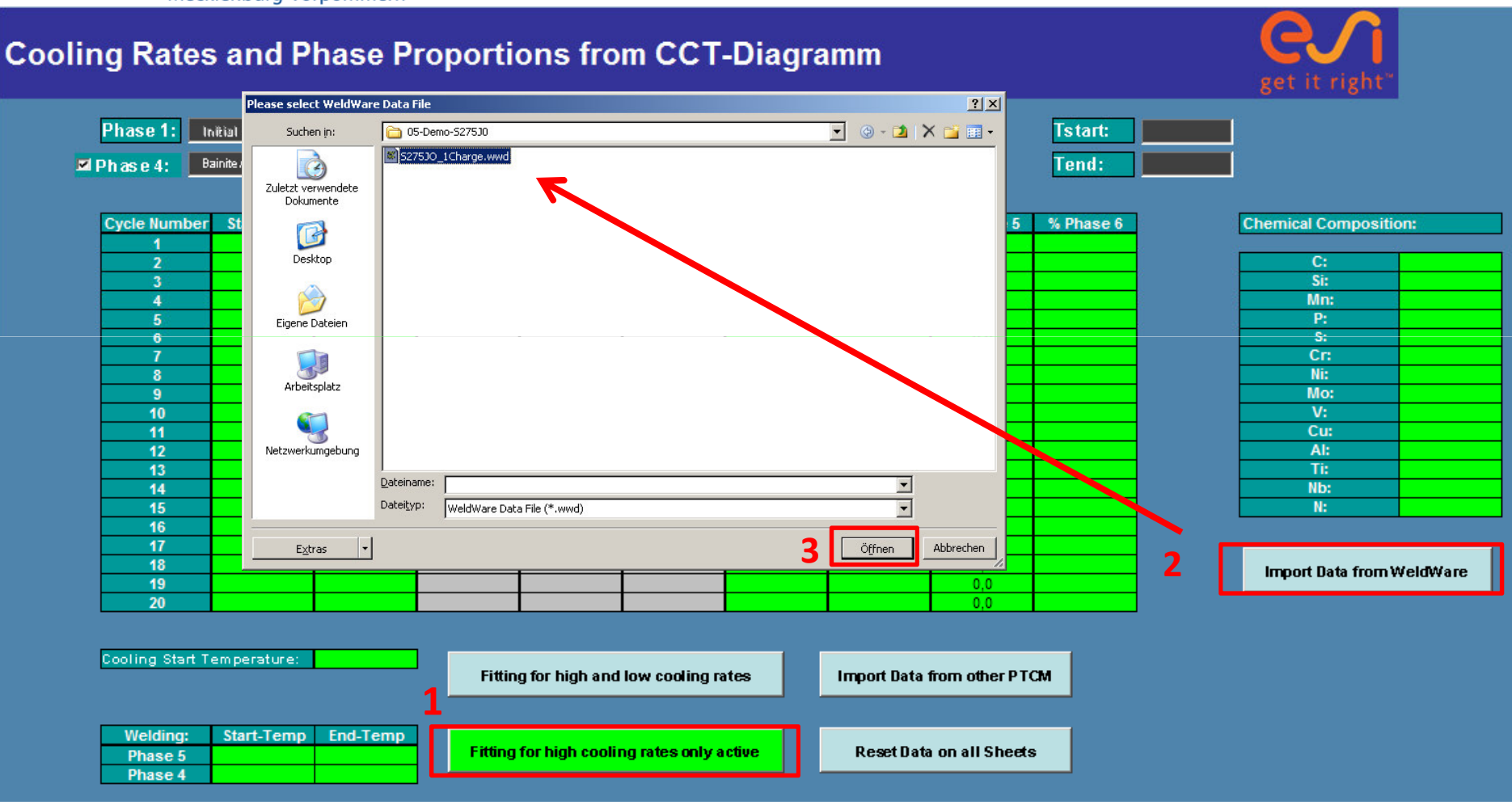

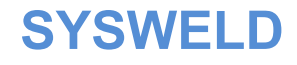

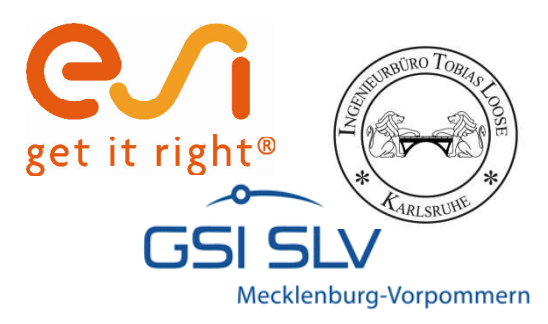

## Vordefinierte Phasenbelegung im PTCM

- ï Phase 1: Grundwerkstoff
- ï Phase 2: Zusatzmaterial
- ï Phase 3: Martensit
- ï Phase 4: Bainit = angelassener Martensit
- ï Phase 5: Ferrit / Perlit
- ï Phase 6: Austenit

Die Umwandlungsdefinition aller Phasen nach Austenit und die Umwandlung von Martensit zu angelassenem Martensit erfolgt vom PTCM automatisch.

#### SYSWELD

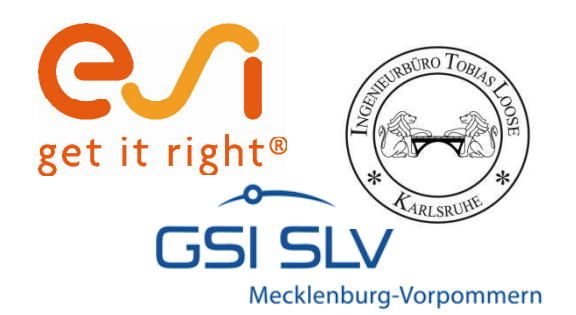

# Tstart: 850 Tend: 500

| <b>Importierte</b> | Daten |
|--------------------|-------|
|--------------------|-------|

Start- Endzeit für die Bestimmung der Abkühlzeit

| Cooling Start T | 856        |          |  |  |
|-----------------|------------|----------|--|--|
|                 |            |          |  |  |
| Welding:        | Start-Temp | End-Temp |  |  |
| Phase 5         | 726        | 567      |  |  |
| Phase 4         | 567        | 432      |  |  |

Starttemperatur der Abkühlung = Ac3

Start- und End-Temperaturen der Umwandlungsbereiche Ferrit und Bainit

| Martensite  | Start Tem  | perature: |
|-------------|------------|-----------|
| Koistinen M | /larburger | Factor:   |

Martensit Starttemperatur

| Welding: | Start-Temp | End-Temp |
|----------|------------|----------|
| Phase 5  | 0          | 0        |
| Phase 4  | 0          | 0        |

Zu einigen WeldWare Datensätzen existieren nicht alle Start- oder End-Temperaturen. Diese müssen dann vom Anwender selbst ergänzt werden

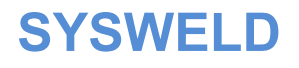

432

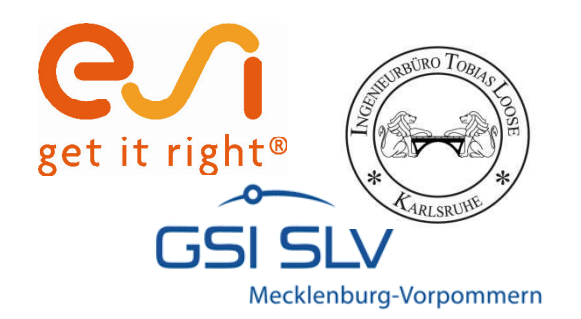

| Chemical Composition: |        |  |  |  |  |
|-----------------------|--------|--|--|--|--|
| C: 0.18               |        |  |  |  |  |
| Si:                   | 0,4    |  |  |  |  |
| Mn:                   | 0,75   |  |  |  |  |
| P:                    | 0,02   |  |  |  |  |
| S:                    | 0,02   |  |  |  |  |
| Cr:                   | 0,1    |  |  |  |  |
| Ni:                   | 0,05   |  |  |  |  |
| Mo:                   | 0,02   |  |  |  |  |
| V:                    | 0,01   |  |  |  |  |
| Cu:                   | 0,17   |  |  |  |  |
| AI:                   | 0,02   |  |  |  |  |
| Ti:                   | 0,01   |  |  |  |  |
| Nb:                   | 0,02   |  |  |  |  |
| N:                    | 0,0045 |  |  |  |  |

#### **Importierte Daten**

Die chemische Zusammensetzung wird mit übernommen, beim Export in der METALLURGY.DAT abgespeichert und vom Material Data Manager beim Import gelesen.

Damit bleibt der Materialdatensatz nachvollziehbar, insbesondere wenn es zu einem Werkstoff mehrere Chargen gibt.

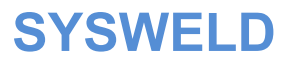

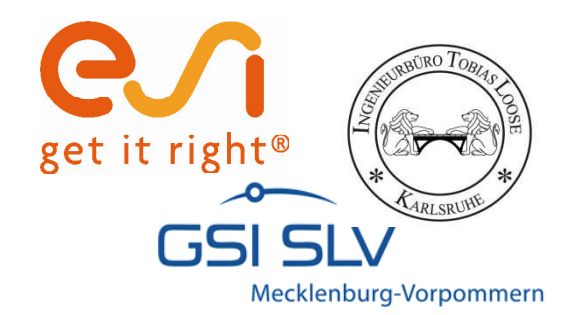

#### **Importierte Daten**

| <b>Cycle Number</b> | Start-time | End-time | Rate      | % Phase 1 | % Phase 2 | % Phase 3 | % Phase 4 | % Phase 5 | % Phase 6 |
|---------------------|------------|----------|-----------|-----------|-----------|-----------|-----------|-----------|-----------|
| 1                   | 0,00       | 1,00     | -350,0000 | 0         | 0         | 99,8      | 0,2       | 0,0       | 0,0       |
| 2                   | 0,00       | 2,00     | -175,0000 | 0         | 0         | 94,8      | 4,8       | 0,4       | 0,0       |
| 3                   | 0,00       | 3,00     | -116,6667 | 0         | 0         | 82,7      | 16,0      | 1,3       | 0,0       |
| 4                   | 0,00       | 4,00     | -87,5000  | 0         | 0         | 67,5      | 29,5      | 3,0       | 0,0       |
| 5                   | 0,00       | 5,00     | -70,0000  | 0         | 0         | 53,0      | 41,7      | 5,3       | 0,0       |
| 6                   | 0,00       | 7,50     | -46,6667  | 0         | 0         | 27,1      | 60,5      | 12,4      | 0,0       |
| 7                   | 0,00       | 10,00    | -35,0000  | 0         | 0         | 13,6      | 65,8      | 20,6      | 0,0       |
| 8                   | 0,00       | 12,00    | -29,1667  | 0         | 0         | 8,0       | 65,0      | 27,0      | 0,0       |
| 9                   | 0,00       | 15,00    | -23,3333  | 0         | 0         | 3,7       | 60,2      | 36,1      | 0,0       |
| 10                  | 0,00       | 20,00    | -17,5000  | 0         | 0         | 1,2       | 49,8      | 49,0      | 0,0       |
| 11                  | 0,00       | 30,00    | -11,6667  | 0         | 0         | 0,2       | 32,7      | 67,1      | 0,0       |
| 12                  | 0,00       | 40,00    | -8,7500   | 0         | 0         | 0,0       | 21,9      | 78,1      | 0,0       |
| 13                  | 0,00       | 50,00    | -7,0000   | 0         | 0         | 0,0       | 15,1      | 84,8      | 0,0       |
| 14                  | 0,00       | 75,00    | -4,6667   | 0         | 0         | 0,0       | 6,7       | 93,3      | 0,0       |
| 15                  | 0,00       | 100,00   | -3,5000   | 0         | 0         | 0,0       | 3,4       | 96,6      | 0,0       |
| 16                  | 0,00       | 125,00   | -2,8000   | 0         | 0         | 0,0       | 1,8       | 98,2      | 0,0       |
| 17                  | 0,00       | 150,00   | -2,3333   | 0         | 0         | 0,0       | 1,1       | 98,9      | 0,0       |
| 18                  | 0,00       | 200,00   | -1,7500   | 0         | 0         | 0,0       | 0,4       | 99,6      | 0,0       |
| 19                  | 0,00       | 300,00   | -1,1667   | 0         | 0         | 0,0       | 0,1       | 99,9      | 0,0       |
| 20                  | 0,00       | 1000,00  | -0,3500   | 0         | 0         | 0,0       | 0,0       | 100,0     | 0,0       |

Für 20 ausgewählte Abkühlraten werden die Gefügeanteile für Martensit (3) Bainit (4) und Ferrit/Perlit (5) eigelesen.

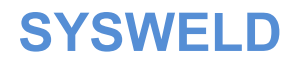

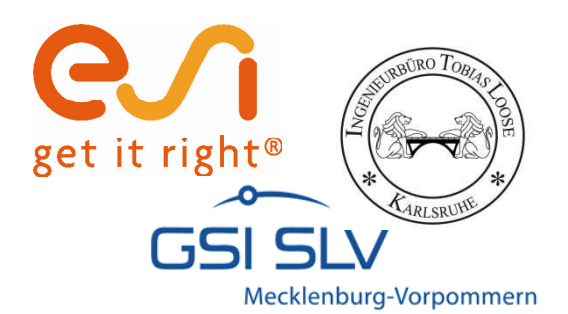

# Kalibrieren der Leblond -Parameter für Phase 4 und 5

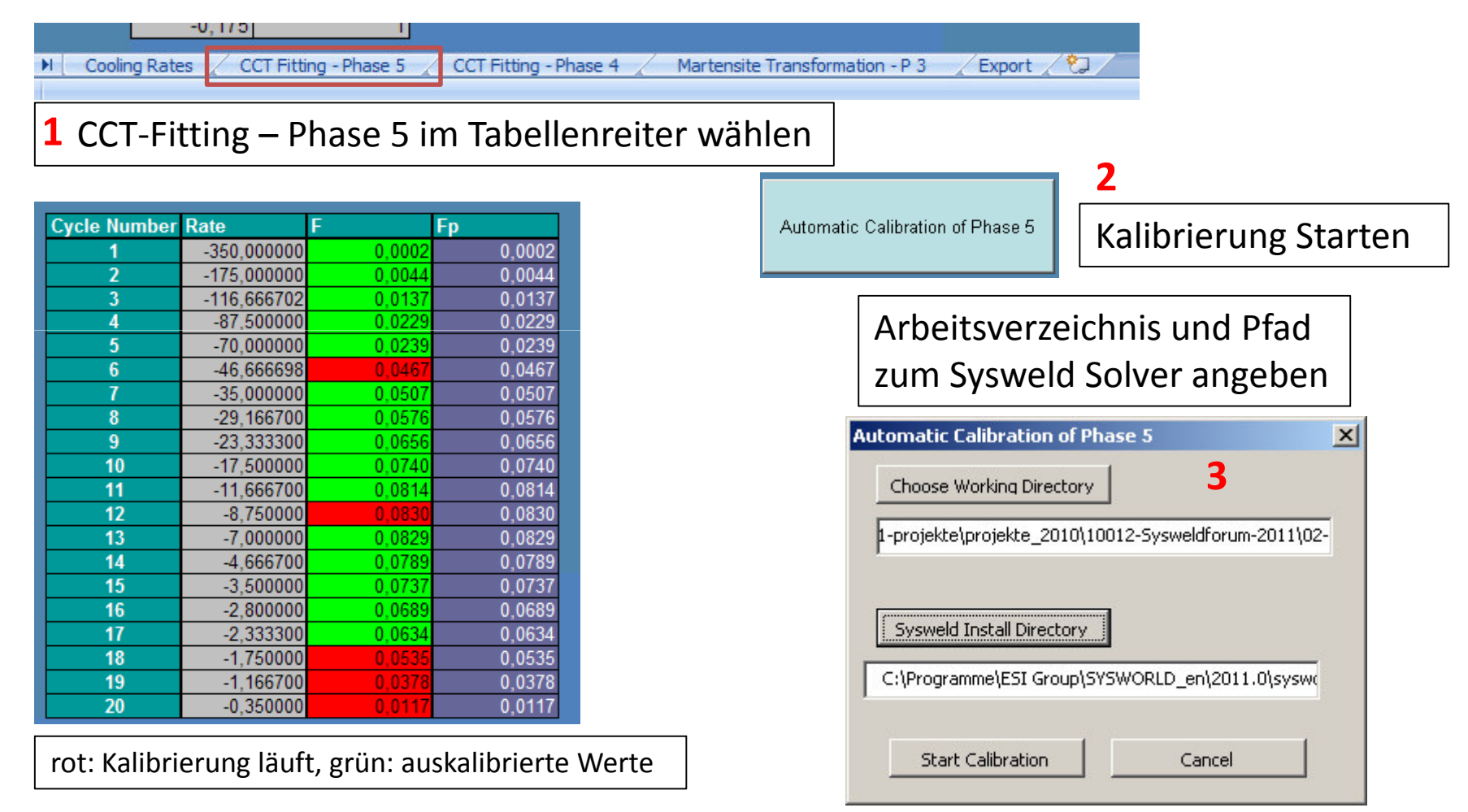

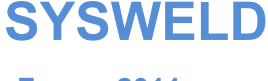

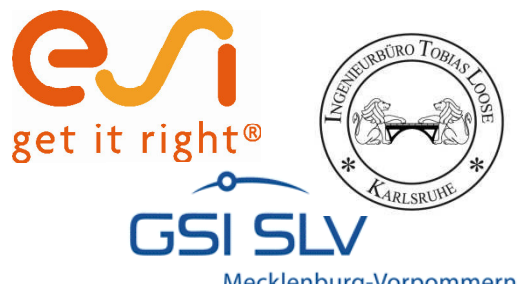

# Kalibrieren der Leblond -Parameter für Phase 4 und 5

Mecklenburg-Vorpommern

-0,175

#### Export 2 M Cooling Rates CCT Fitting - Phase 5 CCT Fitting - Phase 4 Martensite Transformation - P 3

CCT-Fitting – Phase 4 im Tabellenreiter wählen und Kalibrierung starten

Automatic Calibration of Phase 4

| Cycle Number | Rate        | F      | Fp     |
|--------------|-------------|--------|--------|
| 1            | -350,000000 | 0,0002 | 0,0002 |
| 2            | -175,000000 | 0,0044 | 0,0044 |
| 3            | -116,666702 | 0,0137 | 0,0137 |
| 4            | -87,500000  | 0,0229 | 0,0229 |
| 5            | -70,000000  | 0,0239 | 0,0239 |
| 6            | -46,666698  | 0,0427 | 0,0427 |
| 7            | -35,000000  | 0,0507 | 0,0507 |
| 8            | -29,166700  | 0,0576 | 0,0576 |
| 9            | -23,333300  | 0,0656 | 0,0656 |
| 10           | -17,500000  | 0,0740 | 0,0740 |
| 11           | -11,666700  | 0,0814 | 0,0814 |
| 12           | -8,750000   | 0,0832 | 0,0832 |
| 13           | -7,000000   | 0,0829 | 0,0829 |
| 14           | -4,666700   | 0,0789 | 0,0789 |
| 15           | -3,500000   | 0,0737 | 0,0737 |
| 16           | -2,800000   | 0,0689 | 0,0689 |
| 17           | -2,333300   | 0,0634 | 0,0634 |
| 18           | -1,750000   | 0,0556 | 0,0556 |
| 19           | -1,166700   | 0,0413 | 0,0413 |
| 20           | -0,350000   | 0,0130 | 0,0130 |

Auskalibrierte Werte Phase 5

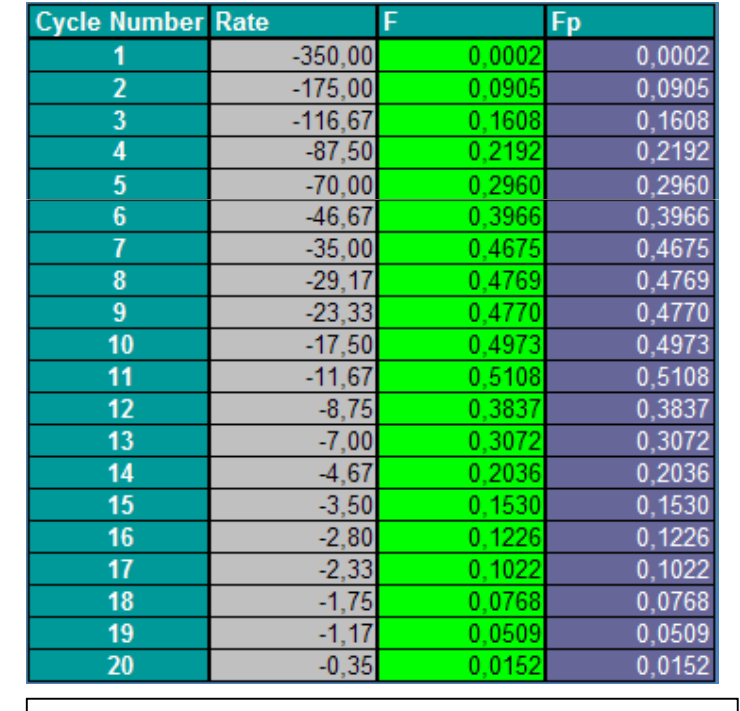

#### Auskalibrierte Werte Phase 4

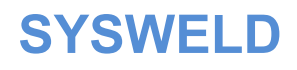

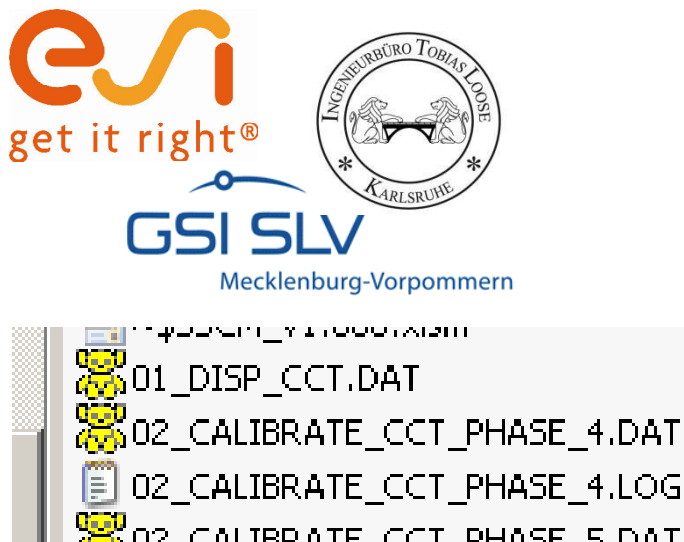

© 02\_CALIBRATE\_CCT\_PHASE\_4.LOG 02\_CALIBRATE\_CCT\_PHASE\_5.DAT 02\_CALIBRATE\_CCT\_PHASE\_5.LOG 03\_CALIBRATE\_MS.DAT Material\_Data\_Manager\_V3\_400\_vicm

# Solver Dateien für die Umwandlungskinetik

Während der automatischen Kalibrierung werden Solverfiles (\*.DAT) und LOG-Files in das gewählte Arbeitsverzeichnis geschrieben.

Der Solver Code in den DAT-Dateien enthält die Beschreibung der Umwandlungskinetik für die einzelnen Phasen. Die DAT-Datei kann direkt vom Solver im Grafik Modus (Sysweld GUI) geladen werden. Danach wird der Verlauf der Umwandlung angezeigt

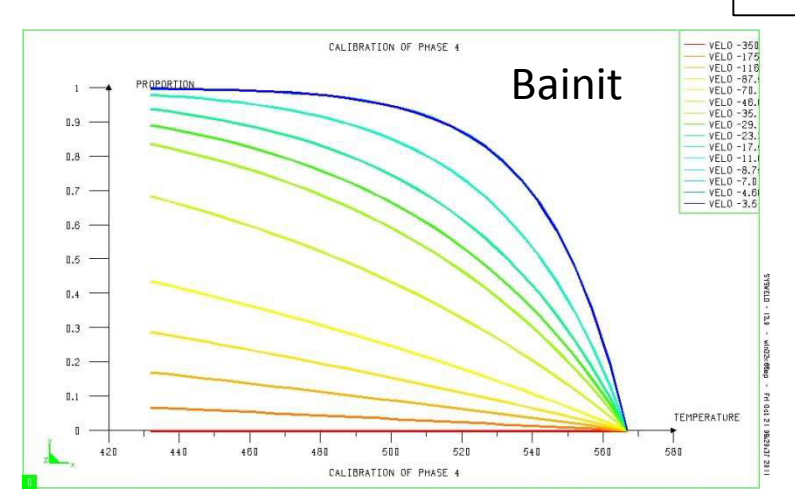

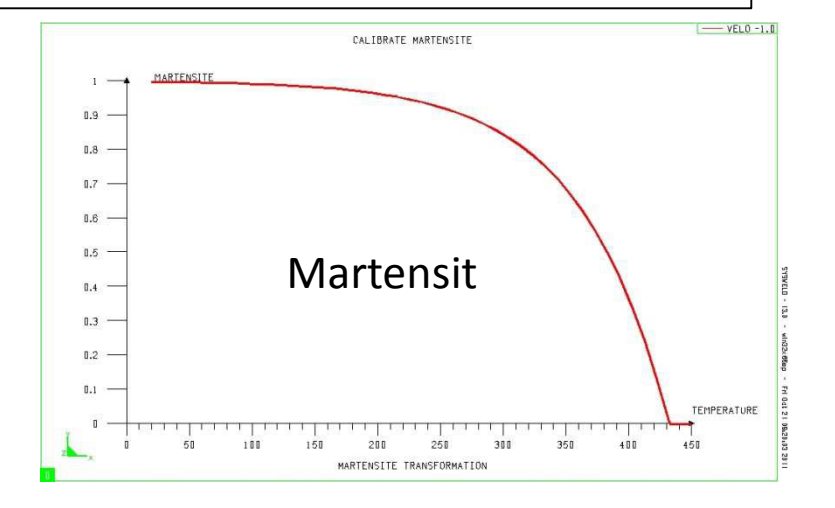

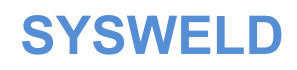

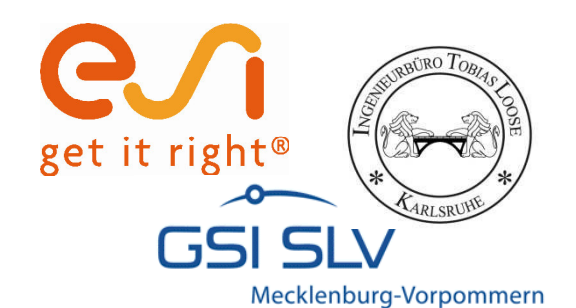

#### **Martensit Transformation**

Martensite Start Temperature: 432 Martensite Transformation - P 3 / E Koistinen Marburger Factor: 0.0140 Koinstinen Marburger Faktor wählen 1 **Evolution of Martensite Proportion** 120% 100% 2 Phase Proportion P(T) 80% Der Umwandlungsverlauf wird angezeigt. 60% Verlauf prüfen, gegebenenfalls den 40% Koinstinen Marburger 20% Faktor anpassen 0% 20 70 120 170 220 270 320 370 420 Temperature in °C **SYSWELD** 

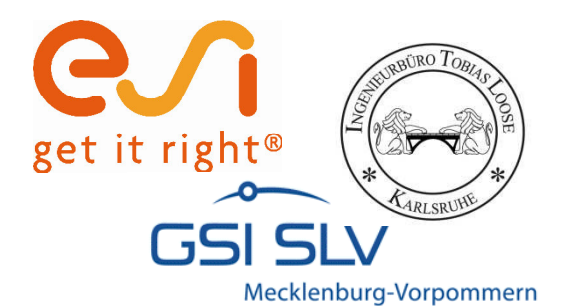

#### **Export in Metallurgy Datei**

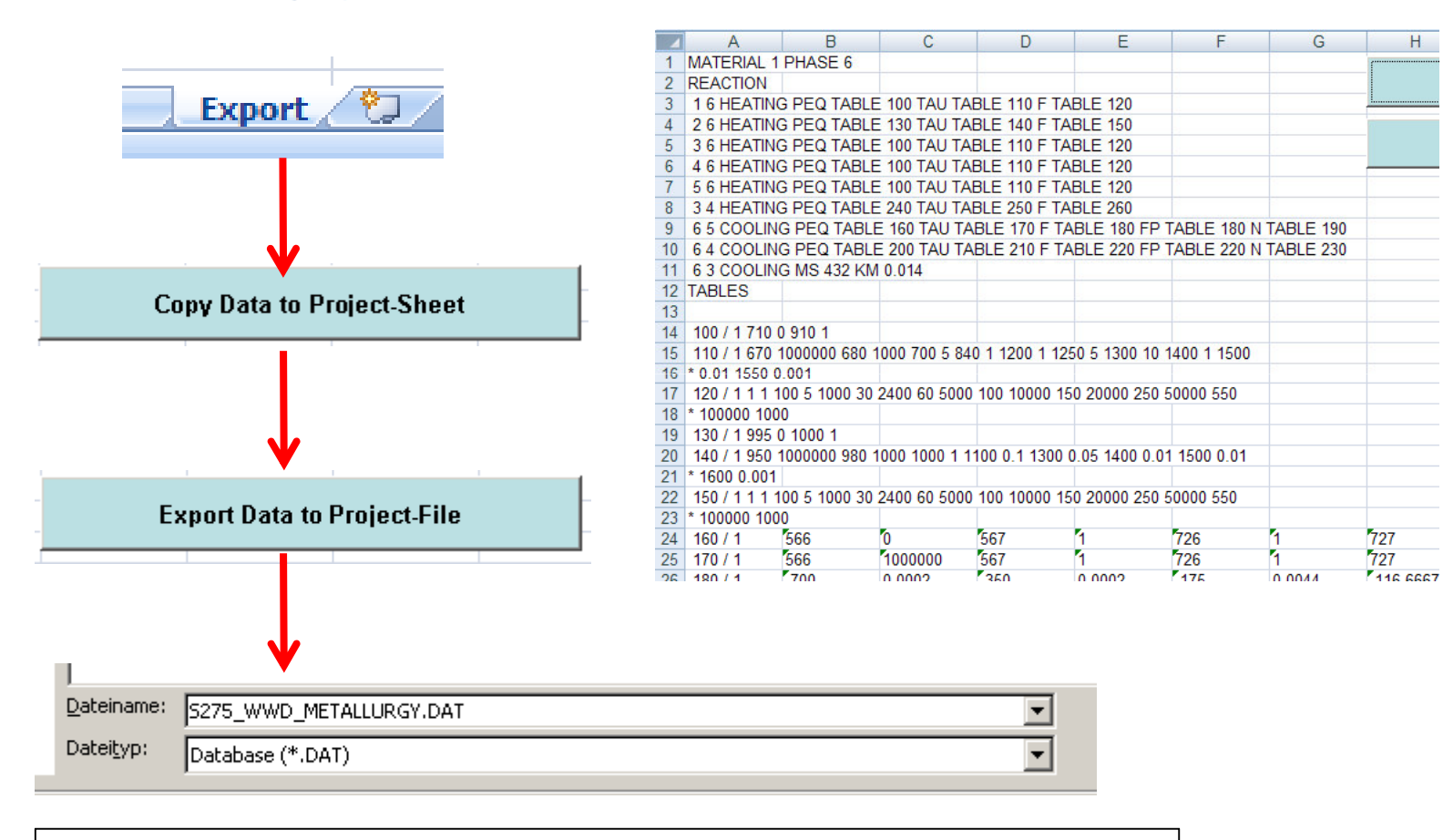

PTCM Datei als Excel mit Macro abspeichern: S275\_WWD\_PTCM\_V1.81.xlsm

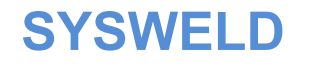

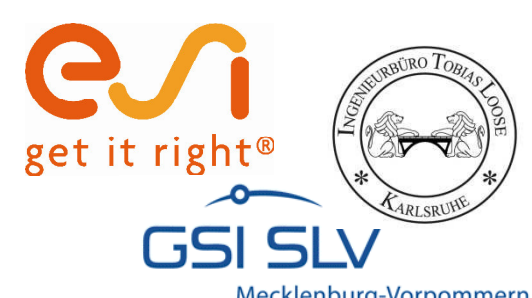

# SZTU-Diagramm in Sysweld darstellen

|                  | Mecklehburg                                | -volponinem                                                                                                    |   |   |                                                                       |
|------------------|--------------------------------------------|----------------------------------------------------------------------------------------------------|---|---|-----------------------------------------------------------------------|
|                  | Help                                       | CCT and IT Diagrams Plotting                                                                                                    | × | < |                                                                       |
|                  | 🕮 🤌 <b>k</b> ?                             | V General Data                                                                                                    |   |   |                                                                       |
| 0<br>0<br>7      | Helding Advisor<br>Tools                   | <pre>Choice of the plotting :</pre>                                                                                                    |   |   |                                                                       |
| 0<br>0<br>7<br>0 | Heat Input Fitting<br>Metal. Fitting       | ✓ IT Diagram (imposed temperatures) Title : Ĭ                                                                                            |   |   | Plotting description                                                  |
| 7<br>3<br>0      | Local Model Wizard<br>Pan-Assembly Manager | Filename : »rface/05-Demo-S275J0/S275_HHD_METALLURGY.DAT                                                                                 |   |   | Plotting abscissa     A Time     A Seconds     Velocity     A Minutes |
| 7<br>0<br>0<br>7 | Metallurgical File                         | Material number :        1       2       3       4       5         Austenite location :        1       2       3       4       5       6 |   |   | ↓ Temperature    ↓ Hours     Precision .0001                          |
| 0                | Others                                     | CCT Diagram (imposed cooling rate)         Minimum Velocity (-700,000000)       Number of subdivisions 20(                               |   |   | Diagran      Thernal cycles     Phase curve     Phase number          |
|                  |                                            | Maximum Velocity       -0.175000                                                                                                    |   |   | ,                                                                     |
|                  |                                            | Initial temperature 777.0<br>Final temperature 20.00 Temperature Step 5                                                                  |   |   | Plotting description                                                  |
|                  |                                            | Rdd 20.000000 STEP -5                                                                                                    |   |   | OK Edit                                                               |

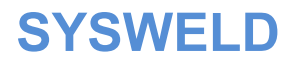

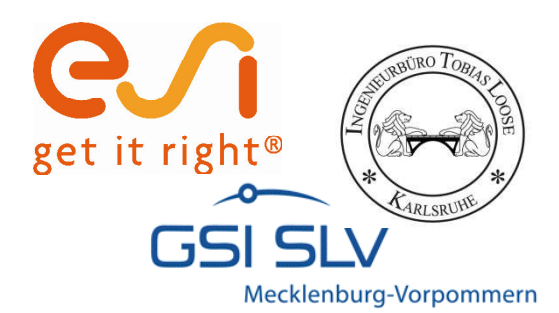

### SZTU-Diagramm in Sysweld darstellen

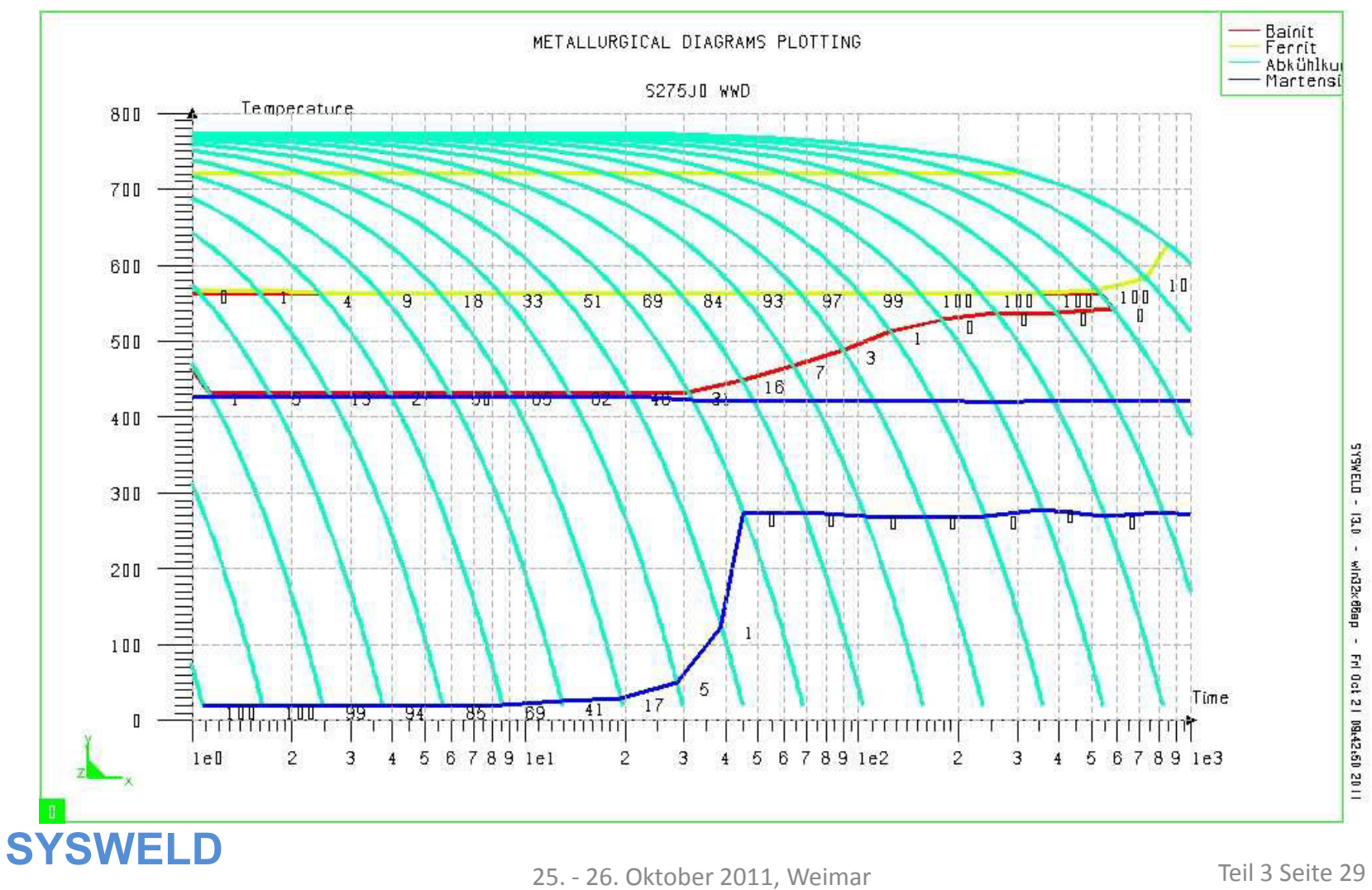

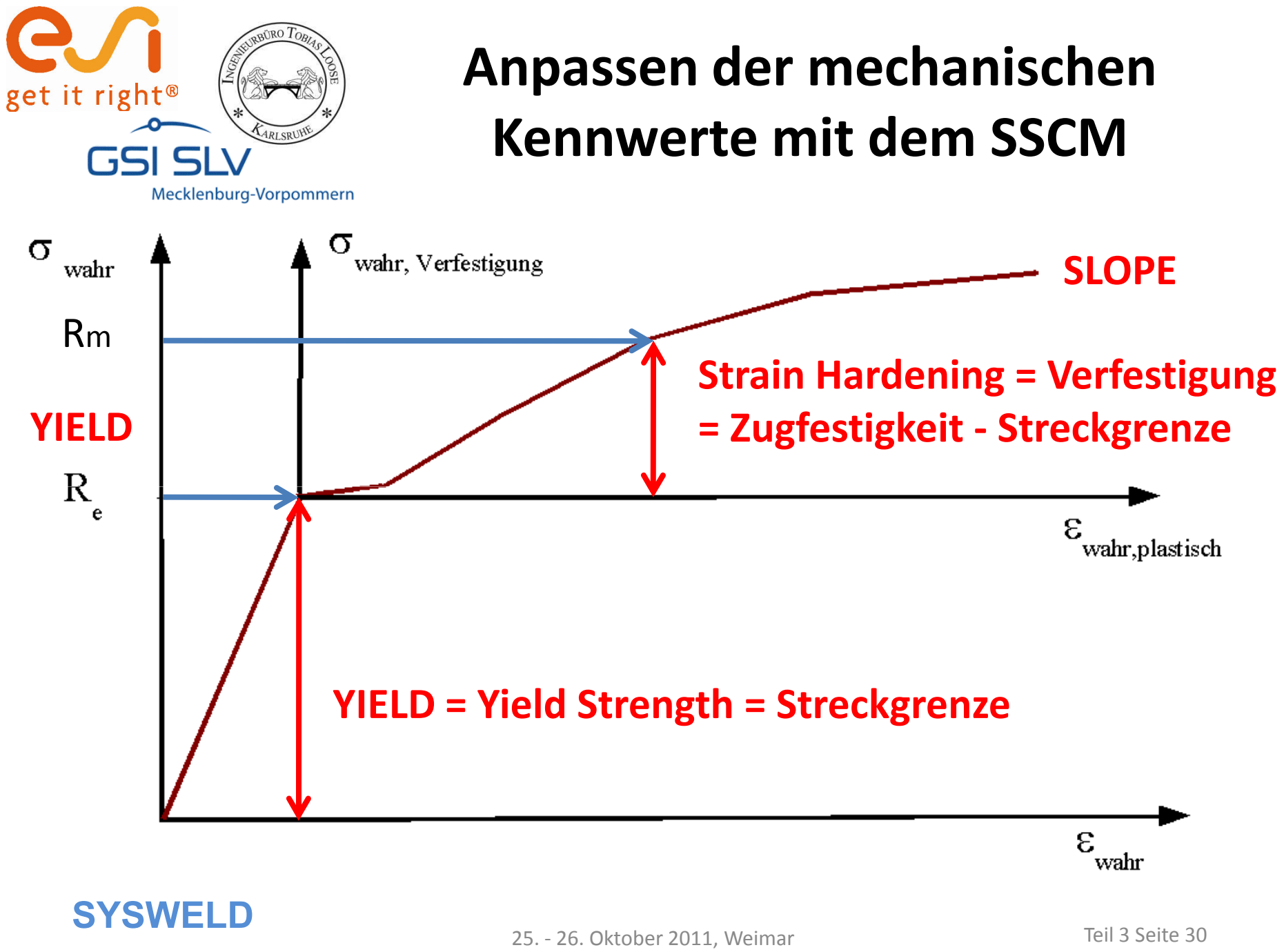

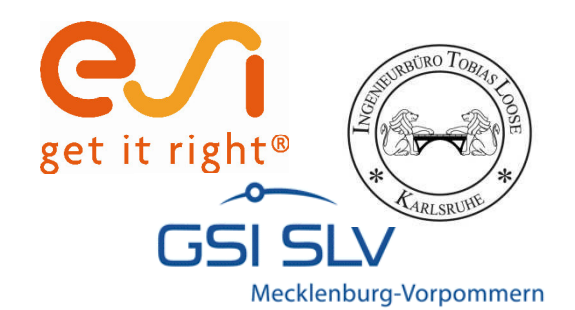

#### WeldWare Daten laden

#### Stress-Strain-Calibration-Manager

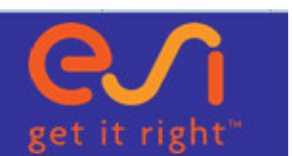

| Image: S27530_1Charge.wwd       Beim Image: S27530_1Charge.wwd         Image: S27530_1Charge.wwd       Image: S27530_1Charge.wwd         Image: S27530_1Charge.wwd       Image: S27530_1Charge.wwd                                                                                                    | Strain Hardening                                                                                                    |
|----------------------------------------------------------------------------------------------------|----------------------------------------------------------------------------------------------------|
| Warning! Implausible Data:       Implausible Data:       Implau:       Implausible Data:       Imp | Import der Daten erfolgt eine<br>bilitätskontrolle.<br>d gefordert, daß bei Abkühlzeit                                              |
| 1,08%       Bainite         0%       Martensite         Please check the imported values and correct them if necessary.       Werde eine W aufgefe                                                                                                    | s der Martensitanteil > 90 % ist<br>000 s der Ferritanteil > 90 % ist<br>inimale Streckgrenze bei einer<br>Ilzeit von 1000 s liegt. |
|                                                                                                    | en die Bedingungen verletzt erfolgt<br>Varnung und der Anwender wird<br>fordert die Daten zu kontrollieren<br>gf. zu berichtigen.   |

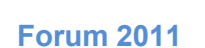

**SYSWELD** 

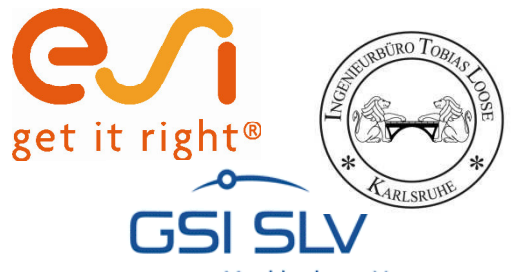

#### **Importierte Daten**

Mecklenburg-Vorpommern

| Name of Material S |           | S275JO |    |        |          |           |             |          |          |
|--------------------|-----------|--------|----|--------|----------|-----------|-------------|----------|----------|
| Charge             |           |        |    | 1,0    |          |           |             |          |          |
|                    |           |        |    |        |          |           |             |          |          |
|                    |           |        |    |        | Yield    | Strain    |             |          | %Ferrite |
|                    |           |        | Nr | ta [s] | Strength | Hardening | %Martensite | %Bainite |          |
| Chemical com       | position: |        |    |        | [N/mm²]  | [N/mm²]   |             |          | Pearlite |
| %C:                | 0,18      |        | 1  | 1      | 891      | 196       | 99,75       | 0,19     | 0,07     |
| %Si:               | 0,4       |        | 2  | 2      | 789      | 208       | 94,83       | 4,75     | 0,42     |
| %Mn:               | 0,75      |        | 3  | 3      | 725      | 208       | 82,68       | 15,96    | 1,36     |
| %P:                | 0,02      |        | 4  | 4      | 680      | 207       | 67,51       | 29,46    | 3,03     |
| %S:                | 0,02      |        | 5  | 5      | 647      | 205       | 53,04       | 41,71    | 5,25     |
| %Cr:               | 0,1       |        | 6  | 7,5    | 589      | 201       | 27,07       | 60,5     | 12,43    |
| %Ni:               | 0,05      |        | 7  | 10     | 551      | 199       | 13,61       | 65,85    | 20,55    |
| %Mo:               | 0,02      |        | 8  | 12     | 529      | 198       | 7,97        | 65,01    | 27,01    |
| %V:                | 0,01      |        | 9  | 15     | 503      | 196       | 3,71        | 60,17    | 36,12    |
| %Cu:               | 0,17      |        | 10 | 20     | 474      | 194       | 1,15        | 49,81    | 49,04    |
| %AI:               | 0,02      |        | 11 | 30     | 438      | 192       | 0,15        | 32,74    | 67,11    |
| %Ti:               | 0,01      |        | 12 | 40     | 418      | 190       | 0,03        | 21,91    | 78,06    |
| %Nb:               | 0,02      |        | 13 | 50     | 405      | 190       | 0,01        | 15,12    | 84,88    |
| %N:                | 0,0045    |        | 14 | 75     | 388      | 189       | 0           | 6,7      | 93,3     |
|                    |           |        | 15 | 100    | 380      | 190       | 0           | 3,37     | 96,63    |
|                    |           |        | 16 | 125    | 377      | 190       | 0           | 1,85     | 98,15    |
|                    |           |        | 17 | 150    | 377      | 191       | 0           | 1,08     | 98,91    |
|                    |           |        | 18 | 200    | 380      | 192       | 0           | 0,43     | 99,57    |
|                    |           |        | 19 | 300    | 391      | 195       | 0           | 0,1      | 99,9     |
|                    |           |        | 20 | 1000   | 473      | 211       | 0           | 0        | 100      |

Materialname, Chemische Zusammensetzung, Abkühlrate, Streckgrenze, Zugfestigkeit und Gefügeanteile werden zur Information angezeigt.

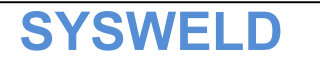

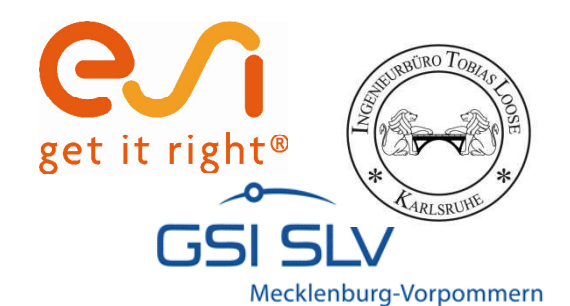

#### **Importierte Daten**

|  | Nr | ta [s] | Yield<br>Strength<br>[N/mm²] | Strain<br>Hardening<br>[N/mm²] | %Martensite | %Bainite | %Ferrite<br>/<br>Pearlite |
|--|----|--------|------------------------------|--------------------------------|-------------|----------|---------------------------|
|  | 1  | 1      | 891                          | 196                            | 99,75       | 0,19     | 0,07                      |
|  | 3  | .,0    | 200                          | 201                            | 24,07       | 3,75     | .2,10                     |
|  | 1  | 10     | 551                          | 199                            | 13,61       | 65,65    | 20,55                     |
|  | 16 | 125    | 377                          | 190                            | 0           | 1,85     | 98,15                     |
|  | 20 | 1000   | 473                          | 211                            | 0           | 0        | 100                       |

Aus den Abkühlraten übernommene Werte für

Zugfestigkeit und Verfestigung

| Measured Values at room temperature | Yield<br>Strength<br>[N/mm²] | Strain<br>Hardening<br>[N/mm²] |  |
|-------------------------------------|------------------------------|--------------------------------|--|
| Initial Material                    |                              |                                |  |
| Martensite                          | 891                          | 196                            |  |
| Bainite                             | 551                          | 199                            |  |
| Ferrite / Pearlite                  | 473                          | 211                            |  |
| Austenite                           |                              |                                |  |
| True Strain at:                     | 0.13 -                       |                                |  |

Werte für Ferrit / Perlit berichtigen und Werte für Initial Material

ergänzen. (hier dieselben wie für Ferrit / Perlit)

| Measured Values at<br>room temperature | Yield<br>Strength<br>[N/mm²] | Strain<br>Hardening<br>[N/mm²] |
|----------------------------------------|------------------------------|--------------------------------|
| Initial Material                       | 377                          | 190                            |
| Martensite                             | 891                          | 196                            |
| Bainite                                | 551                          | 199                            |
| Ferrite / Pearlite                     | 377                          | 190                            |
| Austenite                              |                              |                                |
| True Strain at:                        | 0.13 -                       |                                |

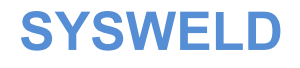

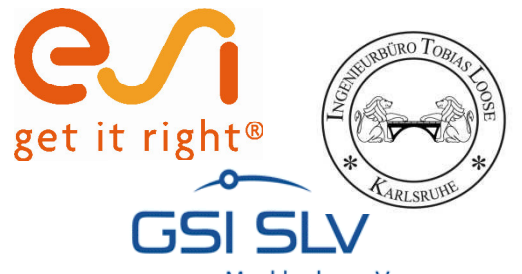

# Basisfunktionen Start der Kalibrierung

Mecklenburg-Vorpommern

| Yield Source-Data |         | Strain Hardening Source-Data |            |       |       |        | True Str | 0.13        | Ţ                    |           |   |
|-------------------|---------|------------------------------|------------|-------|-------|--------|----------|-------------|----------------------|-----------|---|
| Temperature       | Value   |                              | Temp [°C]  |       |       |        |          |             |                      |           | 5 |
| [°C]              | [N/mm²] |                              | /          | Value | Value | Value  |          |             |                      | 0.085     |   |
| 20                | 360     |                              | Strain [%] | 0     | 0,003 | 0,0035 |          |             |                      | 0.1       |   |
| 100               | 345,6   |                              | 20         | 0,0   | 3,0   | 4,0    |          | Yield Sou   | rce-Data             | 0.13      |   |
| 200               | 321     |                              | 100        | 0,0   | 3,0   | 4,0    |          | Temperature | Value                | 0.17      |   |
| 300               | 301     |                              | 200        | 0,0   | 4,0   | 7,0    |          | [°C]        | [N/mm <sup>2</sup> ] | 0.24      |   |
| 400               | 276     |                              | 300        | 0,0   | 6,1   | 10,7   |          | 20          | 360                  | 0.3       |   |
| 500               | 227,5   |                              | 400        | 0,0   | 12,8  | 16,7   |          | 100         | 345,6                | 0.4       |   |
| 600               | 179,8   |                              | 500        | 0,0   | 13,1  | 16,4   |          | 200         | 321                  | 0.5       |   |
| 700               | 87,9    |                              | 600        | 0,0   | 1,8   | 2,6    |          | 300         | 301                  | 0.0       | - |
| 800               | 51,3    |                              | 700        | 0,0   | 1,2   | 1,7    | Γ        |             | <b>T</b>             |           |   |
| 900               | 37      |                              | 800        | 0,0   | 0,5   | 0,8    |          | Der wert "  | Irue Strail          | n at" gib | C |
| 1000              | 24,4    |                              | 900        | 0,0   | 0,3   | 0,5    |          | die wahre   | plastische           | Dehnun    | g |
| 1100              | 16,2    |                              | 1000       | 0,0   | 0,3   | 0,4    |          |             |                      |           | 0 |
| 1200              | 5       |                              | 1100       | 0,0   | 0,0   | 0,0    |          | an, bei der | ale Zugre            | stigkeit  |   |
| 1300              | 5       |                              | 1300       | 0,0   | 0,0   | 0,0    |          | erreicht wi | rd.                  |           |   |
| 1505              | 5       |                              | 1505       | 0,0   | 0,2   | 0,2    |          |             |                      |           |   |

Basisfunktion im Beispiel sind die die Werte der Spannung-Dehnungsbeziehung aus Warmzugversuchen, die von Wichers am S355J2 durchgeführt wurden.

| Import WeldWare Data | Delete WeldWare Data | Calibrate Yield and Strain Hardening |
|----------------------|----------------------|--------------------------------------|
|----------------------|----------------------|--------------------------------------|

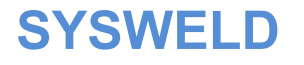

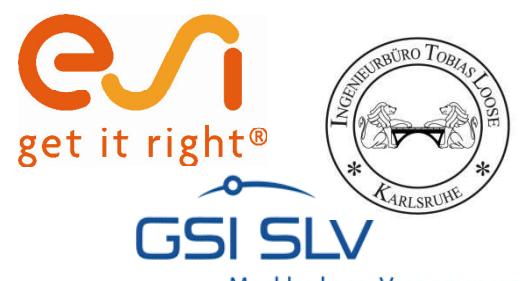

#### Ergebnis der Kalibrierung, Speichern!

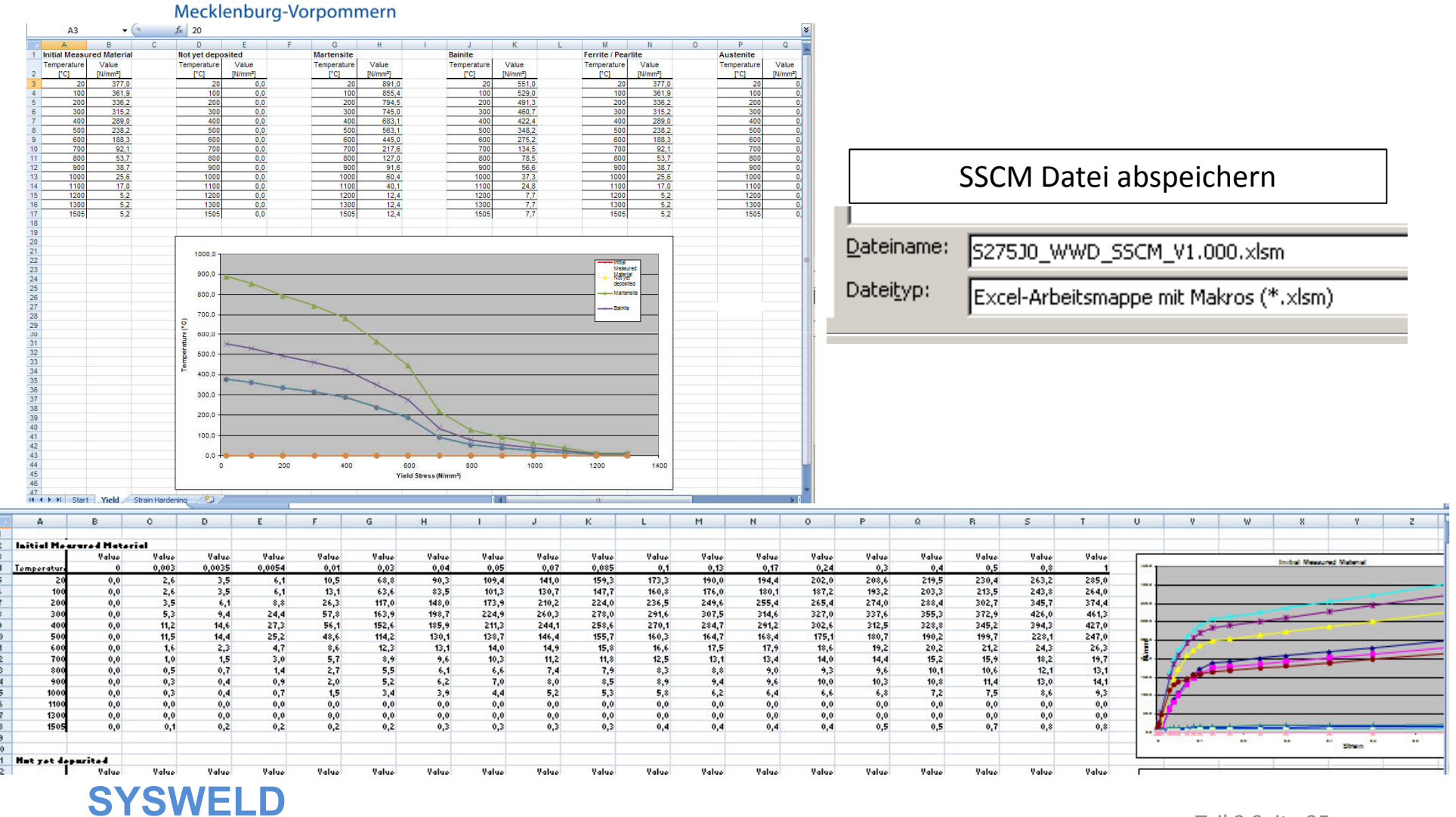

25. - 26. Oktober 2011, Weimar

Teil 3 Seite 35

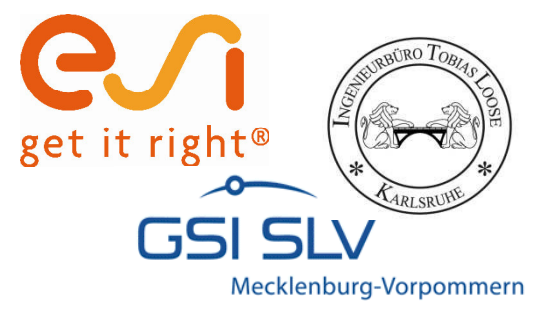

# Sysweld Materialdatensatz mit dem MDM erstellen

|                          | choose import me.         |
|--------------------------|---------------------------|
| Import Material Database | Suchen in: D5-Demo-S275J0 |

Vorhandenen Materialdatensatz eines Ähnlichen Werkstoffs Importieren

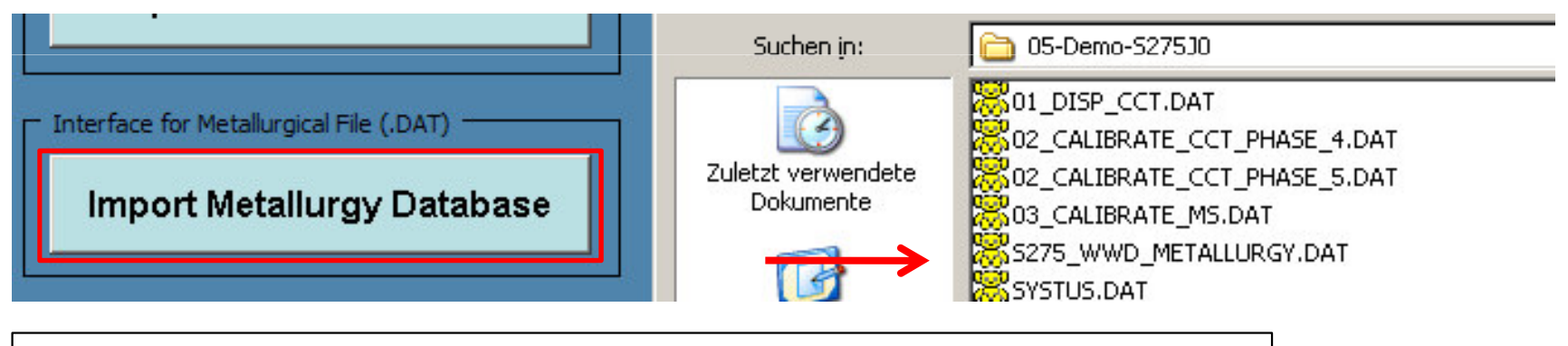

Metallurgy Datei des S275 laden = Export File aus SSCM

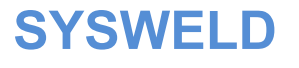

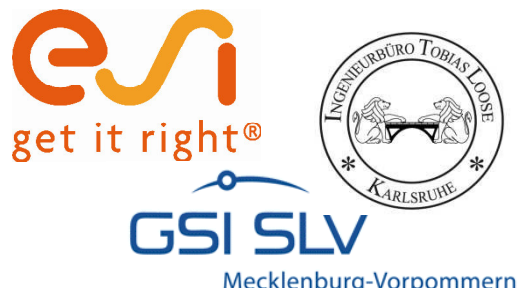

# Sysweld Materialdatensatz mit dem MDM erstellen

Mecklenburg-Vorpommern

|                                                   | Which Phases should be Imported?                                                                                                    | × |
|---------------------------------------------------|----------------------------------------------------------------------------------------------------|---|
| Import Yield from StrainHardening Tool            | Choose Phases for Import:                                                                                                    |   |
|                                                   | PHASE 1 PHASE 2 PHASE 4 PHASE 4 PHASE |   |
| Import Strain Hardening from StrainHardening Tool | PHASE 5 🗹 PHASE 6 🗆                                                                                                    |   |
|                                                   | OK Cancel                                                                                                    |   |

Yield und Strain Hardening Daten aus dem SSCM importieren, dabei die Phasen 1, 3, 4 und 5 anwählen. Phase 6 (Austenit) und Phase 2 (Zusatzwerkstoff) bleiben ohne Modifikation

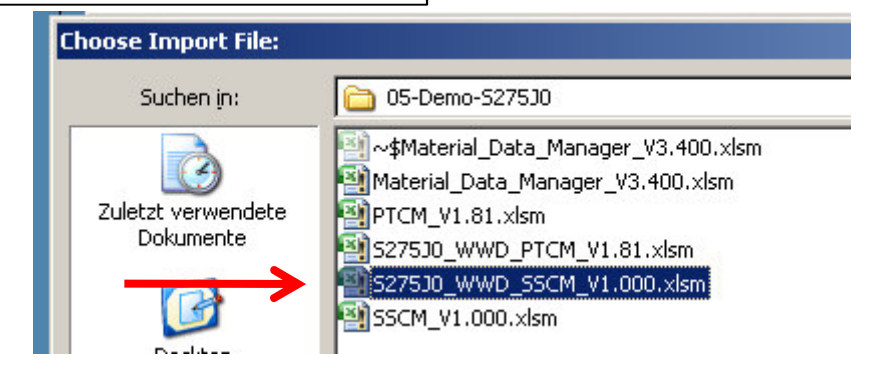

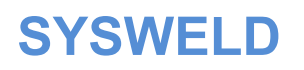

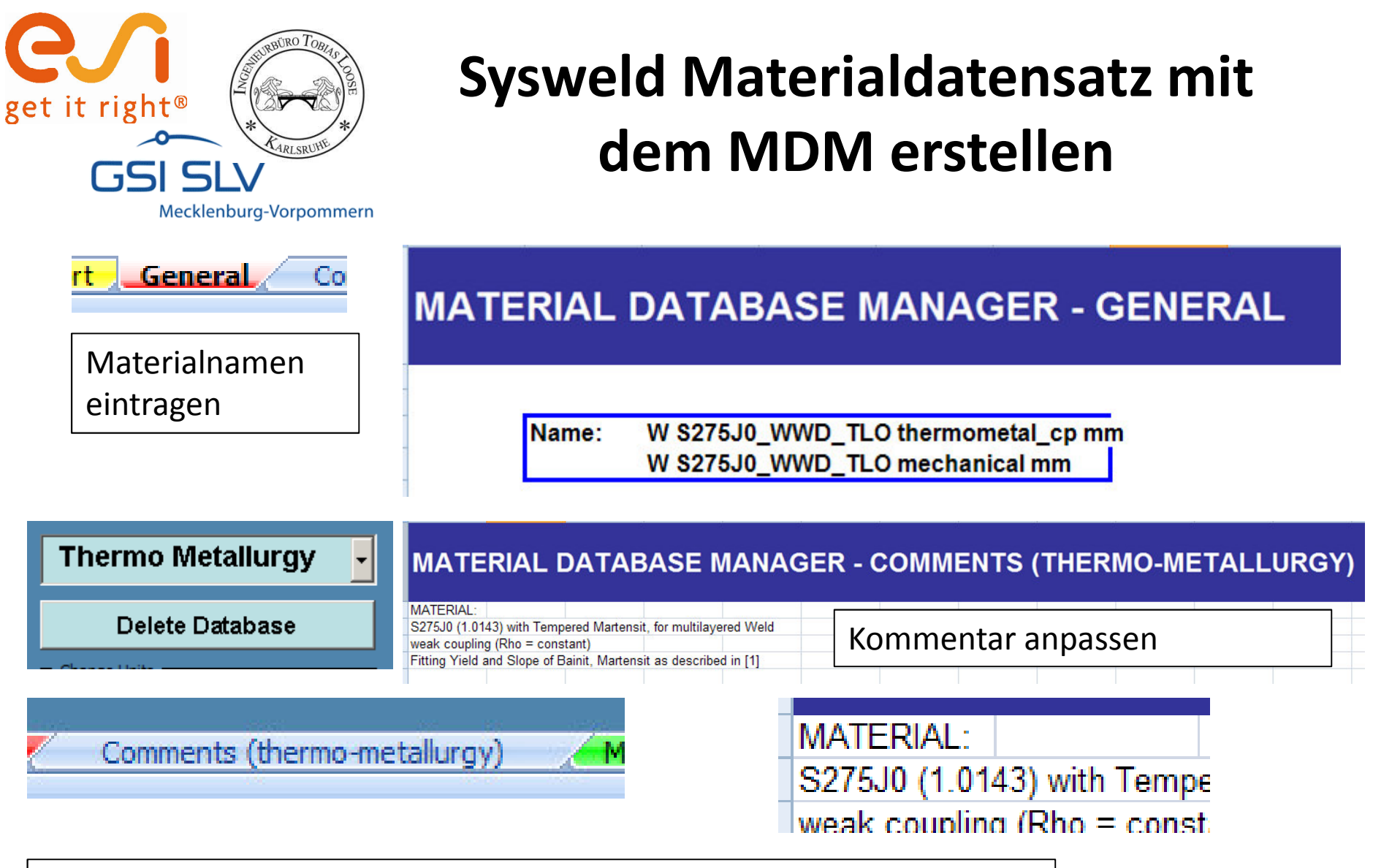

! Materialdaten kontrollieren!

#### SYSWELD

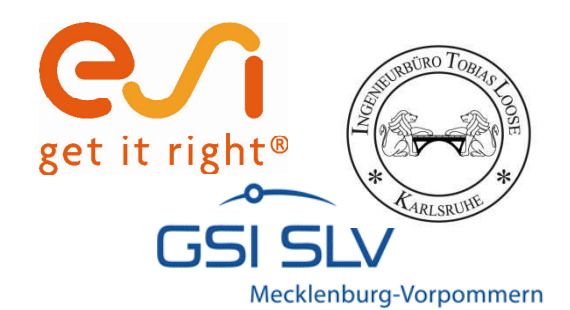

#### **Export in \*.mat Datei**

|                                                          | MANAGEI            | R - EXPORT                                                                                       |
|----------------------------------------------------------|--------------------|--------------------------------------------------------------------------------------------------|
| W S275J0_W VD_TLO mechanical mm                          |                    | Please Select Exportsheet:                                                                       |
| FIN LISTE                                                |                    |                                                                                                  |
| Tranfer Data From Sheets to a Ma                         | terial Data File   | VIELD STRESS       Multiply Yield Stress by Factor       Keep Values Above Temperature       700 |
| COMMENTAIF ES :                                          |                    | STRAIN HARDENING                                                                                 |
| MATERIAL:                                                | base               | Multiply Strain Hardening by Factor                                                              |
| Fitting rield and clope or parmit, martenan as described | com[i]             |                                                                                                  |
|                                                          | Implausi           | ble Data in Dataset!                                                                             |
| AUTOR:<br>DrIng. Tobias Loose                            | Warning<br>keep th | g: There are values of Young's Modulus below 1000 N/mm² (145 ksi). Do you want to<br>ese values? |
| REFE<br>[1] Lc Dateiname: S275J0_WWD_TLO.mat             | Expo               | rt without Changes Export with minimum value Cancel Export                                       |
| Stahi Material Database (*.mat)                          | an aue Stahl       | Es erfolgt eine Plausibilitätskontrolle,<br>Hier mit Export without Changes weitergehen          |

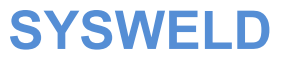

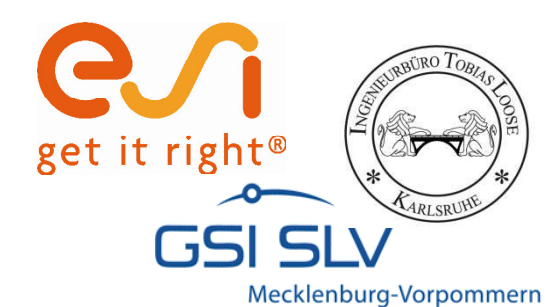

#### Verwendung des neuen Materialdatensatzes beispielsweise in Visual Weld

Visual-Weld 7.5 - KTS.vdb \_ 8 × en File Edit View Welding Tools Window Help # ] ] # # 0 ₽ ] 4 4 3 68 🚽 🚽 🗢 😔 🦉 🗟 🏛 🔍 🔍 🥭 Standard Views 👆 By 🔽 ALL\*\* \$\$ \$ \$ B B + • 2 😼 💑 🍓 總 🔠 Part 🔽 🛼 🔤 ALL \*\* 🔍 💮 🐷 💦 🛵 🐅 # F -Visibility Page Selection Utility A X D A X 100 Open : X:\01-projekte\projekte 2010\10012-5ysweldfo - **-** X 铝 **A**. 團 2 x E Welding Advisor Look in: 🙆 06\_Datatest Mesh **3** Component Properties Name 🔺 ß Material 😹 KTS.mat X:\01-projekte\projekte\_2010\100; 3 \*Database: F S275J0\_WWD\_TLO.mat Weld 3 \*Class: All Y 17 Components O Joints with Filler Local Model Assign Advisor \*Component IN \$27530\_WWD\_TLO × \*Material: Viewer E Add Manager Thickness 🔥 Material PLATTE\_COMPO \$275J0\_WWD\_T... NA STEIFE COMPO S275J0 WWD T ... NA 4 3 P1W1 Enlarge **SYSWELD** Teil 3 Seite 40 25. - 26. Oktober 2011, Weimar